### Příručka uživatele

# InsideBusiness Payments

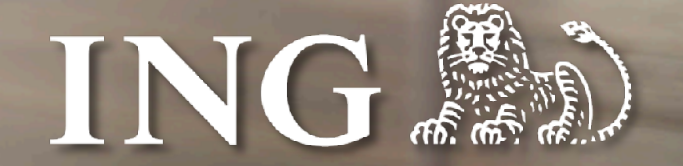

V7.1, května 2025

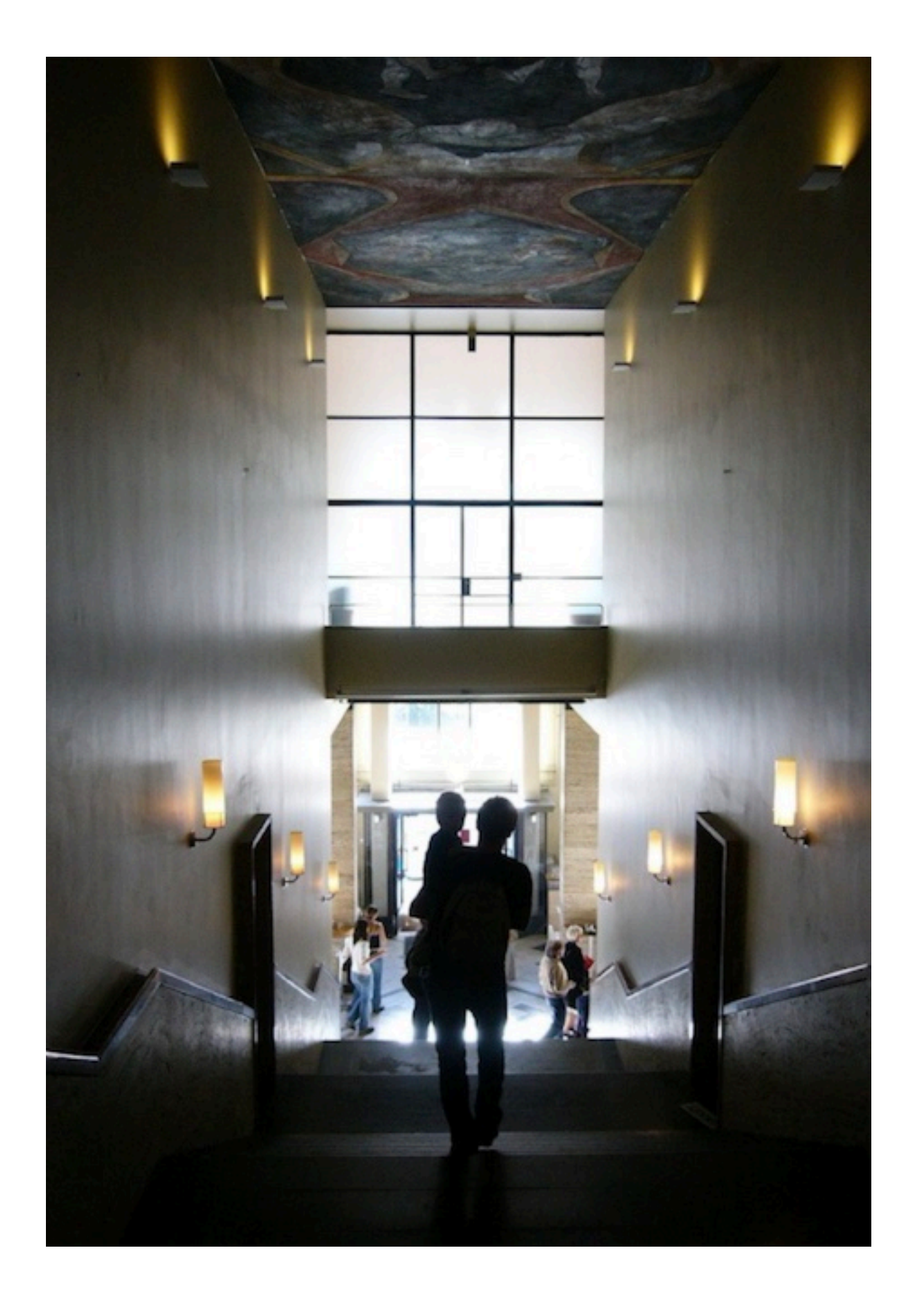

## Úvod

### ING InsideBusiness portál

ING InsideBusiness portál je mezinárodní digitální bankovní platforma, která nabízí Vašemu podnikání jednotný přístup k Vašim službám a produktům v oblasti firemního bankovnictví, ať se nacházíte kdekoliv. Poskytuje jednoduchý online a mobilní přístup k rostoucí nabídce služeb v oblasti firemního bankovnictví.

Tato příručka poskytuje informace o možnostech InsideBusiness Payments, jednoho z produktů, který Vám je k dispozici v rámci InsideBusiness portálu.

## Obsah

| <u>Jak Začít</u>                | Z |  |  |  |  |  |
|---------------------------------|---|--|--|--|--|--|
| <u>Přehled</u>                  |   |  |  |  |  |  |
| Menu                            | 6 |  |  |  |  |  |
| <u>Zobrazení v tabulce</u>      | 7 |  |  |  |  |  |
| <u>Správa sloupců</u>           | 8 |  |  |  |  |  |
| <u>Třídění a filtrování</u>     | Ç |  |  |  |  |  |
| <u>Správa zobrazení</u>         |   |  |  |  |  |  |
| <u>Obrazovky s podrobnostmi</u> |   |  |  |  |  |  |
| <u>Adresář</u>                  | 1 |  |  |  |  |  |
| Zobrazit změny                  |   |  |  |  |  |  |
| <u>Platby</u>                   |   |  |  |  |  |  |
| <u>Manuální platby</u>          |   |  |  |  |  |  |
| <u>Plátce</u>                   |   |  |  |  |  |  |
| Příjemce                        |   |  |  |  |  |  |
| <u>Priorita</u>                 |   |  |  |  |  |  |
| <u>Další podrobnosti platby</u> | 1 |  |  |  |  |  |
| <u>Nezpracované platby</u>      | 2 |  |  |  |  |  |
| <u>Odeslané platby</u>          | 2 |  |  |  |  |  |
| Importovat platby               | 2 |  |  |  |  |  |
| <u>Důvěrné platby</u>           | 2 |  |  |  |  |  |

|           | 4  | <u>Pravidelné platby</u>                        | 28 | <u>Polský split payment</u>             |
|-----------|----|-------------------------------------------------|----|-----------------------------------------|
|           | 5  | <u>Šablony plateb</u>                           | 29 | <u>Platba polských daní</u>             |
|           | 6  | <u>Náhradní znaky</u>                           | 30 | Francouzská LCR platba                  |
|           | 7  | <u>Správa plateb v dávkách</u>                  | 31 | <u>Platba rakouských daní</u>           |
|           | 8  | <u>Autorizování plateb</u>                      | 32 | <u>SK a CZ domácí platba se symboly</u> |
|           | 9  | <u>Vytváření sestav</u>                         | 33 | <u>Maďarské proxy platby</u>            |
|           | 10 | Zůstatky                                        | 34 | <u>Maďarské poštovní platby</u>         |
|           | 11 | <u>Hodnota zůstatku</u>                         | 35 | <u>Maďarská žádost o platbu</u>         |
|           | 12 | <u>Skupiny účtů</u>                             | 36 | <u>UK Potvrzení příjemce platby</u>     |
|           | 13 | <u>Kredit/debet</u>                             | 37 | <u>Asijský účet remitenta</u>           |
|           | 14 | <u>Výpis z účtu</u>                             | 38 | <u>Bulharské rozpočtové platby</u>      |
|           | 15 | <u>Stáhnout výpisy</u>                          | 39 | <u>Bulharské podpůrné dokumenty</u>     |
|           | 16 | <u>Šablona reportingu</u>                       | 40 | Instruktážní videa                      |
|           | 17 | <u>Vícedenní kredit/debet</u>                   | 43 | Import adresáře                         |
|           | 18 | <u>Správa více rolí</u>                         | 44 | <u>Stavy plateb</u>                     |
| <u>90</u> | 19 | <u>Správa</u>                                   | 47 | Verze InsideBusiness Payments           |
|           | 21 | <u>Příloha</u>                                  | 52 |                                         |
|           | 23 | <u>Rumunská rozpočtová platba</u>               | 54 |                                         |
|           | 24 | <u>Rumunská služba zobrazení jména příjemce</u> | 55 |                                         |
|           | 27 | <u>Rumunská rozpočtová platba</u>               | 56 |                                         |
|           |    |                                                 |    |                                         |

## Jak začít

### InsideBusiness Payments jsou součástí InsideBusiness portálu.

Když chcete začít používat InsideBusiness Payments, přihlaste se do InsideBusiness portálu. Můžete na to použít svojí iDentity-card nebo mToken. Postupujte podle instrukcí na obrazovce.

Po přihlášení uvidíte Přehled InsideBusiness portálu. Přejděte na možnost menu **Platby** <sup>2</sup> a klikněte na **InsideBusiness Payments**. <sup>3</sup> Zobrazí se vám <del>Přehled</del> InsideBusiness Payments.

InsideBusiness ÷. 🔀 🚦 UAT test company 🔻 Odhlásit Informační panel ٥ Rychlé odkazy Inbox > Doklad o platbě Data nejsou k dispozici. r: Pauments > Příchozí inkasa Řízení peněžních <u>&</u> Řízení likvidity prostředků All inbox messages > InsideBusiness Payments 🖸 Trade finance Ŀ. Welcome to your new > InsideBusiness Trade 🖸 dashboard ፹ Úvěrové služby > Úvěrové portfolio Designed with a modern look, it > Administrace Ă Služby pro klienty makes better use of space to improve > Účty your experience. This is just the i Administrace beginning, stay tuned for more > Uživatelé updates! ·). Test Features > Uživatelské skupiny Feedback ←| Informační panel **Profile and settings** ۲ T Payments InsideBusiness Payments se . zobrazuje ve stejném InsideBusiness Payments jazyce jako Váš prohlížeč. Pokud chcete změnit jazyk Γ7 InsideBusiness Payments, změňte jazyk Doklad o platbě prohlížeče. Příchozí inkasa

Klikněte 💭 pokud uvidíte na stránce, zobrazí se vám krátké video týkající se tématu.

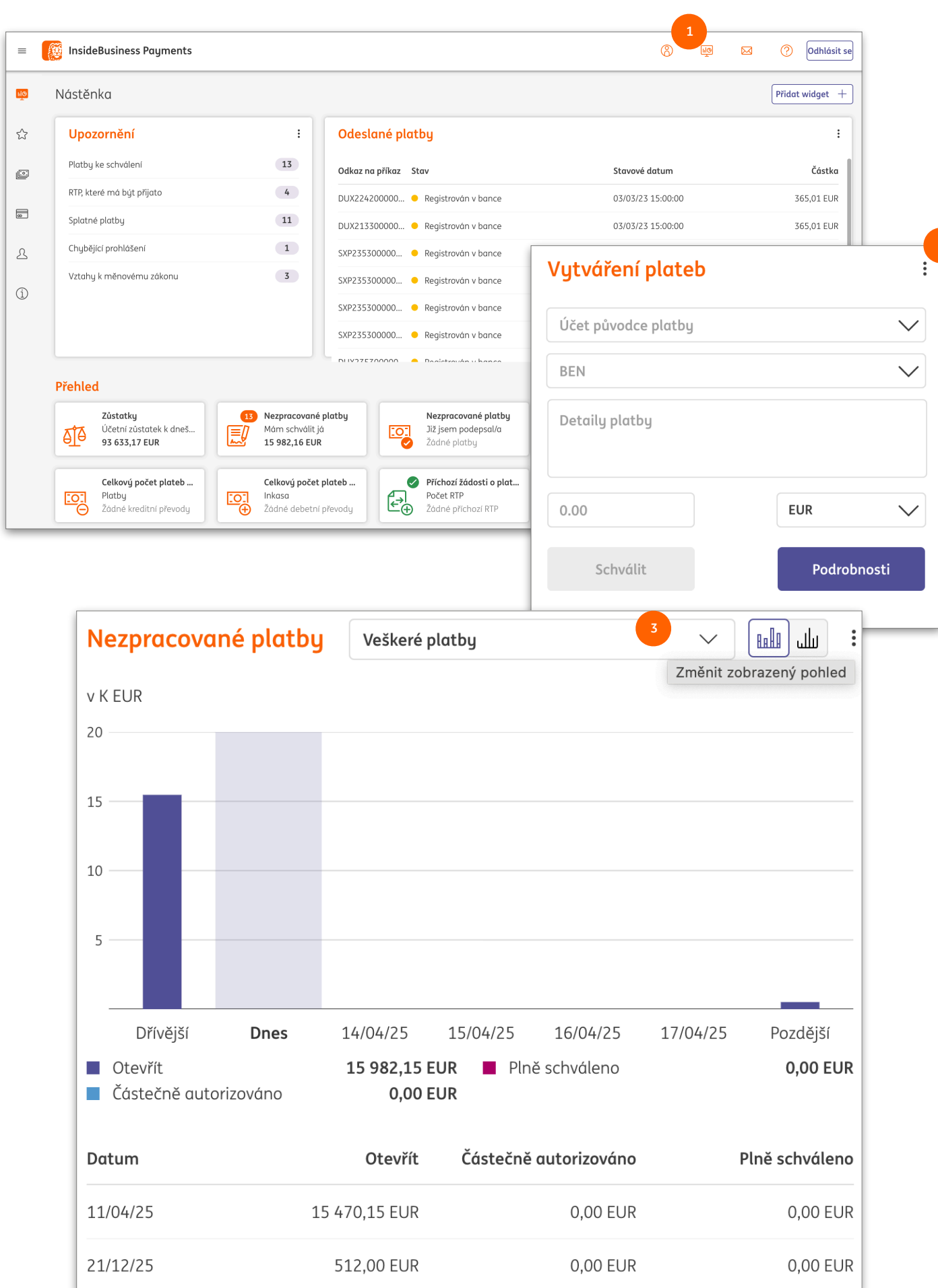

## Přehled

Přehled InsideBusiness Payments obsahuje miniaplikace, které Vám mohou pomoci při každodenní práci.

Miniaplikace **Důležitá upozornění** a **Souhrn** jsou k dispozici vždy. Dostupnost dalších miniaplikací závisí na Vašich oprávněních. Nové miniaplikace můžete přidat kliknutím na ikonu přehledu. <sup>1</sup> Miniaplikace je možné konfigurovat, odstranit anebo skrýt kliknutím na ikonu úprav <sup>2</sup> anebo pomocí možností konfigurace, která se objeví, když přesunete myš na miniaplikaci.<sup>3</sup>

## Menu

Menu InsideBusiness Payments se zobrazí, jakmile přesunete myš na levou stranu obrazovky.

Menu můžete připnout, aby zůstalo na místě, kliknutím na ikonu špendlíku.

Položky můžete přidat do oblíbených kliknutím na hvězdičku, která se objeví, jakmile přejdete myší nad položkou Menu.

v hlavní nabídce "Oblíbené". Upozorňujeme, že analýzy mohou nějakou dobu trvat.

|                                         |              |                               | ×            | <b>B</b>             |                  |      | 1<br>53        |              |                 |
|-----------------------------------------|--------------|-------------------------------|--------------|----------------------|------------------|------|----------------|--------------|-----------------|
|                                         |              |                               | ШŌ           | Nástěni              | ka               |      | Nabídka s Pi   | ny           |                 |
| Payments se                             |              |                               | ☆            | Oblíben              | ené · · · · Odes |      |                |              | Odkaz na příkaz |
| ovky.                                   | ×            |                               |              |                      | *                | In   | sideBusiness   | Payments     |                 |
| talo na místě.                          | ul@          | Nástěnka                      |              |                      |                  | I    | Nástěnka       |              |                 |
|                                         | ☆            | Oblíbené                      |              |                      | $\sim$           |      | Upozorně       | ní           | *               |
| ených 🕑<br>e objeví, jakmile            | <u>[0</u>    | Report/Výko                   | IZ           |                      | ^                |      | Platby ke schv | válení       | 13              |
| าน. 🧕                                   |              | Přehled                       |              |                      |                  |      | RTP, které má  | být přijato  | 4               |
|                                         | 5            | <sup>3</sup> Zůstatky         |              |                      |                  |      | Splatné platby | J            | 11              |
|                                         |              | Kreditní/del                  | petní tro    | ansakce              |                  |      | Chybějící proh | lášení       | 1               |
|                                         |              | Výpisy z úč                   | tu           |                      |                  |      | Vztahy k měn   | ovému zákoni | 3               |
| Oblíbené položky nabídky lze vybrat a   | budou zobro  | izeny v samostatné dílčí nabi | dce "Oblíber | né".                 |                  |      |                |              |                 |
| Nabídka oblíbených položek je vždy ot   | evřená.      |                               |              |                      | Další po         | ista | lvení menu r   | naidete no   | d Nastavení     |
| Zobrazit doporučené oblíbené položky    |              |                               |              |                      | Všeobe           | cné  | nastavení.     | 4            | a nastaveni,    |
| Je-li toto políčko zaškrtnuto, systém a | nalyzuje vaš | e nejčastěji navštěvované po  | ložky nabídk | ky a zobrazí je jako |                  |      |                |              |                 |

6

Nastavení nabídky "Oblíbené"

Doporučené oblíbené položky

Zobrazily se oblíbené položky nabídky

Otevře se nabídka oblíbených položek

| Г | latby v  | v dávkách                                                 |                    |                                     |                                                                                                    |                                                                    |                    | Export         | Ti                  |
|---|----------|-----------------------------------------------------------|--------------------|-------------------------------------|----------------------------------------------------------------------------------------------------|--------------------------------------------------------------------|--------------------|----------------|---------------------|
|   | Platb    | y za posledních 7 dní (datum stavu)                       | ~                  |                                     |                                                                                                    |                                                                    |                    | U              | ložit jako š        |
|   | •        | Účet<br>IBAN                                              | Reference de       | ávky                                | Datum provedení ↑                                                                                                    | Příjemce<br>IBAN adresáta                                          | Platba / Inkaso    | Částka<br>Měna |                     |
|   |          | BG80BNBG96611020345678/BGN<br>BG80 BNBG 9661 1020 3456 78 | SXI50990000        | 00001                               | 21/12/25                                                                                                    | JAGUAR ORG Fifteen<br>NL41INGB0751121886                           | Platba             |                | <b>56,00</b><br>EUR |
|   |          | BG80BNBG96611020345678/BGN<br>BG80 BNBG 9661 1020 3456 78 | SXI50990000        | 00001                               | 21/12/25                                                                                                    | JAGUAR ORG Fifteen<br>NL41INGB0751121886                           | Platba             |                | 100,00<br>EUR       |
|   |          | BG80BNBG96611020345678/BGN<br>BG80 BNBG 9661 1020 3456 78 | SXI50990000        | 00001                               | 21/12/25                                                                                                    | JAGUAR ORG THREE<br>NL41INGB0751121886                             | Platba             |                | 100,00<br>EUR       |
|   |          | GB66INGB23885920276747/GBP<br>GB66 INGB 2388 5920 2767 47 | SXI51020000        | 00001                               | 21/12/25                                                                                                    | JAGUAR ORG Fifteen<br>GB38MIDL40060741408518                       | Platba             |                | 56,00<br>EUR        |
|   |          | GB66INGB23885920276747/GBP<br>GB66 INGB 2388 5920 2767 47 | SXI51020000        | 00001                               | 21/12/25                                                                                                    | JAGUAR ORG Fifteen<br>GB66INGB23885920276747                       | Platba             |                | 100,00<br>EUR       |
|   |          | GB66INGB23885920276747/GBP<br>GB66 INGB 2388 5920 2767 47 | SXI51020000        | 00001                               | 21/12/25                                                                                                    | JAGUAR ORG THREE<br>GB31INGB23885920219759                         | Platba             | 2              | 100,00<br>EUR       |
|   | 6 z 6 Zá | znamy                                                     | = 🕅                | Inside                              | Business Payments                                                                                                    |                                                                    | Položek na stránku | 15 ~           | <                   |
|   |          |                                                           | W                  |                                     |                                                                                                    |                                                                    |                    |                |                     |
|   |          |                                                           | 11[0]              | Veške                               | ré platbu                                                                                                    |                                                                    |                    |                |                     |
|   |          |                                                           | <u>[::</u>         | Veške                               | ré platby                                                                                                    | 1                                                                  |                    |                |                     |
|   |          |                                                           |                    | Veške<br>[                          | eré platby<br>Dokončené platby<br>će kontrole                                                                                                    | 1<br>^tusu                                                         |                    |                |                     |
|   |          |                                                           | <b>₽</b>           | Veške<br>E                          | eré platby<br>Dokončené platby<br>Ke kontrole<br>Ddmítnuté platby                                                                                         | 1<br>^<br>tusu<br>5:00                                             |                    |                |                     |
|   |          |                                                           | ت<br>ت<br>ع<br>(آ) | Veške<br>E<br>F                     | eré platby<br>Dokončené platby<br>će kontrole<br>Ddmítnuté platby<br>Platby za posledních 7 dní (date                                                     | 1<br>^<br>tusu<br>5:00<br>um stavu)<br>5:00                        |                    |                |                     |
|   |          |                                                           | ت<br>م<br>2<br>1   | Veške<br>E<br>F                     | eré platby<br>Dokončené platby<br>će kontrole<br>Ddmítnuté platby<br>Platby za posledních 7 dní (datu<br>Ĵspěšně dokončeno                                | 1<br>tusu<br>5:00<br>4:50                                          |                    |                |                     |
|   |          |                                                           | ت<br>م<br>2<br>(   | Veške<br>E<br>F<br>L                | eré platby<br>Dokončené platby<br>(e kontrole<br>Ddmítnuté platby<br>Platby za posledních 7 dní (datu<br>Úspěšně dokončeno<br>/eškeré platby              | 1<br>1<br>1<br>1<br>1<br>1<br>1<br>1<br>1<br>1<br>1<br>1<br>1<br>1 |                    |                |                     |
|   |          |                                                           | ت<br>ت<br>(        | Veške<br>E<br>F<br>C                | eré platby<br>Dokončené platby<br>će kontrole<br>Ddmítnuté platby<br>Platby za posledních 7 dní (datu<br>Úspěšně dokončeno<br><b>/eškeré platby</b>       | 1<br>1<br>1<br>1<br>1<br>1<br>1<br>1<br>1<br>1<br>1<br>1<br>1<br>1 |                    |                |                     |
|   |          |                                                           | ایک<br>ج           | Veške<br>E<br>F<br>C<br>V<br>V<br>Z | eré platby<br>Dokončené platby<br>če kontrole<br>Ddmítnuté platby<br>Platby za posledních 7 dní (datu<br>Úspěšně dokončeno<br>Češkeré platby<br>/ přenosu | 1<br>tusu<br>5:00<br>4:50<br>4:50<br>4:50                          |                    |                |                     |

Pokud nejsou na obrazovce viditelné všechny sloupce, posuňte se na spodní část tabulky a najděte horizontální posuvník.

InsideBusiness Payments obsahuje obrazovky podrobností a zobrazení v tabulce. Při používaní těchto obrazovek je dobré mít na paměti některé všeobecné zásady.

Zobrazení v tabulce

Zobrazení v tabulce obsahuje údaje prezentované v tabulce. Na výběr mohou být různá zobrazení. <sup>1</sup> Tabulka obsahuje sloupce a řádky. Počet zobrazených řádků na stránce se může měnit.<sup>2</sup> Celkový počet řádků je zobrazený pod tabulkou.<sup>3</sup> Pokud se všechny údaje nevejdou na jednu obrazovku, zobrazí se na více obrazovkách. Pomocí tlačítek výběru na pravé straně pod tabulkou si můžete vybrat obrazovku, kterou chcete vidět.

Tlačítko **Export** <sup>(3)</sup> Vám umožní exportovat údaje zobrazené na obrazovce v CSV formátu. Pomocí tlačítka **Tisk** <sup>(6)</sup> můžete vytvořit PDF s těmito údaji.

## Správa sloupců

Každé zobrazení v tabulce dává možnost přidat, odstranit nebo změnit pořadí sloupců podle toho, co Vám nejvíc vyhovuje.

Klikněte na ozubené kolečko, <sup>1</sup> které je viditelné vpravo od posledního zobrazeného sloupce.

Sloupce můžete přidat zaškrtnutím políčka <sup>2</sup>, anebo přímo potáhnutím na požadované místo.

Sloupce můžete odstranit zrušením zaškrtnutí políčka před názvem sloupce.

Pořadí sloupců můžete změnit potáhnutím na místo, kde chcete mít sloupec umístěný.

Po kliknutí na Použít se zobrazí nově konfigurovaná obrazovka.

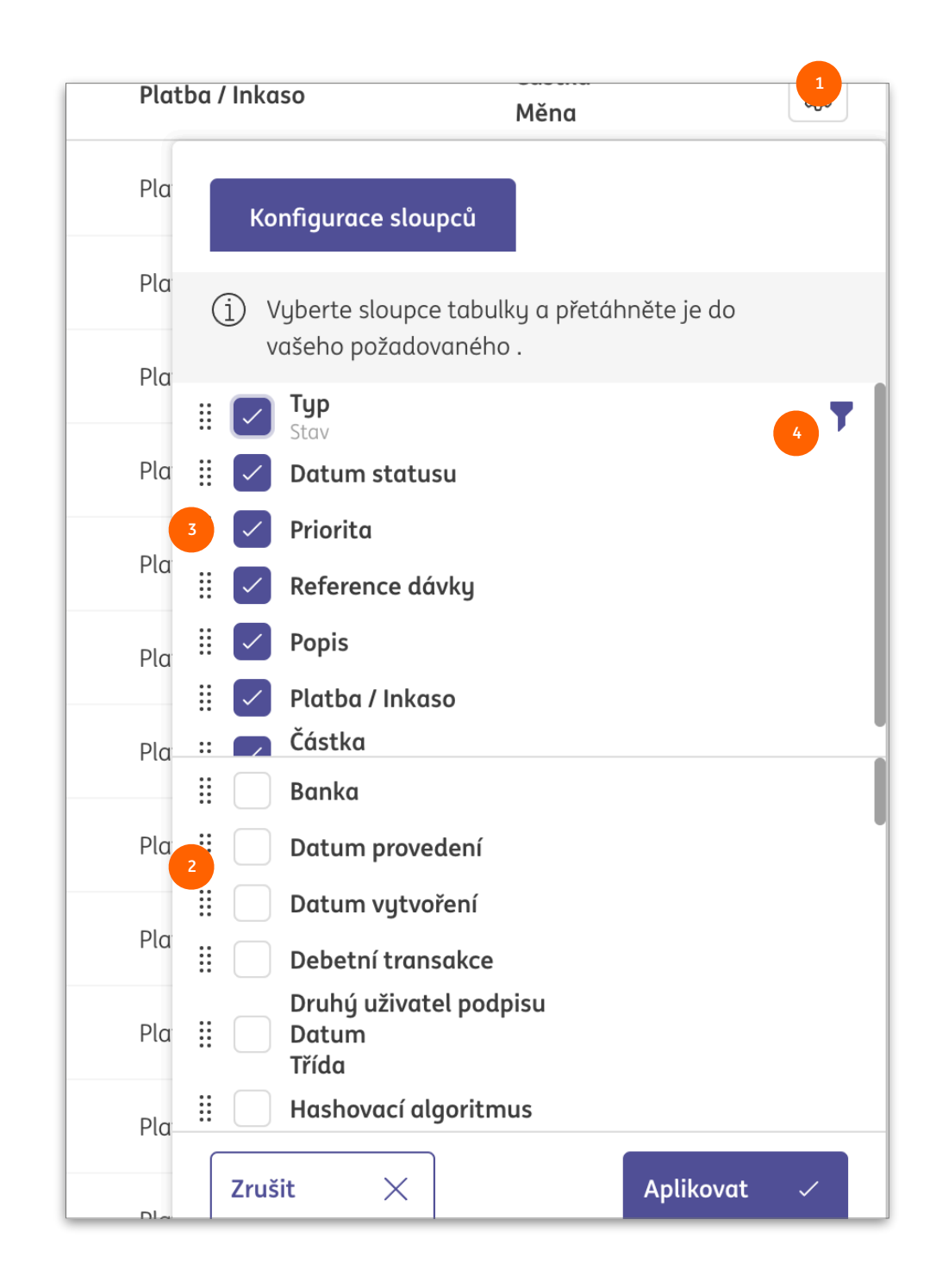

| Z      | ⊂ Datum<br>provedení<br>בור                                                                                                    | ↑                                                                                                    | ita 🍸                                                                                                    | Re <sup>:</sup><br>dá                                                                                           |
|--------|----------------------------------------------------------------------------------------------------|----------------------------------------------------------------------------------------------------|----------------------------------------------------------------------------------------------------|----------------------------------------------------------------------------------------------------|
| o k    | e 11/04/25                                                                                                    | J<br>Okar                                                                                                    | nžitá                                                                                                    | UH                                                                                                    |
| by v   | <b>11/04/25</b><br>dávkách                                                                                                    | Rěžn                                                                                                    | ú                                                                                                    |                                                                                                    |
| Platby | y za posledních 7 dní (datum stavu)                                                                                                    | ~                                                                                                    |                                                                                                    |                                                                                                    |
| Platby | y za posledních 7 dní (datum stavu)<br>Účet<br>IBAN                                                                                                    | ✓ ✓ ✓ Reference dávky                                                                                                    |                                                                                                    | í ↑                                                                                                    |
| Platby | y za posledních 7 dní (datum stavu)<br>Účet<br>IBAN<br>BG80BNBG96611020345678/BGN<br>BG80 BNBG 9661 1020 3456 78                                                                                                    | <ul> <li>✓</li> <li>✓ Reference dávky</li> <li>SXI50990000001</li> </ul>                                                                                                    | Datum proveder                                                                                                    | í ↑                                                                                                    |
| Platby | Účet         Jakob 1020345678/BGN           BG80BNBG96611020345678/BGN         BG80BNBG 9661 1020 3456 78           BG80BNBG96611020345678/BGN         BG80BNBG96611020345678/BGN           BG80BNBG96611020345678/BGN         BG80BNBG 9661 1020 3456 78                                                                                                    | <ul> <li>✓</li> <li>✓</li></ul> | Datum proveder     S     Vyberte rozso     Nevyl                                                                    | í ↑                                                                                                    |
| Platby | y za posledních 7 dní (datum stavu)           Účet<br>IBAN           BG80BNBG96611020345678/BGN<br>BG80 BNBG 9661 1020 3456 78           BG80BNBG96611020345678/BGN<br>BG80 BNBG 9661 1020 3456 78           BG80BNBG96611020345678/BGN<br>BG80 BNBG 9661 1020 3456 78           BG80BNBG96611020345678/BGN<br>BG80 BNBG 9661 1020 3456 78                                                                                                    | ✓         Reference dávky           ✓         SXI50990000001           SXI50990000001         SXI50990000001                                                                                                    | Datum proveder     Vyberte rozso     Vyberte rozso     Nevyl     Od     Od     dd/mi                                | í ↑<br>Příjemce<br>IBAN adresáta<br>Ih ze seznamu nebo zadejte rozsah.<br>prána žádná hodnota<br>Do<br>m/yy III |
| Platby | Účet         IBAN           BG80BNBG96611020345678/BGN           BG80 BNBG 9661 1020 3456 78           BG80 BNBG 9661 1020 3456 78           BG80BNBG96611020345678/BGN           BG80 BNBG 9661 1020 3456 78           BG80BNBG96611020345678/BGN           BG80 BNBG 9661 1020 3456 78           BG80BNBG96611020345678/BGN           BG80BNBG96611020345678           BG80BNBG96611020345678/BGN           BG80BNBG96611020345678           BG80BNBG96611020345678/BGN           BG80BNBG96611020345678/BGN           BG80BNBG966                                                                                                    | Reference dávky           SXI50990000001           SXI50990000001           SXI50990000001           SXI50990000001           SXI50990000001           SXI50990000001                                                                                                    | Datum proveder Vyberte rozso Od Od dd/mi                                                                            | í ↑                                                                                                    |
| Platby | Účet<br>IBAN         Jákov (datum stavu)           BG80BNBG96611020345678/BGN<br>BG80 BNBG 9661 1020 3456 78         S           BG80BNBG96611020345678/BGN<br>BG80 BNBG 9661 1020 3456 78         S           BG80BNBG96611020345678/BGN<br>BG80 BNBG 9661 1020 3456 78         S           BG80BNBG96611020345678/BGN<br>BG80 BNBG 9661 1020 3456 78         S           BG80BNBG96611020345678/BGN<br>BG80 BNBG 9661 1020 3456 78         S           BG80BNBG96611020345678/BGN<br>BG80 BNBG 9661 1020 3456 78         S           BG80BNBG96611020345678/BGN<br>BG80 BNBG 9661 1020 3456 78         S           BG80BNBG96611020345678/BGN<br>BG80 BNBG 9661 1020 3456 78         S           BG80BNBG96611020345678/BGN<br>BG80 BNBG 9661 1020 3456 78         S           BG80BNBG96611020345678/BGN<br>BG80 BNBG 9661 1020 3456 78         S           BG80BNBG96611020345678/BGN<br>BG80 BNBG 9661 1020 3456 78         S           BG80BNBG 9661 1020 3456 78         S           BG80BNBG 9661 1020 3456 78         S           BG80BNBG 9661 1020 3456 78         S           BG80BNBG 9661 1020 3456 78         S           BG80BNBG 9661 1020 3456 78         S           BG80BNBG 9661 1020 3456 78         S           BG80BNBG 9661 1020 3456 78         S           BG80BNBG 9661 1020 3456 78         S           BG80BNBG 9661 1020 3456 78         S | ▼         Reference dávky           ▼         Reference dávky           SXI50990000001         SXI50990000001           SXI50990000001         SXI50990000001           SXI50990000001         SXI51020000001           SXI51020000001         SXI51020000001                                                                                                    | <ul> <li>Datum proveder</li> <li>Vyberte rozso</li> <li>Nevyl</li> <li>Od</li> <li>dd/mi</li> <li>Zrušit</li> </ul> | í ↑                                                                                                    |

## Třídění a filtrování

Údaje zobrazené v tabulce můžete zařadit podle každého sloupce kliknutím <sup>1</sup> na název sloupce. Opětovným kliknutím změníte pořadí zařazení. Šipka ukazuje směr zařazení.

Po přejetí myší na název sloupce, <sup>2</sup> e zobrazí symbol filtru. Kliknutím na tento symbol otevřete okno filtru. Obsah tohoto okna <sup>3</sup> závisí na typu údajů, které jsou zobrazené ve sloupci. Nastavte filtr a klikněte na **Použít**.

I když odstraníte sloupec ze zobrazení v tabulce po nastavení filtru, filtr zůstane aplikovaný. V takovém případě je vedle názvu sloupce v přehledu sloupců zobrazený symbol filtru. Podívejte se <sup>4</sup> na předcházející stranu.

V případě textového filtru můžete použít symbol \* jako zástupný symbol. <sup>3</sup>

| Zadejte textový řetězec.<br>Periodic*IBAN |           |   |  |
|-------------------------------------------|-----------|---|--|
| Zrušit X                                  | Aplikovat | ~ |  |
|                                           |           |   |  |

# Správa zobrazení

Po změně zobrazení v tabulce prostřednictvím správy sloupců, třídění a filtrování se zobrazí dva nové symboly. • Kliknutím na šípku vrátíte všechny změny, které jste udělali. Kliknutím na symbol diskety se dostanete do okna **Vytvořit zobrazení**.

Vytvořením vlastního zobrazení se změny, které jste aplikovali na zobrazení v tabulce, po opuštění stránky neztratí.

Typ zobrazení <sup>2</sup> určuje, kdo bude moci zobrazení vidět a vybrat si ho. **Osobní náhled** je viditelný jen pro Vás. **Zobrazení zákazníka** je viditelné všemi Vašimi kolegy.

Zaškrtněte **Uložit jako předvolbu**, <sup>3</sup> aby se zobrazení v tabulce vždy otevřelo s tímto obrazením.

| Platby za posledních 7 dní (datum stavu)                        | ^           |          |           |          |    |
|-----------------------------------------------------------------|-------------|----------|-----------|----------|----|
| Debetní platby                                                  |             | Datum    | Ť         | P        |    |
| Expresní platby                                                 |             | provede  | ní        |          |    |
| Chybějící prohlášení                                            | 0000001     | 21/12/25 | 5         | ב.<br>א  |    |
| Kreditní platby                                                 | 000001      | 21/12/   | Pokuc     | d chcet  | te |
| Platby za posledních 7 dní (datum stavu)                        | 2000001     | 21/12/   | zobrazení | zení jir | ٦é |
| Veškeré platby                                                  |             |          | Sprav     | vovat z  | ot |
| ⓒ Spravovat náhledy                                             | 000001      | 21/12/   |           | 4        | _  |
| GB66INGB23885920276747/GBP<br>GB66 INGB 2388 5920 2767 47 SXI51 | 10200000001 | 21/12/25 | 5         | J.<br>G  |    |

| ezprad | cované plat                                  | by                 |          |                      |                                                           |  |  |  |  |  |
|--------|----------------------------------------------|--------------------|----------|----------------------|-----------------------------------------------------------|--|--|--|--|--|
| Platby | Platby za posledních 7 dní (datum stavu) 🗸 🗒 |                    |          |                      |                                                           |  |  |  |  |  |
| •      | Typ<br>Stav                                  | Datum<br>provedení | Priorita | Reference ↑<br>dávky | Účet<br>IBAN                                              |  |  |  |  |  |
|        | <b>Dávka</b><br>Připraveno ke<br>schválení   | 21/12/25           | Běžný    | SXI50990000001       | BG80BNBG96611020345678/BG<br>BG80 BNBG 9661 1020 3456 78  |  |  |  |  |  |
|        | <b>Dávka</b><br>Připraveno ke<br>schválení   | 21/12/25           | Běžný    | SXI51020000001       | GB66INGB23885920276747/GB<br>GB66 INGB 2388 5920 2767 47  |  |  |  |  |  |
|        | <b>Dávka</b><br>Připraveno ke<br>schválení   | 11/04/25           | Okamžitá | UHI51010000001       | HU42117730161111101800000<br>HU42 1177 3016 1111 1018 000 |  |  |  |  |  |
|        | Platba<br>Zadáno                             | 11/04/25           | Běžný    |                      | BG80BNBG96611020345678/BG                                 |  |  |  |  |  |

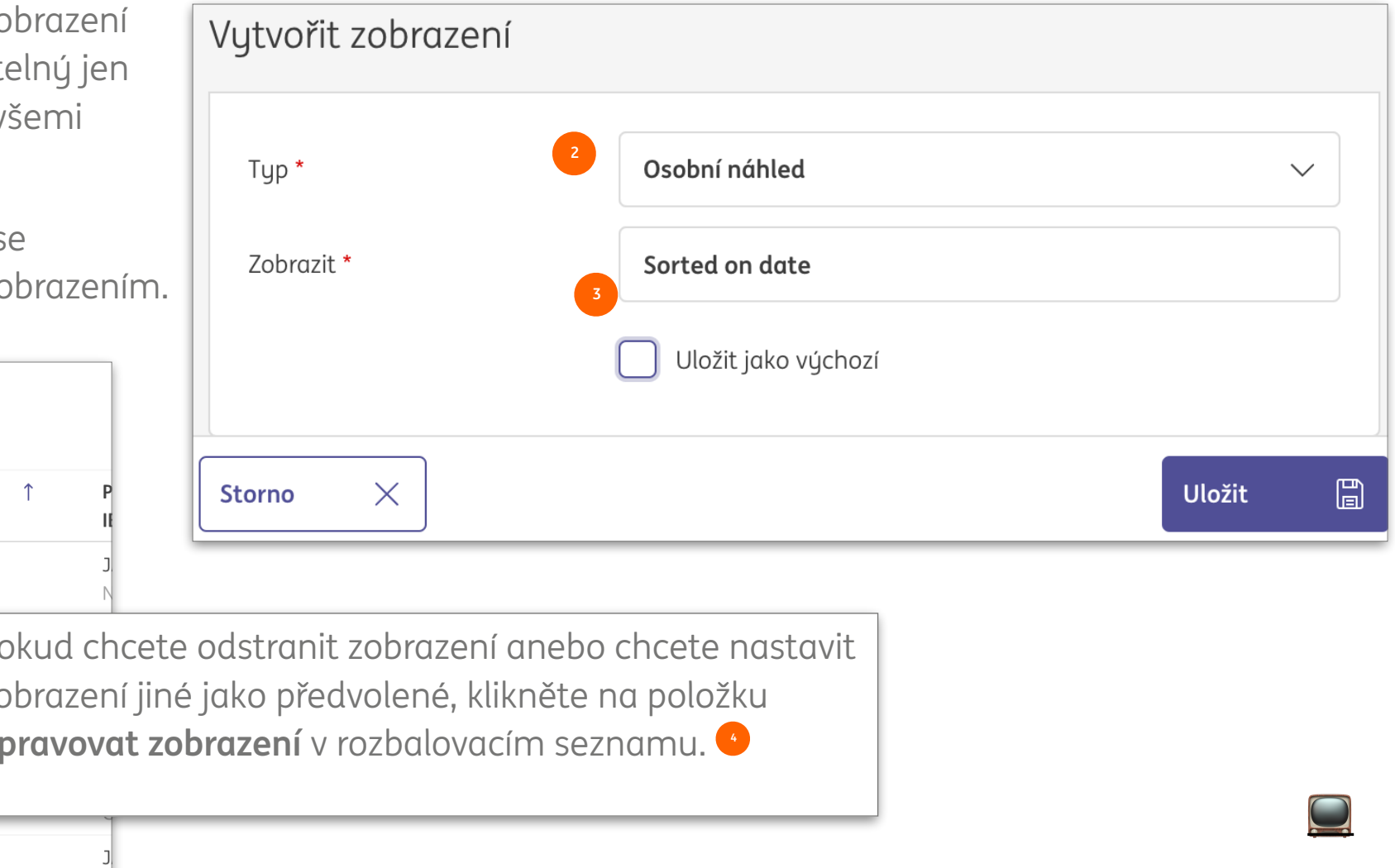

### Obrazovky s podrobnostmi

| =   | InsideBusiness Payments                                                                                                    | ලී                                                                                                    |             |             | ?    | Odhlásit se    |
|-----|----------------------------------------------------------------------------------------------------|----------------------------------------------------------------------------------------------------|-------------|-------------|------|----------------|
|     | Podrobnosti dávky: UHI5101000                                                                                                    | 00001                                                                                                    |             | Export      | T    | 1<br>isknout 🗸 |
| Î   | Data v dávce                                                                                                    |                                                                                                    |             |             |      | _              |
|     | Reference dávky<br>Produkt<br>Přístup k bance<br>Kategorie platby<br>Odkaz na soubor<br>Importovat referenci na soubor<br>ID skupinové platby                                               | UHI51010000001<br>UHI (HU – jednorázový okamžitý tuzemský kred<br>ING HU<br>Standard<br>M0000000000000000000000000000000075215 | it)         |             |      | 2              |
| (j) | Stav                                                                                                    |                                                                                                    |             |             |      | -              |
| 1)  | Stav<br>Datum stavu<br>Vytvořili<br>Datum vytvoření<br>Datum provedení<br>Ručně ovlivněno                                                                                                   | Připraveno ke schválení<br>11/04/25 10:20:49<br>Al Capone<br>11/04/25 10:20:49<br>11/04/25<br>Ano                              |             |             |      |                |
|     | Součty                                                                                                    |                                                                                                    |             |             |      | —              |
|     | Počet úvěrových transakcí<br>Počet debetních transakcí<br>Celkový počet transakcí<br>Částka úhrady celkem<br>Celková debetní částka<br>Měna<br>Kontrolní součet (částka)<br>Nejvyšší částka | 1<br>0<br>1<br>1,00<br>0,00<br>HUF (Hungarian Forint)<br>1,00<br>HUF (Hungarian Forint) 1,00                                   |             | 3           |      |                |
|     | Procházet seznamem plateb a dávek:                                                                                                    |                                                                                                    | < 1         | 2 3         | 4 5  | 13 >           |
|     | Zrušit X                                                                                                    | Uložit 🖀 Z                                                                                                    | měnit datum | n provedení | Více | akcí :         |

InsideBusiness Payments obsahuje obrazovky podrobností a zobrazení v tabulce. Když používáte tyto obrazovky, je dobré mít na paměti některé všeobecné zásady.

Obrazovka s podrobnostmi zobrazuje údaje jedné vybrané položky ze zobrazení v tabulce. Téměř na každé obrazovce s podrobnostmi najdete některé všeobecné prvky.

Tlačítko **Tisk** vám umožní vytvořit PDF s údaji zobrazenými na obrazovce.

Některé informace jsou standardně neviditelné, ale mohou být zobrazeny kliknutím na znaménko +.. •

Tlačítka na spodní části obrazovky se používají pro navigaci mezi položkami v základním zobrazení v tabulce.

## Adresář

| =   | InsideBusine   | ess Paym           | ients   |                    |                     |                  | 8                                       | ШĢ        | ⊠ ?(                | Close    |  |
|-----|----------------|--------------------|---------|--------------------|---------------------|------------------|-----------------------------------------|-----------|---------------------|----------|--|
| μĐ  | Platby /       |                    |         |                    |                     |                  |                                         | G         | 3                   |          |  |
|     | Adresar        |                    |         |                    |                     |                  |                                         | E         |                     | sknout V |  |
| [0] | Adresář        |                    |         |                    |                     | 1                |                                         |           | 2                   |          |  |
| 8   | Všechny adro   | esy                |         |                    | $\sim$              | Vytvořit adresá  | ita O                                   | dstranit  | Více akcí           | •        |  |
| L   | ✓ Adre         | sát ↑              |         | Použil(a)          | Používá se<br>jako  | Země             | Název v platt                           | Dě        | Město               | ණු       |  |
| (j) | A VA           | n dijk             |         | Virtual<br>trading | Příjemce a plátce   | NETHERLANDS      | DE HEER J C N                           | IAAS      | AMSTERDAM           |          |  |
|     | addre acoc     | essee with<br>unt  | AWG     | Virtual<br>trading | Příjemce a plátce   | NETHERLANDS      | IDS addressee with AWG Am<br>acocunt Am |           | Amsterdam           |          |  |
|     | Alba           | nia Counte         | rparty  | Virtual<br>trading | Příjemce a plátce   | ALBANIA          | A Albania Counterparty                  |           | Tirana              |          |  |
|     | AMER<br>COUR   | RICAN<br>NTERPARTY |         | Virtual<br>trading | Příjemce a plátce   | UNITED<br>STATES | ARNOLD L                                |           | LOS ANGELES         |          |  |
|     | Andc           | orra Counte        | erparty | Virtual<br>trading | Příjemce a plátce   | ANDORRA          | Andorra Cour                            | nterparty | Andorra La<br>Vella |          |  |
|     | 5 z 204 Záznam | ny [               |         |                    | <u>Doložek na s</u> | trápku 5         |                                         | 1 7 7     | /. 5                | /.1      |  |
| _   |                | _                  | Včć     | ásti Nas           | tavení, V           | šeobecr          | né nast                                 | taven     | í vyberte           | õ        |  |
|     |                |                    | odd     | lělovač            | polí, kter          | ý použív         | /áte no                                 | ı imp     | ortování            |          |  |
|     |                |                    | adre    | esáře. T           | oto nasta           | avení se         | použí                                   | /á tak    | ké pro vš           | echny    |  |
| 4   |                |                    | osto    | atní sou           | ıbory. 🤨            |                  |                                         |           |                     | _        |  |
|     | Nastavení      | CSV                |         |                    | 2                   |                  |                                         |           |                     |          |  |
|     | Oddělovač      | polí pro CS        | V *     |                    | Středník            |                  |                                         |           |                     |          |  |
| -   |                |                    |         |                    |                     |                  |                                         |           |                     |          |  |

Na uchovávání informací o Vašich plátcích a příjemcích můžete použít svůj adresář. V InsideBusiness Payments jsou označovaní jako adresáti.

Adresář je viditelný všem uživatelům s oprávněním vytvářet platby. Uživatelé s přiřazeným profilem **Spravovat protistrany** mají povoleno spravovat adresář.

Nového adresáta můžete vytvořit kliknutím na tlačítko **Vytvořit adresáta**.

Adresáty je možné také importovat jako soubor oddělený čárkami kliknutím na **Další akce** -> **Importovat**. Pokud chcete získat příklad importovaného souboru, nejdříve manuálně vytvořte adresáta, vyberte ho a klikněte na **Export** -> **Stáhnout adresáty.** Příklad importovacího souboru najdete **v příloze.** 

| Adresá                 | t: Albania Counte                              | Export    | Tisknout 🕒 |            |                              |                            |     |  |  |  |  |  |  |
|------------------------|------------------------------------------------|-----------|------------|------------|------------------------------|----------------------------|-----|--|--|--|--|--|--|
| Adres                  | dresát: Albania Counterparty → Úpravy adresáře |           |            |            |                              |                            |     |  |  |  |  |  |  |
| Všec                   | hny úpravy                                     |           | $\sim$     |            |                              |                            |     |  |  |  |  |  |  |
| -                      | Datum úpravy ↓                                 | Upravil   | Činnost    | Pole       | Stará hodnota                | Nová hodnota               | Ś   |  |  |  |  |  |  |
|                        | 13/04/25 15:01:16                              | Al Capone | Upravit    | Adresa     | P.O. Box 1                   | P.O. Box 2                 |     |  |  |  |  |  |  |
|                        | 13/04/25 15:01:08                              | Al Capone | Upravit    | Název účtu | AL6020511038370009CLTJCFEURA | AL6020511038370009CLTJCFEU | R   |  |  |  |  |  |  |
|                        | 13/04/25 15:01:08                              | Al Capone | Upravit    | Stát       |                              | Albania (AL)               |     |  |  |  |  |  |  |
| <b>3</b> z <b>3</b> Zó | áznamy                                         |           |            |            | Polože                       | ek na stránku 🛛 15 🗸 🤇     | 1 > |  |  |  |  |  |  |

## Zobrazit změny

Pokud potřebujete zjistit, co se změnilo v adresáři a kdo tyto změny provedl, je možné zobrazit úpravy v adresáři.

Úpravy jednotlivých adresátů můžete zobrazit kliknutím na **Více akcí** -> **Zobrazit úpravy** na obrazovce s podrobnostmi o adrese.

Pokud se změnilo jméno adresáta nebo byl adresát odstraněn, je lepší hledat úpravy v celkovém přehledu úprav, <sup>2</sup> který je dostupný kliknutím na **Více akcí** -> **Zobrazit úpravy** na obrazovce adresáře.

| =        | InsideB | usiness Payn         | nents                         |           |           |               | 8                           |             |          | ?          | Odhlásit se |
|----------|---------|----------------------|-------------------------------|-----------|-----------|---------------|-----------------------------|-------------|----------|------------|-------------|
| LIG<br>T | Změny   | adresáře             |                               |           |           |               |                             | [           | Export   | Tisk       | knout 🕒     |
| ☆        | Úpravy  | y adresáře           |                               |           |           |               |                             |             |          |            |             |
|          | Všech   | iny změny            |                               | ~         |           |               |                             |             |          |            |             |
|          | •       | Datum ↓<br>zněny     | Adresát                       | Upraveno  | Úkon      | Pole          | Stará hodnota               | Nová hodn   | ota      |            | \$\$        |
| £        |         | 13/04/25<br>15:01:16 | Albania<br>Counterparty       | Al Capone | Upravit   | Adresa        | P.O. Box 1                  | P.O. Box 2  |          |            |             |
| í        |         | 13/04/25<br>15:01:08 | Albania<br>Counterparty       | Al Capone | Upravit   | Název<br>účtu | AL6020511038370009CLTJCFEUF | A AL6020511 | L0383700 | 09CLTJCFEU | JR          |
|          |         | 13/04/25<br>15:01:08 | Albania<br>Counterparty       | Al Capone | Upravit   | Stát          |                             | Albania (Al | _)       |            |             |
|          |         | 12/04/25<br>7:18:57  | BANCOS<br>ACREEDORES<br>SIMSA | Al Capone | Odstranit | Země          | Spain (ES)                  |             |          |            |             |
|          |         | 12/04/25<br>7:18:57  | BANCOS<br>ACREEDORES<br>SIMSA | Al Capone | Odstranit | Název<br>účtu | ES8701680001820001495716    |             |          |            |             |
|          | 5 z 106 | <b>7</b> Záznamy     |                               |           |           | Polo          | žek na stránku 5 🗸          | 1 2 3       | 3 4      | 5 21       | 4 >         |

# Platby

S InsideBusiness Payments můžete vytvářet a importovat platby a inkasa v různých domácích a mezinárodních formátech.

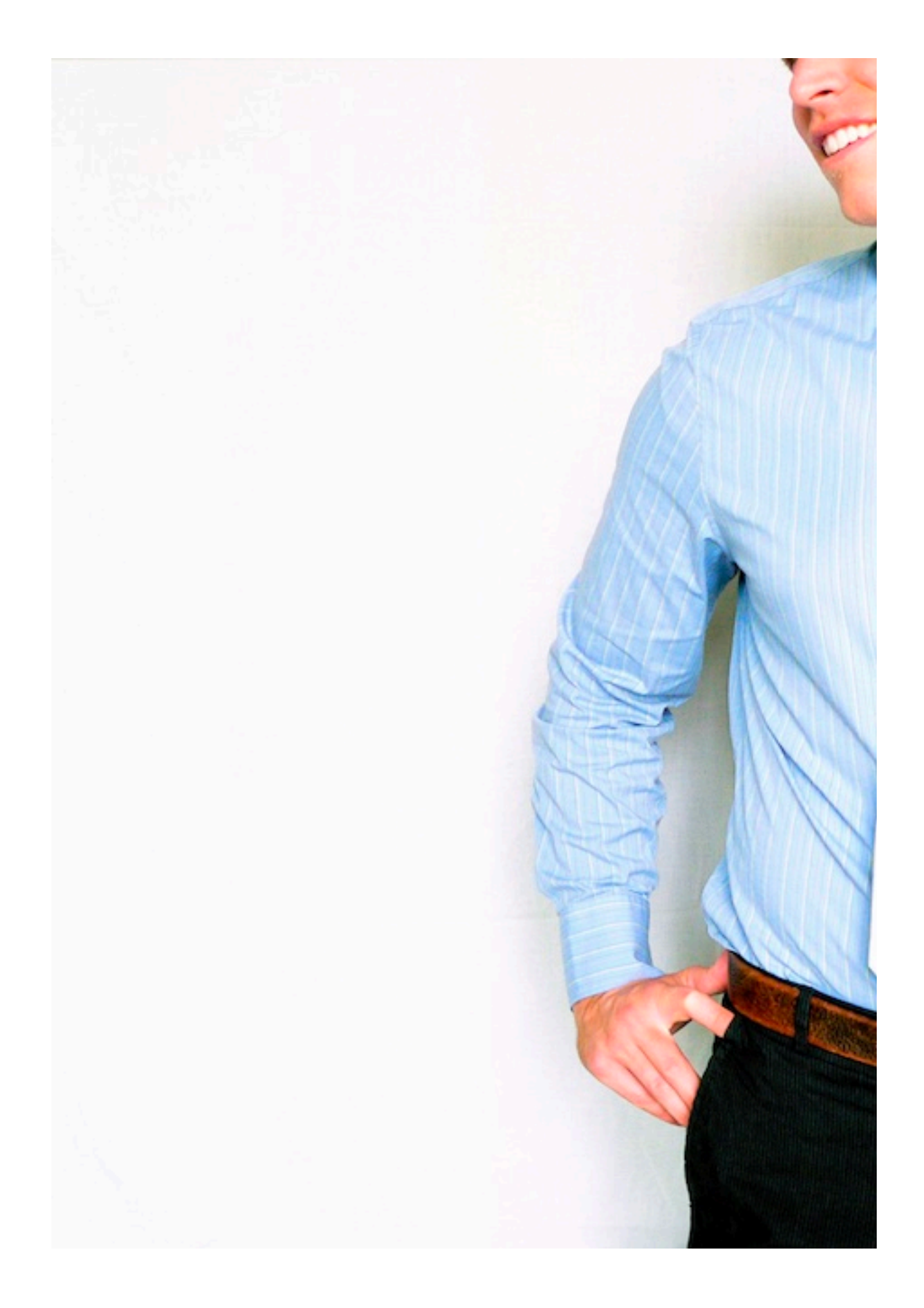

|                      |                         |              | <br>   |        |                    |
|----------------------|-------------------------|--------------|--------|--------|--------------------|
| Zadání transakce     |                         |              |        |        |                    |
| Šablona              |                         |              |        |        |                    |
| Šablona (volitelné)  | Nevybrána žádná hodnota |              |        |        | ~                  |
| Plátce a příjemce    |                         |              |        |        |                    |
| Plátce * 7           | Vyberte                 |              |        |        | ~ Q                |
| Příjemce *           | Vyberte                 |              |        | ~      | 4<br>Q +           |
| Podrobnosti o platbě |                         |              |        |        |                    |
| Informace o úhradě   | 5                       |              |        |        |                    |
|                      |                         |              |        | 140/14 | 0 znaky, 1/1 linky |
| Priorita *           | Běžný                   |              |        |        | ~                  |
| Datum provedení *    | 13/04/25                | 6            |        |        |                    |
| Měna * / Částka *    | EUR (Euro)              | $\checkmark$ |        |        |                    |
| Zrušit X             |                         | Schválit     | Uložit |        | Více úkonů         |

Platba bude zúčtována z Vašeho účtu v den provedení. Datum zúčtování příchozí platby závisí na produktu, zemi, měně a bance příjemce. Datum zúčtování a datum valuty musí být bankovní dny a mohou se lišit. Další podrobnosti o očekávaných dobách zpracování naleznete v části Časų uzávěrek plateb a Mezinárodní bankovní svátky.

# Manuální platby

Pokud chcete vytvořit platby manuálně, přejděte na Platby -> Vytvořit a vyberte typ platby, který chcete iniciovat.

V tomto manuálu budeme používat jako příklad kreditní převod. Pokyny pro konkrétní typy plateb najdete zde.

Pokud už jednou vytvoříte platbu, můžete ji uložit jako šablonu pro budoucí použití. Po uložení můžete následně šablonu pro platbu vybrat. 🕛

Vyberte účet plátce. 🕑 Zobrazí se pouze účty, které je možné použit pro tento typ platby a pro které máte oprávnění.

Vyberte účet příjemce. 🤨 Zobrazí se pouze 50 nejčastěji používaných. Pro výběr ostatních klikněte na ikonu lupy. Jestliže máte přidělený profil Spravovat protistrany, máte též možnost manuálně zadat údaje o příjemci kliknutím na znaménko +n. 🔸

Zadejte informace o převodu, 🤒 které budou zobrazené na výpise z účtu, vyberte prioritu, datum provedení, měnu a zadejte sumu.

Na základě zadaných údajů InsideBusiness Payment určí preferovaný platební produkt a zobrazí pole specifické pro tento produkt.

Povinná pole mají \star vedle názvu pole. 🕗

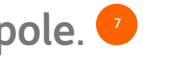

## Odesílatel

Údaje o odesílateli jsou přejaté ze správy InsideBusiness.

Pole Konečný plátce/dlužník • může být použité na označení skutečného zdroje platby. Může být například využito servisní agenturou, která platí účty za třetí stranu. Namísto skutečného plátce se na výpise z účtu zobrazí konečný plátce.

| =  | InsideBusiness Payments          |                                                                                                    | 8     | IIQ<br>T | ?   | 0   | 1hlásit se |
|----|----------------------------------|----------------------------------------------------------------------------------------------------|-------|----------|-----|-----|------------|
| ШФ | Plátce *                         | Virtual trading                                                                                      |       |          | ``` | ~   | Q          |
| ☆  |                                  | AT475700021011130470/EUR<br>AT47 5700 0210 1113 0470<br>Poslední disponibilní zůstatek k datu valuty |       |          |     | EUR | 0,00       |
|    | Název v platbě                   | FAT Test Customer                                                                                    |       |          |     |     |            |
| 8  | Adresa                           | Haaksbergweg 4                                                                                       |       |          |     |     |            |
| Ω  |                                  | Gebouw 1                                                                                             |       |          |     |     |            |
|    |                                  | Vleugel C                                                                                            |       |          |     |     |            |
| í  | Poštovní směrovací číslo / Město | 1101 BX                                                                                              | Amste | rdam     |     |     |            |
|    | Země                             | Netherlands (NL)                                                                                     |       |          |     |     |            |
|    | Číslo účtu                       | 21011130470                                                                                          |       |          |     |     |            |
|    | IBAN                             | AT47 5700 0210 1113 0470                                                                             |       |          |     |     |            |
|    | BIC                              | INGBATWWXXX                                                                                          |       |          |     |     |            |
|    | Kód banky                        | 57000                                                                                                |       |          |     |     |            |
|    | Země                             | Austria (AT)                                                                                         |       |          |     |     |            |
|    | Měna                             | EUR (Euro)                                                                                           |       |          |     |     |            |
|    | Konečný plátce                   |                                                                                                    |       |          |     |     |            |
|    |                                  |                                                                                                    |       |          |     |     |            |
|    | ID konečného plátce              |                                                                                                    |       |          |     |     |            |

# Příjemce

Podrobnosti příjemce se buď zadají manuálně, anebo je možné je přebrat z adresáře.

Pro některé typy plateb, například mezinárodní platby, je nutné uvést adresu a město příjemce.

| =    | InsideBusiness Payments            |                                                                   | 8      | <b>Olil</b> | ?        | Odhlásit se |
|------|------------------------------------|-------------------------------------------------------------------|--------|-------------|----------|-------------|
| [H]@ | Příjemce *                         | Albania Counterparty                                              |        |             | $\sim$ C | ২ +         |
| ☆    |                                    | AL6020511038370009CLTJCFEUR<br>AL60 2051 1038 3700 09CL TJCF EURA |        |             |          |             |
|      | Jméno v platbě                     | Albania Counterparty                                              |        |             |          |             |
|      | Adresa *                           | P.O. Box 2                                                        |        |             |          |             |
| £    |                                    |                                                                   |        |             |          |             |
|      | Poštovní směrovací číslo / Město * | 12345                                                             | Tirana |             |          |             |
|      | Stát                               | Albania (AL)                                                      |        |             |          |             |
|      | Číslo účtu                         | 370009CLTJCFEURA                                                  |        |             |          |             |
|      | BBAN                               | 20511038370009CLTJCFEURA                                          |        |             |          |             |
|      | IBAN                               | AL60 2051 1038 3700 09CL TJCF EURA                                |        |             |          |             |
|      | BIC                                | NCBAALTX                                                          |        |             |          |             |
|      | Systém zúčtování                   |                                                                   |        |             |          | $\sim$      |
|      | Kód banky                          | 20511038                                                          |        |             |          |             |
|      | Banka                              |                                                                   |        |             |          |             |
|      |                                    |                                                                   |        |             |          |             |
|      | Adresa banky                       |                                                                   |        |             |          |             |
|      |                                    |                                                                   |        |             |          |             |
|      | Země                               | Albania (AL)                                                      |        |             |          |             |

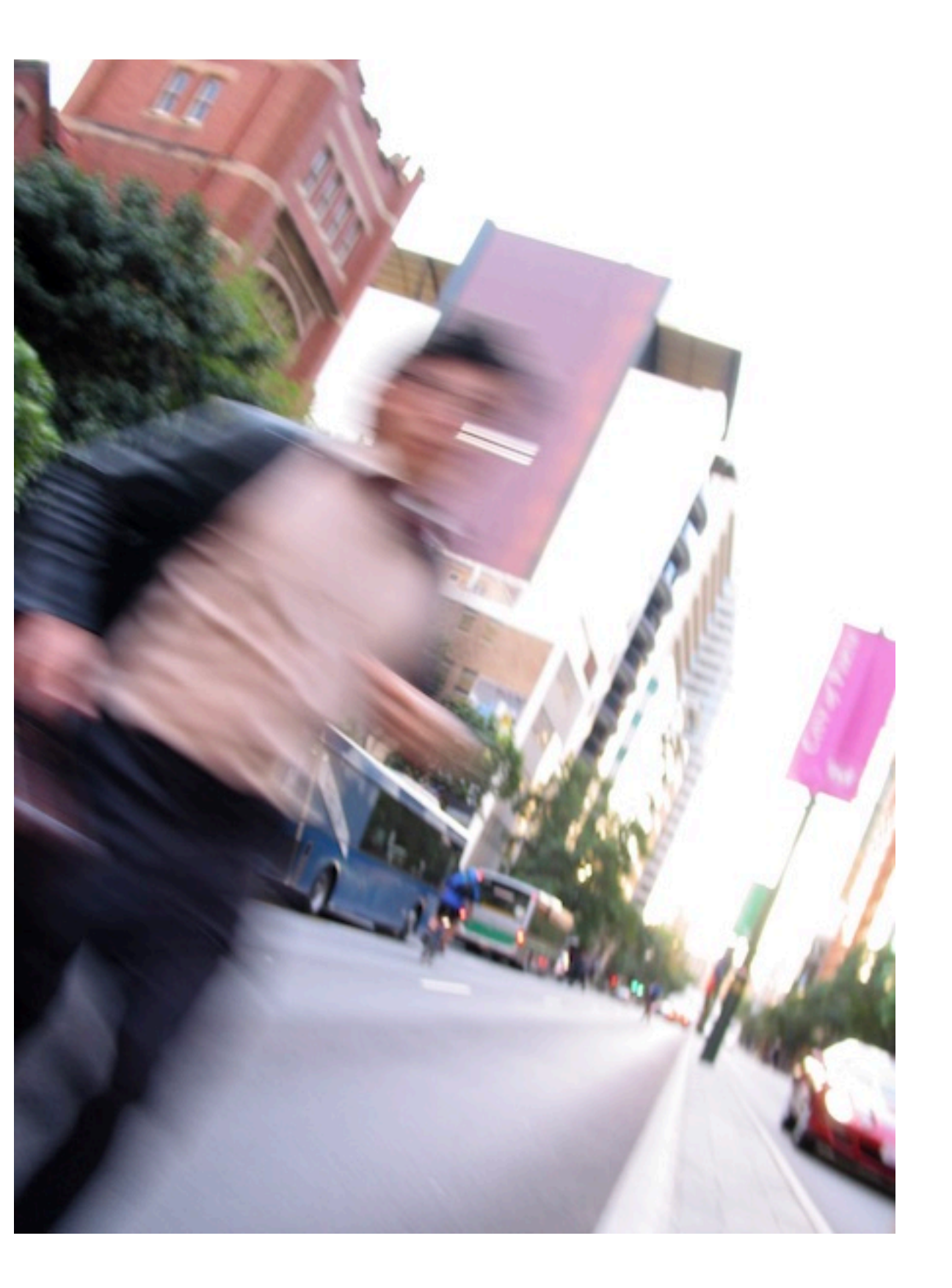

## Priorita

V části **Podrobnosti platby** můžete nastavit **Prioritu** platby. Dostupné možnosti závisí na zemi plátce a platebním produktu.

| Normální           | Platba bez instrukcí                                                                                                    | Dostupné pro většinu typů<br>plateb.                                                                                |
|--------------------|----------------------------------------------------------------------------------------------------|----------------------------------------------------------------------------------------------------|
| Okamžitá           | Platba zcela zpracovaná a<br>zúčtovaná během pár vteřin                                                                           | Dostupné pro SEPA a<br>maďarské domácí platby<br>pro podporované banky.<br>Okamžité platby jsou<br>omezené částkou. |
| Treasury<br>platba | Platba je vyrovnaná přes<br>systém zúčtování v reálném<br>čase, jako je Target2,<br>Sorbnet atd.                                  | Dostupné pro SEPA<br>v některých zemích a<br>některé domácí platby.                                                 |
| Urgentní           | V závislosti od platebního<br>produktu je platba<br>vyrovnaná v ten samý den<br>anebo využívá systém<br>zúčtování v reálném čase. | Často dostupné pro<br>mezinárodní a domácí.                                                                         |

## Další podrobnosti platby

Obsah části **Další podrobnosti platby** velmi závisí od příslušného produktu. Předvolbou se zobrazují jen některá pole. Kliknutím na tlačítko **Rozšířený režim** <sup>1</sup> se zobrazí všechna pole.

Pole **Reference** se používá na uložení EndToEnd-ID. Toto pole se odesílá s platbou a je uvedené na výpise z účtu.

Pole **ID platby** se používá na strukturované informace o převodu. Kódování zadaných hodnot musí splňovat požadavky normy ISO 11649, holandské platební reference nebo belgického BBA.

Vyberte **Typ podnikání** CBBF if the purpose of the payment is Capital building.

Pole **Kategorie typu podnikání** <sup>(3)</sup> je možné použít na označení toho, že platba má být zpracovaná jako vnitropodniková platba (kódové slovo INTC - v ING není v současné době podporovaná), anebo jako platba mzdy (kódové slovo SALA). Hromadné platby s vícenásobnými platbami mezd budou zpracované tak, že všechny platby budou připsané ten samý den.

| Další podrobnosti o platbě |                         |             |                      |
|----------------------------|-------------------------|-------------|----------------------|
|                            |                         | Běžný režim | 1<br>Rozšířený režim |
| ID platby                  | WEB51030000025          |             |                      |
| Reference 2                |                         |             |                      |
| ID platby                  |                         |             |                      |
| Typ platby                 | Nevybrána žádná hodnota |             | $\checkmark$         |
| Podkategorie typu platby   | Nevybrána žádná hodnota |             | $\sim$               |
| Kód transakce              | Nevybrána žádná hodnota |             | $\checkmark$         |
| Platební klasifikace       |                         |             |                      |
| Země provádění             | France (FR)             |             |                      |
| Typ platby <b>*</b>        | Kreditní převod SEPA    |             | $\checkmark$         |
| Typ rezervace *            | Individuální zúčtování  |             | $\sim$               |

Pole **Typ zaúčtovaní** <sup>(6)</sup> indikuje, jak je tato platba zaznamenaná na Vašem výpise z účtu.

**Samostatné zúčtovaní na výpise z účtu** znamená, že každá platba je zaznamenaná samostatně, i když je platba součástí hromadné platby(dávky).

**Celková suma na výpise z účtu** znamená, že na výpise z účtu budou hromadné platby (dávka) zaznamenané v jednom řádku s celkovou sumou.

### Další podrobnosti o platbě

Pro mezinárodní platby bude dostupné více dalších možností platby.

V případě, že se měna transakce liší od měny účtu, zobrazí se částka v měně účtu.

Pokud je třeba poskytnout pokyny pro Banku plátce anebo Banku příjemce, je možné je zadat. <sup>2</sup>

Hodnota P**oplatek k tíži** <sup>3</sup> ukazuje, jak mají být rozdělené náklady na platbu. Zobrazují se pouze povolené hodnoty. Možnosti jsou: **Sdílet, Příjemce**, **Odesílatel**. Pokud musí být platba zpracovaná prostřednictvím zprostředkovatelské banky, je možno přidat BIC této banky.

Na <u>webových stránkách ING</u> jsme shromáždili požadavky, které je třeba zohlednit při vytváření mezinárodních plateb na účty vedené v některých konkrétních zemích.

| Další podrobnosti o platbě            |                         |             |                 |
|---------------------------------------|-------------------------|-------------|-----------------|
|                                       |                         | Běžný režim | Rozšířený režim |
| Částka v měně účtu, indikativní sazba | 0,90 EUR (Euro)         |             |                 |
| ID platby                             | WEB51030000025          |             |                 |
| Reference                             |                         |             |                 |
| ID platby                             |                         |             |                 |
| Podkategorie typu platby              | Nevybrána žádná hodnota |             | ~               |
| Kód transakce                         | Nevybrána žádná hodnota |             | ~               |
| Informace pro banku plátce 2          |                         |             |                 |
| Účtovat doručiteli                    | Podíl                   |             | $\sim$          |
| Zprostředkovatel                      |                         |             |                 |
| BIC                                   |                         |             | Q               |
| Avízo příjemci                        |                         |             |                 |
| Informace pro banku příjemce 5        |                         |             |                 |
| Oznámení faxem 6                      | Ne                      |             | ~               |

Pokud se má po dokončení platby odeslat oznámení faxem, lze to uvést do tohoto pole. V případě holandských účtů ING fax zašle ING. V případě ostatních účtů bude číslo faxu zaslané v MT103. <sup>•</sup> Tato služba není v České republice dostupná.

## Nezpracované platby

ШŌ

ŵ

<u>[:::</u>]

8

L

(i)

### Po vytvoření anebo importu plateb je platba/hromadná platba (dávka) viditelná na obrazovce Nezpracované platby.

Okno Nezpracované platby <sup>1</sup> můžete otevřít přechodem na **Platby** -> **Nezpracované platby**. Toto je místo, kde spravujete svoje platby a hromadné platby (dávky), před odesláním ke zpracování.

Dokud je platba/hromadná (dávka) platba viditelná na obrazovce Nezpracované platby, máte nad ní plnou kontrolu. Můžete zobrazit a změnit podrobnosti platby, <sup>2</sup> schválit <sup>3</sup> platbu/hromadnou platbu(dávku), umístit platby do hromadných plateb(dávky) anebo odstranit platby (přehled všech akcí najdete na další straně).

Vysvětlení stavů plateb najdete v příloze.

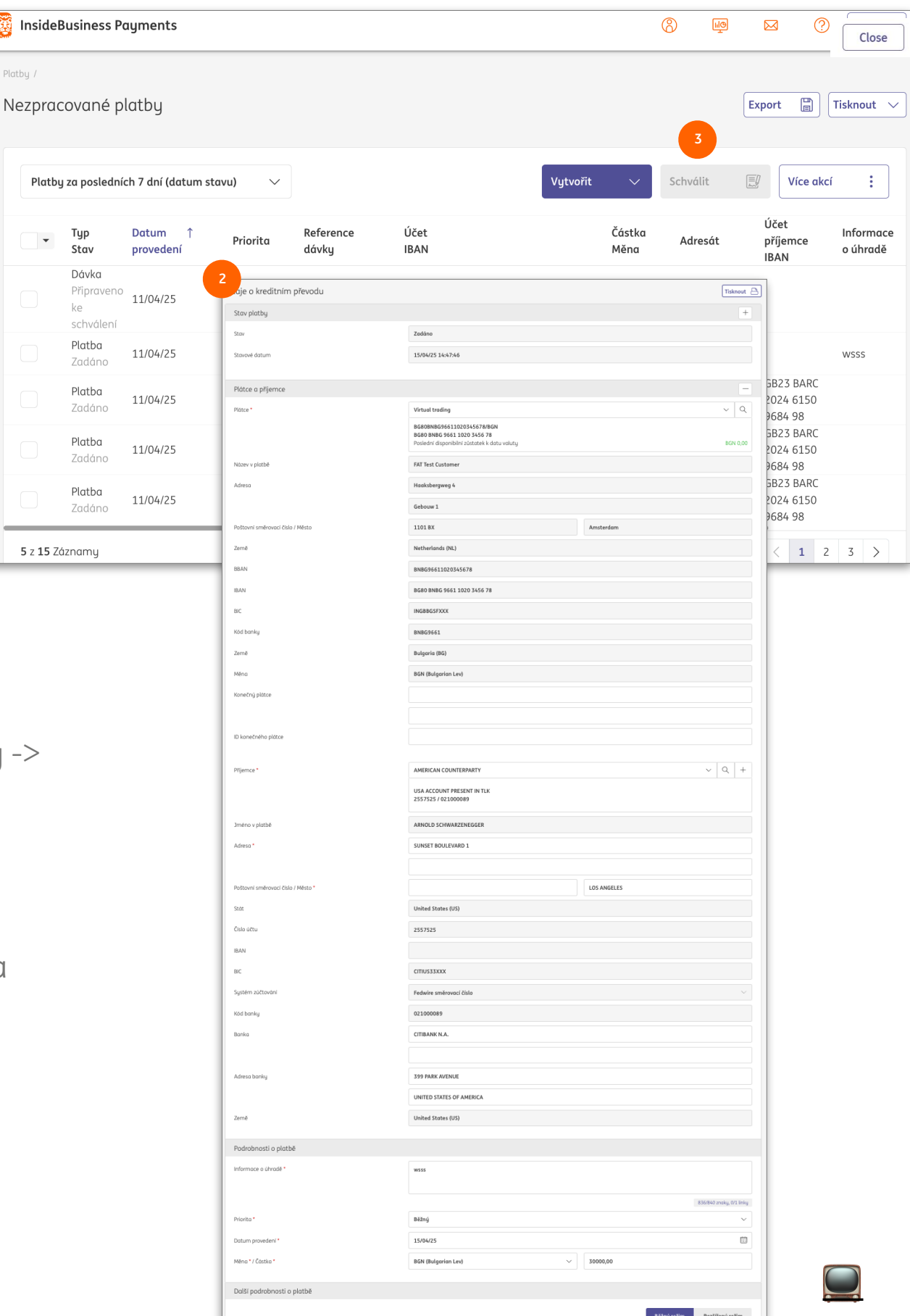

## Více akcí

Tlačítko Další akce 🕛 obsahuje akce, které můžete vykonat buď na vybraných Platbách, 🤨 Hromadných platbách (dávkách) 🔮 anebo na obojím.

To, zda je akce povolená, závisí na typu a stavu vybrané položky. Na některé akce je potřebné specifické oprávnění. Tato najdete v tabulce níže. Pro zobrazení transakcí je třeba mít příslušné oprávnění.

| Action                 | For type | For statuses                                  | Required permission*                           |
|------------------------|----------|-----------------------------------------------|------------------------------------------------|
| Odebrat z dávek        | Dávka    | Všechny stavy                                 | Povolení na podpis                             |
| Odstranit              | Platba   | Zadaná                                        | Spustit transakce                              |
| Zamítnout              | Dávka    | Připravená na autorizaci                      | Spustit transakce                              |
|                        | Dávka    | Všechny stavy po<br>"Připraveno k autorizaci" | Smazat platby a správná<br>oprávnění k podpisu |
| Přidat popis           | Dávka    | Připravená na autorizaci                      | -                                              |
|                        | Dávka    | Částečně autorizovaná                         | -                                              |
| Změnit datum realizace | Platba   | Zadaná                                        | -                                              |
|                        | Dávka    | Připravená na autorizaci                      | Povolení na podpis                             |
|                        | Dávka    | Částečně autorizovaná                         | Povolení na podpis                             |
| Zrušit podpis          | Platba   | Částečně autorizovaná                         | Povolení na podpis                             |
|                        | Dávka    | Částečně autorizovaná                         | Povolení na podpis                             |

ce

Schválit Více akcí Vytvořit : Rozdělit dávku Účet Částka :e IBAN Měna Odstranit HU4211773016111110180000000/HUF Odmítnout 10000001 HU42 1177 3016 1111 1018 0000 0000 Přidat popis ARC 0021519161/CHF/ Změnit datum provedení 150 NL98 INGB 0021 5191 61 Odebrat podpis ARC 0021519161/CHF/ Тур Datum NL98 INGB 0021 51 • Prioncon no Stav provedení Platba 15/04/25 Běžr Zadáno Platba 15/04/25 Běžr Zadáno Platba 15/04/25 Běžr Zadáno Dávka Připraveno 14/04/25 Běžr ke schválení Platba Částečně 14/04/25 Běžr schváleno Dávka Připraveno 11/0//25

\* Viz administrace

| =          | Platbu /    | Busines                          | s Paymen                    | ts               |              |                        |                    |          | @ <sup>师</sup>     |                | ?                    | Clo     |
|------------|-------------|----------------------------------|-----------------------------|------------------|--------------|------------------------|--------------------|----------|--------------------|----------------|----------------------|---------|
| <u>م</u> ا | Odeslar     | né plat                          | by                          |                  |              |                        |                    |          |                    | Export         | 1                    | Fisknou |
| <u></u>    | Veške       | ré platby                        | J                           |                  | $\checkmark$ |                        |                    |          |                    |                | Odstr                | ranit   |
|            | •           | Typ<br>Stav                      |                             | Datum<br>statusu | Ļ            | Priorita               | Reference<br>dávky | Popis    | Platba /<br>Inkaso | Čć<br>M        | istka<br>ěna         | ¢       |
| 3          |             | <b>Dávka</b><br>Registr<br>bance | ován v                      | 03/03/23 15      | 5:00:00      | Běžný                  | DUX224200000127    |          | Platba             |                | 365,01<br>EUR        |         |
| D          |             | Dá 2<br>Regis (<br>bance         | Jdaje o kre                 | ditním přev      | odu: DUX     | 235300000              | 0006               |          | Export             | Tisknout 🖹     | 365,01<br>EUR        |         |
|            |             | <b>Dávke</b><br>Regis<br>bance   | Stav platb <u>u</u><br>Stav | J                |              | Registrován            | v bance            |          |                    | +              | <b>100,00</b><br>EUR | )       |
|            |             | <b>Dávke</b><br>Regis<br>bance   | Stavové datu                | m                |              | 03/03/23 14:           | 50:00              |          |                    |                | <b>50,00</b><br>EUR  | )       |
|            |             | <b>Dávk</b><br>Regis             | Plátce a př                 | íjemce           |              |                        |                    |          |                    | +              | <b>50,00</b><br>EUR  | )       |
| _          |             | Durre                            | Plátce                      |                  |              | FAT Test Customer      |                    |          |                    |                |                      |         |
|            |             |                                  |                             |                  |              | NL35INGB0000015007/EUR |                    |          |                    |                |                      |         |
|            |             |                                  |                             |                  |              | NL35 INGB 0            | 000 0150 07        |          |                    |                |                      |         |
|            |             |                                  | Příjemce                    |                  |              | DANIEL GOED            | DHART              |          |                    |                |                      |         |
|            |             |                                  |                             |                  |              | NL85INGB06             | 62857011           |          |                    |                |                      |         |
| 3          |             |                                  |                             |                  |              | NL85 INGB 0            | 662 8570 11        |          |                    |                |                      |         |
| A          | plikované c | autoriza                         | се                          |                  |              |                        |                    |          |                    |                |                      | ^       |
| Už         | živatel     |                                  |                             |                  | Datum        |                        | Metoda au          | torizace | F                  | Podpisová tříc | la                   |         |
|            |             |                                  |                             |                  |              |                        |                    |          |                    |                |                      |         |

# Odeslané platby

Po odeslání platby anebo hromadné platby(dávky) ke zpracování se přesunou platba/y z obrazovky Otevřené platby na obrazovku Odeslané platby.

Obrazovku Odeslané platby <sup>1</sup> můžete otevřít přechodem na **Platby** -> **Odeslané platby**.

Kliknutím na tuto volbu můžete zobrazit podrobnosti platby nebo hromadné platby (dávky). <sup>2</sup> Zde najdete informace o tom, kdo vytvořil a schválil <sup>3</sup> platbu nebo hromadnou platbu (dávku)

Vysvětlení stavů plateb najdete v příloze.

Upozornění – vymazání platby v okně Odeslané platby nezastaví zpracování této platby!

## Importovat platby

S InsideBusiness Payments můžete importovat platby v několika podporovaných formátech\*

Pro importovaní souboru přejděte na Platby -> Importovat soubor.

- Uveďte, 😐 jak má být soubor importovaný: **Dávka**
- Výsledkem je hromadná platba s úhradami
- Pokud je platební soubor importován jako Dávka a pokud je tento typ zpracování dostupný pro daný produkt, dávka bude obsahovat platby s typem účtování nastaveným na Celkovou sumu na výpise z účtu.
- V případě kdy není nastaveno Importovat soubor Účtování dávky, anebo produkt umožňuje pouze jednotlivé platby, Dávka bude obsahovat platby s typem účtování nastaveným na Jednotlivé platby.

#### Jednotlivé platby

- Výsledkem je dávka s jednotlivými platbami
- Lze vybrat pouze v případě, že v importovaném souboru není obsažena Dávka anebo není pro import souboru nastaven na možnost Dávka.

V případě, že byl při vytváření souboru vytvořený hash, vyberte zde použitý algoritmus hash. <sup>2</sup> Po importu se zobrazí hash vypočítaný programem InsideBusiness Payments a můžete ho porovnat. Pokud se soubor po exportu nezměnil, hash by měli být sobě rovné.

| =           | InsideBusiness Payments                |                        | 8                | III@  |             | ? Close           |
|-------------|----------------------------------------|------------------------|------------------|-------|-------------|-------------------|
| ШÐ          | <sup>Platby /</sup><br>Nahrání souboru |                        |                  |       |             |                   |
| ☆           | Možnosti importu                       |                        |                  |       |             |                   |
| <u>[:0]</u> | Importovat soubor jako *               | Dávka                  |                  |       |             | ~                 |
| 8           | Kategorie *                            | Standard               |                  |       |             | ~                 |
| L           | Popis                                  |                        |                  |       |             |                   |
| i           | Kontrola hashovacího algoritmu 2       | Nevybrána žádná hodnot | α                |       |             | ~                 |
|             | Soubor k importu                       |                        |                  |       |             |                   |
|             | Soubor *                               | Zvolte soubor          |                  |       |             | Procházet         |
|             | Storno X                               | Im                     | portovat a další | Impor | t / Importo | ovat / Importní 🕤 |

### Dávka (pro velké soubory – Podrobnosti platby není možno zobrazit)

 Možnost importovat soubory s více než 9.999 platbami. Podrobnosti platby nejsou viditelné na obrazovce. Tato možnost může být použita pouze pro dávku SEPA plateb s nastaveným účtováním Dávka. Vezměte prosím na vědomí, že IBP nekontroluje soubor. Pokud soubor obsahuje chyby, projeví se to až při jeho zpracování v den provedení.

|                                                                                                    | uni uuuje                                                                                                    |                                                                       |    |   |                |  |  |
|----------------------------------------------------------------------------------------------------|----------------------------------------------------------------------------------------------------|-----------------------------------------------------------------------|----|---|----------------|--|--|
| Základní údaje Účty Platební šablony                                                                                                    |                                                                                                    |                                                                       |    |   |                |  |  |
| Obecná nastavení                                                                                                    |                                                                                                    |                                                                       |    |   |                |  |  |
| Adresát *                                                                                                    | Belgium Counterparty                                                                                                    |                                                                       |    |   |                |  |  |
| Použil(a) *                                                                                                    | Virtual trading                                                                                                    |                                                                       |    | ~ |                |  |  |
| Používá se jako *                                                                                                    | Příjemce a plátce                                                                                                    |                                                                       |    | ~ |                |  |  |
| Názvy, adresy a identifikátory plateb                                                                                                    | Jresy a identifikátory plateb                                                                                                    |                                                                       |    |   |                |  |  |
| Jméno v platbě *                                                                                                    | Belgium Counterparty                                                                                                    |                                                                       |    |   |                |  |  |
|                                                                                                    |                                                                                                    |                                                                       |    |   |                |  |  |
| Adresa                                                                                                    | P.O. Box 4                                                                                                    |                                                                       |    |   |                |  |  |
|                                                                                                    |                                                                                                    |                                                                       |    |   |                |  |  |
| Poštovní směrovací číslo / Město                                                                                                    | 12345                                                                                                    | Brussels                                                              |    |   |                |  |  |
| Země*                                                                                                    | r>LF                                                                                                    |                                                                       |    | - |                |  |  |
| $\longrightarrow \longrightarrow$                                                                                                    | <nm>Belgium</nm>                                                                                                    | Counterparty                                                          | LF |   |                |  |  |
|                                                                                                    |                                                                                                    |                                                                       |    |   |                |  |  |
|                                                                                                    | <pstladr>IF</pstladr>                                                                                                    | <b>IF</b>                                                             |    |   |                |  |  |
|                                                                                                    | <pstladr>LF</pstladr>                                                                                                    |                                                                       |    |   |                |  |  |
|                                                                                                    | <pstladr>IF<br/></pstladr>                                                                                                    | LE                                                                    |    |   |                |  |  |
|                                                                                                    | <pstladr>IF<br/>BE<br/></pstladr> IF<br>tr>IF<br>rAcct>IF<br>                                                                                                    | LF                                                                    |    |   |                |  |  |
| $ \rightarrow \rightarrow \rightarrow \rightarrow \rightarrow \rightarrow \rightarrow \rightarrow \rightarrow \rightarrow \rightarrow \rightarrow \rightarrow \rightarrow \rightarrow \rightarrow \rightarrow \rightarrow \rightarrow$                                                                                                    | <pstladr>IF<br/>BE<br/></pstladr> IF<br>tr>IF<br>rAcct>IF<br><id>IF<br/><iban>BE</iban></id>                                                                                                    | <b>TE</b>                                                             | 20 |   |                |  |  |
| $ \rightarrow \rightarrow \rightarrow \rightarrow \rightarrow \rightarrow \rightarrow \rightarrow \rightarrow \rightarrow \rightarrow \rightarrow \rightarrow \rightarrow \rightarrow \rightarrow \rightarrow \rightarrow \rightarrow$                                                                                                    | <pstladr>IF<br/></pstladr> IF<br>IF<br>tr>IF<br>rAcct>IF<br><id>IF<br/></id>                                                                                                    | <b>FF</b><br>283101873004                                             | 20 | 5 |                |  |  |
| →→→→→→→→→→→→→→→→→→→→→→→→→→→→→→→→→→→→→                                                                                                    | <pstladr>IF<br/><ctry>BE<br/></ctry></pstladr> IF<br>tr>IF<br>rAcct>IF<br><id>IF<br/><iban>BE<br/></iban></id> IF<br>trAcct>IF<br>Beloium Count                                                                                                    | <b>IF</b><br>283101873004                                             | 20 | 3 | × Q +          |  |  |
| → → → → → → → → → → → → → → → → → → →                                                                                                    | <pstladr>IF<br/></pstladr> IF<br>IF<br>tr>IF<br>rAcct>IF<br><id>IF<br/><iban>BE<br/></iban></id><br>F<br>trAcct>IF<br>Belgium Count                                                                                                    | <b>TF</b><br>283101873004                                             | 20 | 3 | × Q +          |  |  |
| 3<br>Afjernce*                                                                                                    | <pstladr>IF<br/></pstladr> IF<br>IF<br>tr>IF<br>rAcct>IF<br><id>IF<br/><iban>BE:<br/></iban></id><br>F<br>trAcct>IF<br>Belgium Count<br>BE2831018730<br>BE28 31018730                                                                                             | <b>IF</b><br>283101873004<br>terparty<br>200420<br>50 0420            | 20 | 3 | × Q +          |  |  |
| 3<br>→ /Cd<br>→ → → <td><pstladr>IF<br/><ctry>BE-<br/></ctry></pstladr>IF<br/>tr&gt;IF<br/>rAcct&gt;IF<br/><id>IF<br/><iban>BE:<br/></iban></id><br/>F<br/>Belgium Count<br/>BE2831018730<br/>BE2831018730<br/>BE2831018730<br/>BE2831018730</td> <td><b>IF</b><br/>283101873004<br/>terparty<br/>200420<br/>terparty</td> <td>20</td> <td></td> <td>× Q +</td> | <pstladr>IF<br/><ctry>BE-<br/></ctry></pstladr> IF<br>tr>IF<br>rAcct>IF<br><id>IF<br/><iban>BE:<br/></iban></id><br>F<br>Belgium Count<br>BE2831018730<br>BE2831018730<br>BE2831018730<br>BE2831018730                                                            | <b>IF</b><br>283101873004<br>terparty<br>200420<br>terparty           | 20 |   | × Q +          |  |  |
| <pre>3 ./Cdi</pre>                                                                                                    | <pstladr>IF<br/></pstladr> IF<br>IF<br>tr>IF<br>rAcct>IF<br><id>IF<br/></id><br>F<br>Belgium Count<br>BE2831018730<br>BE283101873<br>Belgium Count<br>PO. Box 4                                                                                                   | <b>IF</b><br>283101873004<br>erparty<br>200420<br>serparty            | 20 |   | × Q +          |  |  |
| 3         /fijemce*         Jméno v platbě         Adresa                                                                                                    | <pstladr>IF<br/></pstladr> IF<br>IF<br>tr>IF<br>rAcct>IF<br><id>IF<br/><iban>BE:<br/></iban></id> IF<br>trAcct>IF<br>Belgium Count<br>BE2831018730<br>BE28 3101 873<br>Belgium Count<br>P.O. Box 4                                                                | <b>IF</b><br>283101873004<br>erparty<br>00420<br>terparty             | 20 |   | × Q +          |  |  |
| 3         Tijemce *         Jméno v platbě         Adresa         Poštovní směrovací číslo / Město                                                                                                    | <pstladr>IF<br/></pstladr> IF<br>IF<br>tr>IF<br>rAcct>IF<br><id>IF<br/><iban>BE:<br/></iban></id><br>F<br>trAcct>IF<br>Belgium Count<br>BE2831018730<br>BE28 3101 873<br>Belgium Count<br>RO. Box 4<br>[12345]                                                    | <b>IF</b><br>283101873004<br>terparty<br>200420<br>terparty           | 20 |   | × Q +          |  |  |
| 3         Adresa         Poštovní směrovací číslo / Město         Stát                                                                                                    | <pstladr>IF<br/></pstladr> IF<br>IF<br>tr>IF<br>rAcct>IF<br><id>IF<br/><iban>BE:<br/></iban></id><br>F<br>trAcct>IF<br>Belgium Count<br>BE2831018730<br>BE28 3101 873<br>BELgium Count<br>RO. Box 4<br>12345<br>Belgium (BE)                                      | <b>IF</b><br>283101873004<br>terparty<br>00420<br>30 0420<br>terparty | 20 |   | Vezn           |  |  |
| 3         Trijemce*         Jméno v platbě         Adresa         Poštovní směrovací číslo / Město         Stát         IBAN                                                                                                    | <pstladr>IF<br/></pstladr> IF<br>IF<br>tr>IF<br>rAcct>IF<br><id>IF<br/><iban>BE:<br/></iban></id><br>F<br>trAcct>IF<br>Belgium Count<br>BE2831018730<br>BE28 3101 873<br>Belgium Count<br>RO. Box 4<br>BE283101 873<br>Belgium (BE)<br>BE28 3101 873              | 283101873004 Serparty 200420 Serparty 300420                          | 20 |   | Vezn<br>odvrác |  |  |
| 3 Prijemce* Adresa Poštovní směrovací číslo / Město Stát IBAN BIC                                                                                                    | <pstladr>F<br/><ctry>BE-<br/></ctry></pstladr> F<br>rAcct>F<br>rAcct>F<br><id>F<br/><id>F<br/>trAcct&gt;F<br/>Belgium Count<br/>BE2831018730<br/>BE283101873<br/>Belgium Count<br/>P.O. Box 4<br/>12345<br/>Belgium (BE)<br/>BE28 3101 873<br/>BBRUBEBB</id></id> | 283101873004 terparty 200420 30 0420 30 0420                          | 20 |   | Vezn<br>odvrác |  |  |

### bohacení importu

esář hraje důležitou roli při importu plateb. deBusiness Payments analyzuje importované platby a o cílem je spojit adresáty s adresáty registrovanými v esáři. V případě shody se použijí údaje z adresáře nísto údajů z importovaného souboru.

o funkcionalita může být užitečná i v případě, že v boru nejsou poskytnuté všechny povinné údaje esáta, ale jsou dostupné v adresáři. Platby budou ortované úspěšně i v případě, kdy byly tyto údaje ıplné.

#### lad

dresáři 🕛 jsou zahrnuté úplné údaje o adrese příjemce. nportovaném 🕑 souboru jsou poskytnuté pouze jméno a ně příjemce, přičemž pro mezinárodní platbu jsou inné úplné údaje o adrese. Přesto je platba importována ěšné, 🔮 protože údaje o adrese jsou automaticky ané z adresáře.

prosím na vědomí, že obohacování má i svoji u stranu. V případě shody, InsideBusiness Payments je údaje z adresáře, i když jsou méně úplné než údaje z ného souboru. Proto vždy dbejte na to, aby byl Váš adresář kompletně vyplněný a aktuální.

## Importované soubory

Pokud naimportujete soubor, tento se automaticky zpracuje na pozadí. Během tohoto procesu se kontroluje obsah souboru. Na obrazovce s názvem Importované soubory můžete sledovat průběh.

Přejděte na **Platby** -> **Importované soubory**.

Ve sloupci stavu • se zobrazuje průběh:

Čeká na provedení

- Soubor ještě není zpracovaný.

#### V procesu

- Soubor se zpracovává.

#### Úspěšné

- Soubor byl úspěšně importovaný.

#### Částečné úspěšné

- Soubor byl částečně importovaný.

#### Chyba

- Import nebyl úspěšný.

Pokud chcete zobrazit podrobnosti importovaného souboru anebo podrobnosti o chybách klikněte na importovaný soubor v tabulce. <sup>2</sup>

Platby anebo hromadné platby, které byly úspěšně importované, se automaticky objeví na obrazovce Otevřené platby pro další zpracování. Pokud chcete a máte na to oprávnění, můžete též autorizovat všechny importované platby přímo z obrazovky Importované soubory. Vyberte úspěšně importovaný soubor a klikněte na Schválit.

| =             |             | InsideBu                                                                                                    | usiness Po | ayments             |          |                                     |                    |                                    | 8         | ) IIO       |            | (              | Close      |  |
|---------------|-------------|----------------------------------------------------------------------------------------------------|------------|---------------------|----------|-------------------------------------|--------------------|------------------------------------|-----------|-------------|------------|----------------|------------|--|
| ₽<br>22       | Platt<br>Na | ₀y /<br>Ihrané                                                                                                    | soubor     | IJ                  |          |                                     |                    |                                    |           |             | Export     |                | Tisknout 🗸 |  |
| <u>[:•:</u> ] |             | Všechn                                                                                                    | y importov | ané soubor <u>i</u> | J        | ~                                   |                    | Import                             |           | Odstranit   | 3          | schválit       |            |  |
| œ             |             | •                                                                                                    | Stav 1     | Datum<br>nportu     | Ļ        | Import<br>provedl(a)                | Reference<br>dávky | Soubor                             |           |             | Vel<br>sou | ikost<br>Iboru | ණ          |  |
| L             |             |                                                                                                    | Úspěšný    | 12/04/25 7          | :00:54   | Al Capone                           | SXI5102000         | 00001 Test3_XML<br>pain.001.001.03 | 3_2025021 | 9170949.xml | 2,7        | 6 KB           |            |  |
| í             |             |                                                                                                    | Chyba      | 10/04/25 1          | .3:22:27 | Al Capone                           |                    | Incasso_030420                     | 025.xml   |             | 88,        | 2 KB           |            |  |
|               |             |                                                                                                    | Úspěšný    | 19/12/22 1          | .0:16:58 | Virtual user<br>WB00000003          | SD22353000         | 000001 cm_193578128                | 54291798  | 59.tmp      | 12,        | 04 KB          |            |  |
|               |             |                                                                                                    | Úspěšný    | 19/12/2             | 2:12:01  | Virtual user<br>WB00000003          | SXP2353000         | 00102 cm_645918729                 | 25295836  | 69.tmp      | 3,1        | 2 MB           |            |  |
|               |             |                                                                                                    | Úspěšný    | 30/08/22            | Výslede  | ek                                  |                    |                                    |           |             | _          |                |            |  |
|               |             |                                                                                                    | Úspěšný    | 30/08/22            | Server   | Server odmítl nahrát soubor, důvod: |                    |                                    |           |             |            |                |            |  |
|               |             | Podmíněná kontrola se nezdařila na řádku 2,254 z důvodu chyby syntaxe –         Úsněšnú 30/08/22         9 z 9 Záznamy         Podmíněná kontrola se nezdařila na řádku 2,254 z důvodu chyby syntaxe –         /Document/CstmrDrctDbtlnitn/Pmtlnf/CdtrAgt/FinInstnld/BIC a         /Document/CstmrDrctDbtlnitn/Pmtlnf/CdtrAgt/FinInstnld/Othr/ld se vzájemně vyluču         Chuba syntaxe osvybaru se žádku 2,258, Kostrala žahla se vzájemně vyluču |            |                     |          |                                     |                    |                                    |           |             | lučují.    |                | 1 >        |  |
|               |             |                                                                                                    |            |                     | Chybu    | syntuxe soubt                       |                    |                                    | enezuun   | iu.         |            |                |            |  |

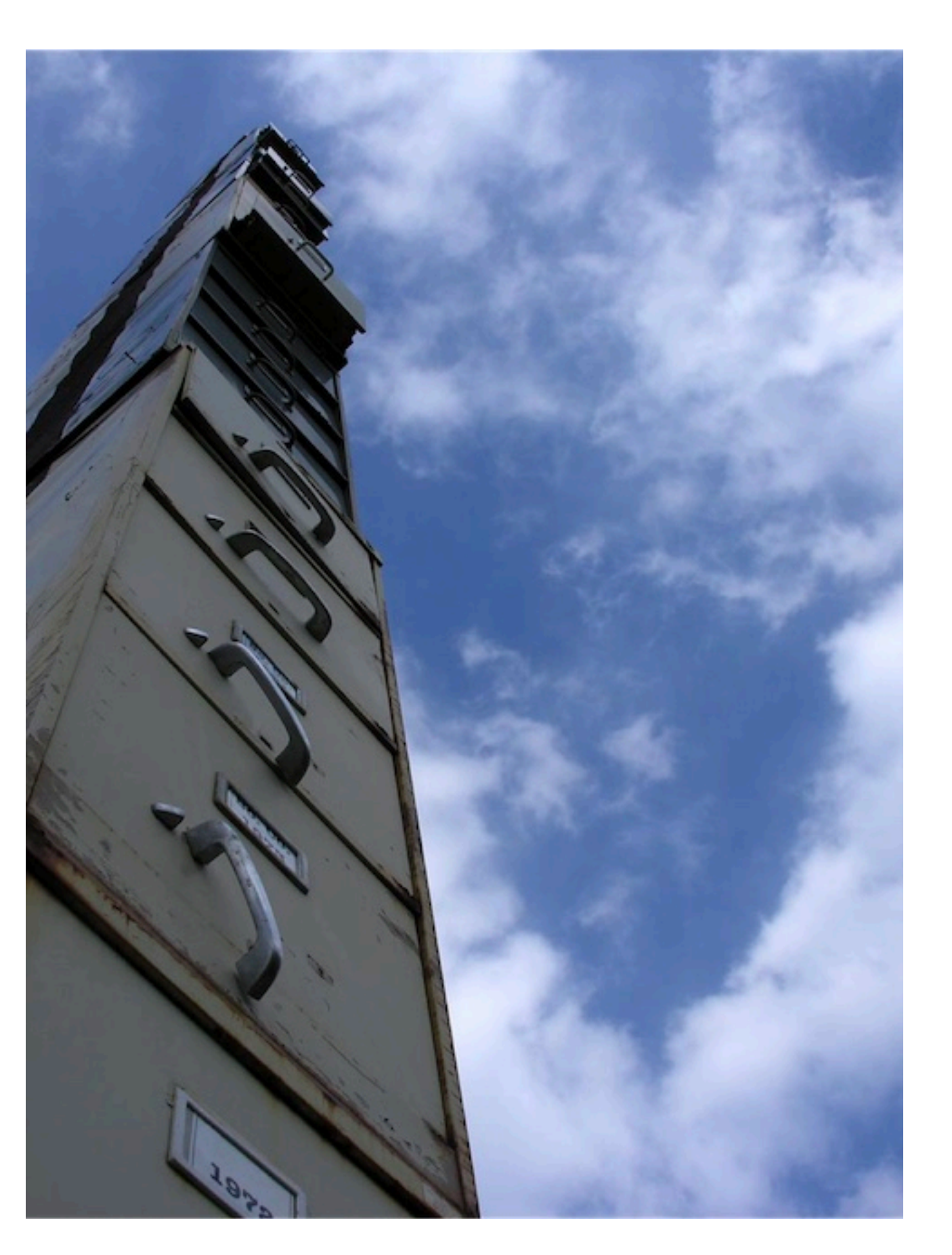

# Důvěrné platby

Na obrazovce Importovat platby můžete vybrat kategorii. Kategorie obsahuje dvě možnosti:

Standardní: Soubor je importovaný bez kategorie

Důvěrná: Soubor je importován jako důvěrný.

Platby importované jako důvěrné budou viditelné pouze uživatelům, kteří mají přidělený profil **Zobrazit důvěrné**.

Tato možnost se často používá při importu hromadných plateb typu mzdy.

| =  | InsideBusiness Payments                                 |             |                   | (                     | êm (g          |                | Close       |
|----|---------------------------------------------------------|-------------|-------------------|-----------------------|----------------|----------------|-------------|
| ШФ | Platby /                                                |             |                   |                       |                |                |             |
| 53 | Trvalý (opakující se) platební příko                    | IZ          |                   |                       |                | Export         | Tisknout 🗸  |
|    | Všechny pravidelné platby                               | ~           | Vytvořit kreditní | převod V              | ytvořit inkaso | Vytvořit p     | řevod úspor |
| 8  |                                                         |             |                   |                       |                | Více al        | kcí :       |
| L  | Název ↑ Další<br>v pravidelné datum<br>platbu vutvoření | Frekvence   | Adresát           | Informace<br>o úhradě | Typ<br>platby  | Částka<br>Měna | ţ           |
| í  | Vytvořit pravidelný kreditní                            | í převod    |                   |                       |                |                |             |
|    | Pravidelné atributy platby                              |             |                   |                       |                |                |             |
|    | Název pravidelné platby * 2                             |             |                   |                       |                |                |             |
|    | Frekvence * 3                                           | Měsíčně     |                   |                       |                |                | ~           |
|    | Další termíny provedení * 4                             | 30/04/25    |                   |                       |                |                |             |
|    | Počet provedení 5                                       | Pokud je po | ole bez omezei    | ní                    |                |                |             |
|    | Datum ukončení                                          | dd/mm/yy    |                   |                       |                |                |             |
|    | Počet dnů vytvořených předem 7                          | 14          |                   |                       |                |                |             |
|    | Další datum vytvoření                                   | 16/04/25    |                   |                       |                |                |             |

Nechcete se starat o pravidelné podepisování vytvořených plateb?

Vytvořte pravidelnou platbu na jeden rok a nastavte Počet dní vytvoření dopředu na 370. Po uložení se okamžitě vytvoří všechny platby na následující rok. Vyberte vytvořené platby a autorizujte je. Nastavte si připomínku, abyste tento proces zopakovali i za rok.

# Pravidelné platby

InsideBusiness Payments Vám pomáhá jednoduše platit opakující se faktury vytvořením Pravidelné platby. Tato pravidelná platba vytvoří novou platbu s frekvencí, kterou jste si zvolili. Platba se zobrazí na obrazovce Otevřené platby a musí být zpracována stejným způsobem jako manuálně vytvořená nebo importovaná platba. Tuto možnost najdete, v menu **Platby** -> **Pravidelné platby**.

Jako první krok vyberte typ Pravidelné platby, <sup>1</sup>kterou chcete vytvořit (bankovní převod, inkaso).

Pojmenujte pravidelnou platbu. 🕗

Zadejte frekvenci <sup>9</sup> pro vytvoření platby a datum provedení <sup>9</sup> první platby.

Zadejte počet plateb, které mají být vytvořené, <sup>9</sup> anebo konečné datum. <sup>9</sup>

Zadejte počet dní, <sup>7</sup> kdy musí být platba vytvořená před datumem provedení. Vyberte takový počet dní, který Vám poskytne dostatek času na autorizaci platby.

Vyplňte všechny údaje platby a uložte Pravidelnou platbu.

Šablony plateb

Šablony plateb Vám pomohou jednoduše vytvářet platby, které musíte vykonávat pravidelně.

Na vytvoření Šablony platby nejdříve vytvořte platbu, klikněte na **Další akce** -> **Uložit jako šablonu**. <sup>1</sup> Zadejte název Šablony. Potom klikněte na Uložit a šablona se vytvoří.

Pokud chcete použít šablonu, vyberte ji přímo na obrazovce Vytvoření platby. Je to první políčko, které uvidíte.

Pokud chcete spravovat Šablony, přejděte na **Platby** -> **Šablony plateb**.

Na této obrazovce vidíte všechny Šablony. Vyberte jednu a klikněte na Vytvořit platbu pomocí Šablony, <sup>2</sup> abyste vytvořili platbu, anebo klikněte na Odstranit, <sup>3</sup> a odstraníte šablonu ze seznamu.

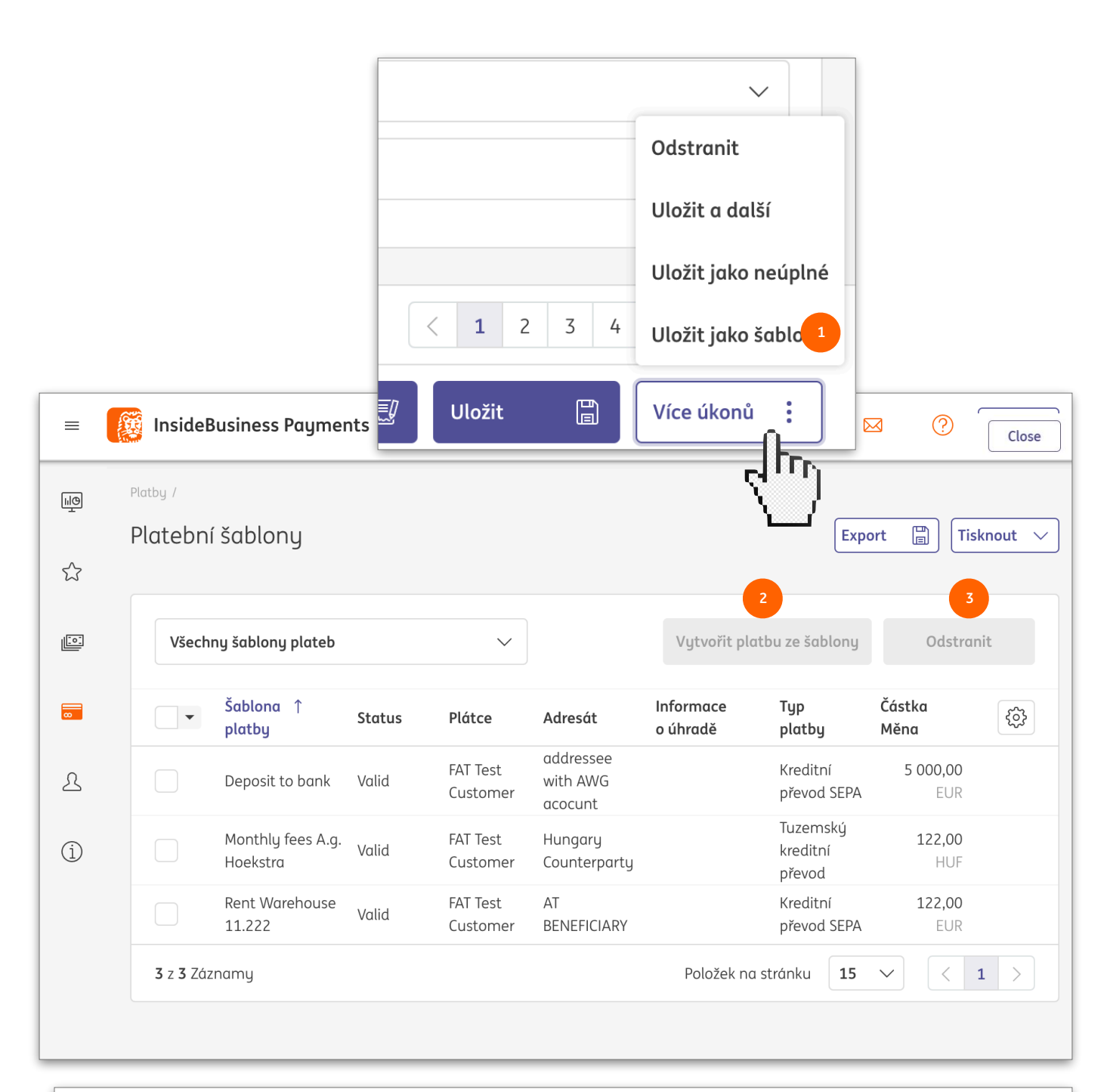

Pokud chcete upravit šablonu, klikněte na jedno z polí šablony a zobrazí se obrazovka s podrobnostmi o šabloně. Klikněte na položku **Další akce, Upravit detaily šablony** a změňte šablonu. Obrazovku opustíte kliknutím na tlačítko **Uložit**.

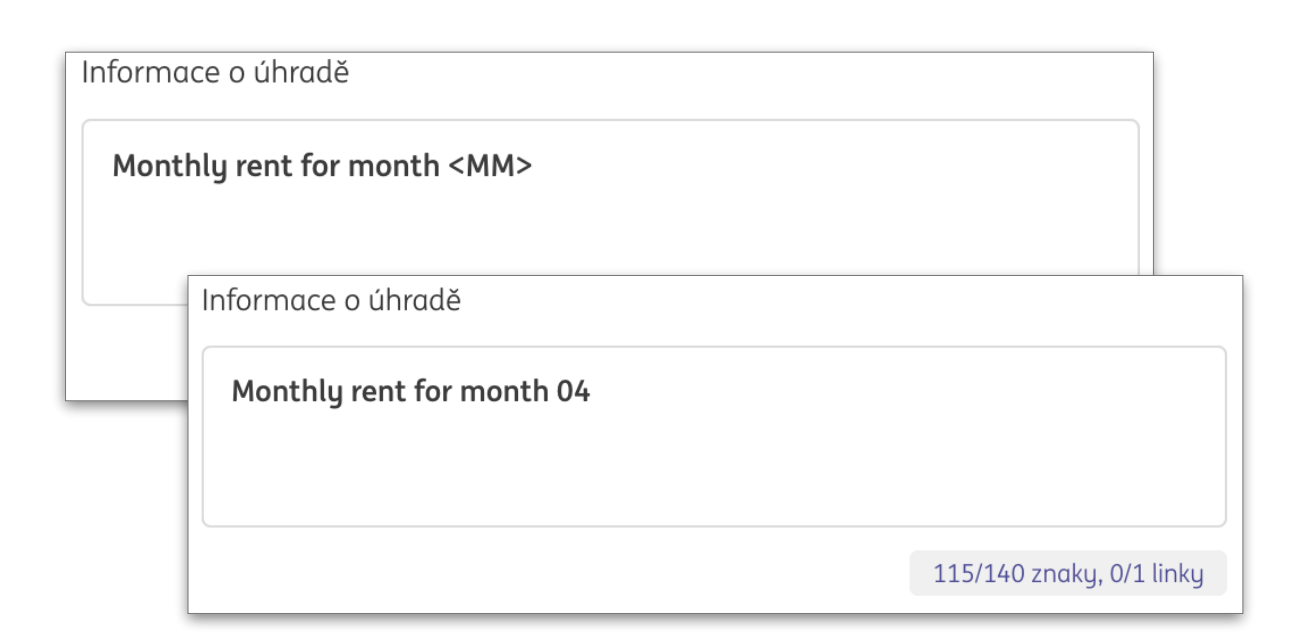

| Infor | mace o úhradě                          |               |              |
|-------|----------------------------------------|---------------|--------------|
| Мс    | onthly invoice <dd mm+1="" yy=""></dd> |               |              |
|       |                                        |               |              |
|       | Informace o úhradě                     |               |              |
| -     | Monthly invoice 22/05/25               |               |              |
|       |                                        |               |              |
|       |                                        |               |              |
|       |                                        | 116/140 znaky | y, 0/1 linky |

### Náhradní znaky

Pravidelné platby a Šablony plateb jsou skvělými nástroji pro optimalizaci Vaší každodenní práce. Ale co s údaji o převodu? Budou v každé vytvořené platbě stejné?

Ne nevyhnutelně. Použitím náhradních znaků v údajích o převodu namísto skutečného datumu bude skutečný obsah údajů o převodu záviset na datumu vytvoření platby.

#### Jak to funguje?

Na místě Údaje o převodu, kde chcete zobrazit skutečné datum, zadejte kód pomocí následujících znaků:

- D pro den
- M pro měsíc
- Y pro rok
- oddělovač
- 1–99 číslo
- + operátor na přidávání / odečítání dní / měsíců / roků
- <> začátek a konec kódu

Příklad: Pokud chcete, aby informace o převodu ukazovala skutečný datum vytvoření + 14 dní, použijete:

<DD+14/MM/YY>

### Správa hromadných plateb (dávek)

Spojením plateb do hromadných(dávka) se počet položek na správu snižuje, což Vám může zjednodušit práci. Platby je možné importovat hromadně. Hromadné platby (dávku) je však možné sestavit i později. Pokud to chcete udělat, vyberte 🤨 nezpracované platby, které chcete sloučit do hromadné platby a klikněte na Vytvořit -> Dávka. 🕑 InsideBusiness Payments používá soubor pravidel na definici, které platby je možné sloučit do hromadných plateb (dávky), takže výsledkem této akce může být vytvoření vícenásobných hromadných plateb (dávek). Pokud chcete změnit obsah hromadné platby, jednoduše otevřete podrobnosti Hromadné platby, klikněte na Hromadná platba (dávka) na obrazovce Otevřené platby. V sekci Zahrnuté platby je zobrazený obsah hromadné platby. Vyberte 🔮 platbu(y), kterou chcete odstranit, a klikněte na Odstranit, tím úplně odstraníte platbu anebo klikněte na Návrat do nezpracovaných plateb, 4 pokud

chcete přesunout platbu do nezpracovaných plateb. V případě, že chcete vrátit všechny platby do nezpracovaných plateb, klikněte na **Odstranit z hromadných plateb**.

Pro změnu termínů provedení plateb v hromadné platbě klikněte na **Více akcí** -> **Změnit termín provedení** na obrazovce podrobnosti hromadné platby anebo na obrazovce Otevřené platby po zvolení hromadné platby.

| =                       | Inside       | Business Payı                  | ments              |          |                    |                              |                                     |                       | 8              |                                   | ?                    | Clo        | se           |
|-------------------------|--------------|--------------------------------|--------------------|----------|--------------------|------------------------------|-------------------------------------|-----------------------|----------------|-----------------------------------|----------------------|------------|--------------|
|                         | Platby /     | covaná plat                    | hu                 |          |                    |                              |                                     |                       |                | Fupert                            |                      | ieknout    |              |
| ☆                       | nezpru       | covune plui                    | lby                |          |                    |                              |                                     | 2                     |                | Export                            |                      | ISKNOUL    | <u> </u>     |
| <u>[:•:</u> ]           | Platb        | y za posledních i              | 7 dní (datum st    | avu)     | $\sim$             |                              | Vytvo                               | vřit 🗸                | Schváli        | t 🗾                               | Více akcí            | :          | ]            |
| 8                       | -            | Typ Da<br>Stav pro             | tum ↑<br>ovedení   | Priorita | Reference<br>dávky | Účet<br>IBAN                 |                                     |                       | Adresát        | Účet<br>příjemce<br>IBAN          | Inform<br>o úhrac    | ace<br>lě  | Dat<br>vytv  |
| 2                       | 1            | Platba 11<br>Zadáno            | /04/25             | Běžný    |                    | 002151<br>NL98 IN<br>5191 6  | 9 <b>161/CHF/</b><br>NGB 0021<br>1  | <b>1,00</b><br>CHF    | uk             | GB23 BARC<br>2024 6150<br>9684 98 |                      |            | 11/(<br>15:4 |
| i                       |              | Platba 11<br>Zadáno            | /04/25             | Běžný    |                    | 002151<br>NL98 IN<br>5191 6: | . <b>9161/CHF/</b><br>NGB 0021<br>1 | <b>1,00</b><br>CHF    | uk             | GB23 BARC<br>2024 6150<br>9684 98 |                      |            | 11/(<br>15:5 |
|                         |              | Platba 11<br>Zadáno            | /04/25             | Běžný    |                    | 002151<br>NL98 IN<br>5191 63 | <b>9161/CHF/</b><br>NGB 0021<br>1   | <b>1,00</b><br>CHF    | uk             | GB23 BARC<br>2024 6150<br>9684 98 |                      |            | 11/(<br>15:5 |
|                         |              | Platba 11<br>Zadáno            | /04/25             | Běžný    |                    | 002151<br>NL98 IN<br>5191 6: | 9161/CHF/<br>NGB 0021<br>1          | <b>1,00</b><br>CHF    | uk             | GB23 BARC<br>2024 6150<br>9684 98 |                      |            | 11/(<br>15:5 |
|                         |              | Platba 11                      | /0///25            | Răžnú    |                    | 002151<br>NI 98 IN           | IGR 0021                            | 1,00                  | Slovak         | GB23 BARC<br>2024 6150            | _                    |            | 11/(         |
|                         | Součet       | vybraných polož                | ek na měnu         |          |                    |                              | К                                   | reditní částko        | i: Debetní č   | ćástka:                           | Součet               |            |              |
|                         | CHF          |                                |                    |          |                    |                              |                                     | 3,00 CH               | F 0,1          | 00 CHF 3                          | ,00 CHF              |            |              |
|                         | 3 z 18 z     | ľáznamy zvoleno                |                    |          |                    |                              | Polo                                | ožek na stránk        | u <b>5</b> `   | ✓                                 | 2 3                  | 4 >        |              |
| Souvise                 | ející platby |                                |                    |          |                    |                              |                                     |                       |                |                                   |                      |            | ^            |
| Vešker                  | é platby     |                                | ~                  |          |                    |                              |                                     |                       | Odstra         | 4<br>Init Vró                     | tit se do plo        | ateb k pod | lpisu        |
| -                       | Status       | Typ platby                     | Datum<br>provedení | Î        | Účet               | Částka<br>Měna               | Adresát                             | Účet příje<br>IBAN    | mce [          | Detaily<br>blatby                 | Datum<br>vytvoření   |            | ¢            |
| 2                       | Složené      | Mezinárodní<br>kreditní převod | 11/04/25           |          | 0021519161/CHF/    | <b>1,00</b><br>CHF           | uk                                  | GB23 BAR<br>6150 9684 | C 2024<br>4 98 |                                   | 11/04/25<br>15:48:24 |            |              |
|                         | Složené      | Mezinárodní<br>kreditní převod | 11/04/25           |          | 0021519161/CHF/    | <b>1,00</b><br>CHF           | uk                                  | GB23 BAR<br>6150 9684 | C 2024<br>4 98 |                                   | 11/04/25<br>15:51:49 |            |              |
|                         | Složené      | Mezinárodní<br>kreditní převod | 11/04/25           |          | 0021519161/CHF/    | <b>1,00</b><br>CHF           | uk                                  | GB23 BAR<br>6150 9684 | C 2024<br>4 98 |                                   | 11/04/25<br>15:53:19 |            |              |
| <b>1</b> z <b>3</b> Záz | namy zvolena | )                              |                    |          |                    |                              |                                     |                       | Položek        | na stránku 🛛 1                    | .5 🗸                 | < 1        | >            |
| Aplikov                 | ané autoriz  | ace                            |                    |          |                    |                              |                                     |                       |                |                                   |                      |            | ^            |

| =                                                                                                | Inside              | Business I              | Payments             |               |                    |                                                                 |                    |         |                                                |                       |                      | ?      | Close    |
|--------------------------------------------------------------------------------------------------|---------------------|-------------------------|----------------------|---------------|--------------------|-----------------------------------------------------------------|--------------------|---------|------------------------------------------------|-----------------------|----------------------|--------|----------|
| E<br>I<br>I<br>I<br>I<br>I<br>I<br>I<br>I<br>I<br>I<br>I<br>I<br>I<br>I<br>I<br>I<br>I<br>I<br>I | Platby /<br>Nezprad | cované                  | platby               |               |                    |                                                                 |                    |         |                                                |                       | Export 📲             | ) Ti   | sknout 🗸 |
|                                                                                                  | Platb               | y za posledr            | ních 7 dní (datum s  | stavu) 🗸      |                    |                                                                 |                    | Vyt     | tvořit 🗸                                       | Schválit              | Více                 | e akcí | :        |
| <b>0</b>                                                                                         |                     | Typ<br>Stav             | Datum ↑<br>provedení | Priorita      | Reference<br>dávky | Účet<br>IBAN                                                    | Částka<br>Měna     | Adresát | Účet<br>příjemce<br>IBAN                       | Informace<br>o úhradě | Datum<br>vytvořen    | í      | Ś        |
| L                                                                                                |                     | <b>Platba</b><br>Zadáno | 11/04/25             | Běžný         |                    | 0021519161/CHF/<br>NL98 INGB 0021<br>5191 61                    | <b>1,00</b><br>CHF | uk      | GB23 BARC<br>2024 6150<br>9684 98              |                       | 11/04/25<br>15:48:24 |        |          |
| í                                                                                                |                     | <b>Platba</b><br>Zadáno | 11/04/25             | Běžný         |                    | 0021519161/CHF/<br>NL98 INGB 0021<br>5191 61                    | <b>1,00</b><br>CHF | uk      | GB23 BARC<br>2024 6150<br>9684 98              |                       | 11/04/25<br>15:51:49 |        |          |
|                                                                                                  |                     | <b>Platba</b><br>Zadáno | 11/04/25             | Běžný         |                    | 0021519161/CHF/<br>NL98 INGB 0021<br>5191 61                    | <b>1,00</b><br>CHF | uk      | GB23 BARC<br>2024 6150<br>9684 98              |                       | 11/04/25<br>15:53:19 |        |          |
|                                                                                                  |                     | <b>Platba</b><br>Zadáno | 11/04/25             | Běžný         |                    | 0021519161/CHF/<br>NL98 INGB 0021<br>5191 61<br>0021519161/CHF/ | <b>1,00</b><br>CHF | uk      | GB23 BARC<br>2024 6150<br>9684 98<br>GB23 BARC |                       | 11/04/25<br>15:54:38 |        |          |
|                                                                                                  |                     | Údaj                    | e o kreditn          | iím převod    | du → Au            | itorizace (1/1)                                                 | 1,00               | Slovak  | 2024 6150                                      |                       | Tisknout             |        |          |
|                                                                                                  | Součet<br>CHF       | Sto                     | av platby            |               |                    |                                                                 |                    |         |                                                |                       | +                    |        |          |
|                                                                                                  | 1 z 18 Z            | ă Sta                   | v                    |               |                    | Zadáno                                                          |                    |         |                                                |                       |                      |        | 4 >      |
|                                                                                                  |                     | Sta                     | vové datum           |               |                    | 16/04/25 8:07:15                                                |                    |         |                                                |                       |                      |        |          |
|                                                                                                  |                     | Plá                     | itce a příjema       | ē             |                    |                                                                 |                    |         |                                                |                       | _                    |        |          |
|                                                                                                  |                     | Plátce                  |                      |               |                    | FAT Test Customer                                               |                    |         |                                                |                       |                      |        |          |
|                                                                                                  |                     |                         |                      |               |                    | 0021519161/CHF/                                                 |                    |         |                                                |                       |                      |        |          |
|                                                                                                  |                     |                         |                      |               |                    | NL98 INGB 0021 51                                               | 91 61              |         |                                                |                       |                      |        |          |
|                                                                                                  | Název v platbě      |                         |                      |               | FAT Test Customer  |                                                                 |                    |         |                                                |                       |                      |        |          |
|                                                                                                  |                     | Procház                 | et seznamem pl       | ateb a dávek: |                    |                                                                 |                    |         |                                                |                       |                      |        |          |
|                                                                                                  | Zrušit X            |                         |                      |               |                    |                                                                 |                    |         |                                                | 3                     | Schválit             | Ð      |          |

## Autorizace plateb

Platby musí být před provedením nejdříve autorizované. V závislosti na oprávnění autorizující osoby je potřebný jeden anebo dva podpisy.

Vyberte platby a/anebo hromadné platby (dávku), které chcete autorizovat, • a klikněte na **Schválit**. •

Zobrazí se přehled vybraných plateb a hromadných plateb. Klikněte na **Schválit** <sup>3</sup> a postupujte podle pokynů na obrazovce.

# Vytváření zpráv

InsideBusiness Payments Vám poskytuje informace o Vašich účtech vedených v ING anebo ve třetích bankách v téměř reálném čase.

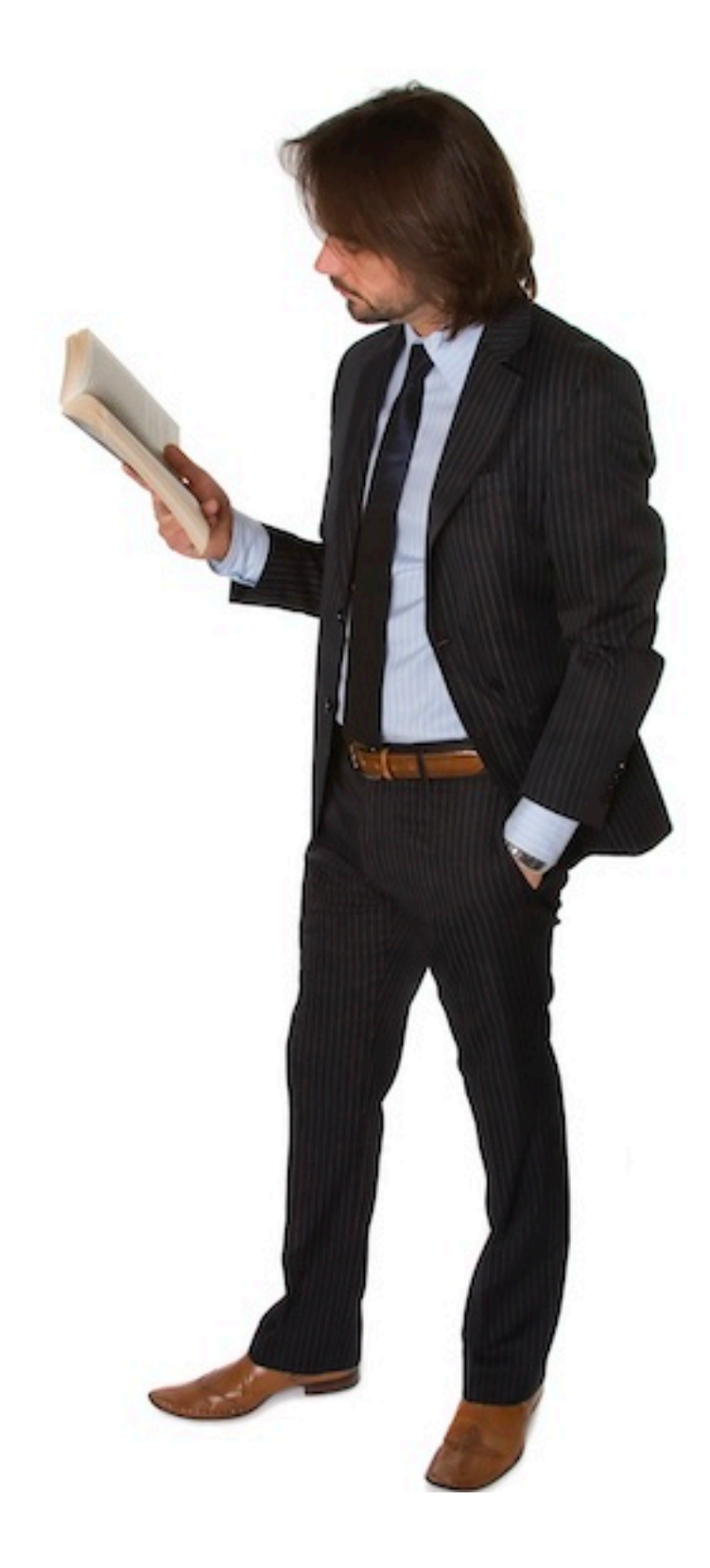

| =       | Inside                  | Business Paymer                      | nts                                           |                                             |                                            |                              | 8                         | ЩĢ                     |               | Close        |
|---------|-------------------------|--------------------------------------|-----------------------------------------------|---------------------------------------------|--------------------------------------------|------------------------------|---------------------------|------------------------|---------------|--------------|
| ШØ<br>т | Report/Výkaz<br>Zůstatk | y                                    |                                               |                                             |                                            |                              |                           | E                      | xport         | Tisknout 🗸   |
|         | Účty                    |                                      |                                               |                                             |                                            |                              |                           |                        |               | ^            |
|         | Všech                   | ny účty                              | 3                                             |                                             | 2 Zobrazit poslední v                      | 4 Zobra                      | zit ( 5                   | adenní kr              | editní/debeti | ní transal 6 |
| ይ       | •                       | Účet ↑<br>IBAN                       |                                               | Datum<br>zaúčtování<br>posledního<br>výpisu | Účetní<br>zůstatek<br>posledního<br>výpisu | Dnešní<br>účetní<br>zůstatek | Zůstat<br>dnešn<br>datu v | tek k<br>ímu<br>raluty | Měna          | To           |
| i       |                         | FR7618206000103<br>FR76 1820 6000 10 | 0 <b>56966400117/EUR</b><br>030 5696 6400 117 | 08/09/16                                    | 14 978,00                                  | 29 856,0                     | 00                        | 29 85                  | 6,00 EUR      |              |
|         |                         | FR7630438000082<br>FR76 3043 8000 08 | 2238403602417/EUR<br>822 3840 3602 417        | 08/09/14                                    | 14 978,00                                  | 14 978,0                     | 00                        | 14 97                  | 8,00 EUR      |              |
|         |                         | NLO6INGB000                          |                                               | /                                           |                                            | ſ                            | <b>7</b> 22               | 10                     | 0,00 EUR      |              |
|         |                         | NL22INGB0005CO                       | тек                                           | ναιυτy                                      |                                            |                              | Т.                        | 10                     | 0,00 EUR      |              |
|         |                         | NL22INGB069(<br>NL22 INGB 069        | Další n                                       | astavení                                    | Konfigurace                                | sloupců                      |                           | 10                     | 0,00 EUR      |              |
|         | <b>9</b> z <b>9</b> Záz | znamy                                |                                               |                                             |                                            |                              |                           | nku 1                  | 5 ~           | < 1 >        |
|         |                         |                                      | Další možno                                   | osti nastaven                               | í                                          |                              |                           |                        |               |              |
|         |                         | Ť                                    | Zahrnou                                       | t pouze účty                                | s zůstatky                                 |                              |                           |                        |               |              |
|         |                         |                                      | Zrušit                                        | ×                                           | Apli                                       | ikovat                       | ~                         |                        |               |              |

Kliknutím na ozubené kolečko <sup>9</sup> se zobrazí nejen konfigurace sloupců, ale i další možnosti filtru. <sup>9</sup> Tuto volbu lze použít na vyloučení účtů bez zůstatku.

# Zůstatky

Obrazovku zůstatků <sup>1</sup> najdete, v části **Vytváření Zpráv** -> **Zprávy**.

Obrazovka obsahuje zůstatky všech účtů, pro které máte oprávnění zobrazit zůstatky.

Účetní zůstatky z posledního výpisu <sup>2</sup> naleznete na posledním výpisu z konce dne pro daný účet. Datum tohoto výpisu je uvedené v položce Datum zaúčtování posledního výpisu. <sup>3</sup>

**Dnešní zůstatek** • zobrazuje celkový zůstatek včetně denních transakcí přijatých i **odeslaných** od posledního výpisu z konce dne. Aktualizují se přibližně každých 20 minut.

**Zůstatek k datumu valuty dnes** <sup>3</sup> zobrazuje zůstatek hodnoty včetně denních transakcí přijatých od posledního výpisu na konci dne. Hodnota zůstatku se liší od účetního zůstatku v případě, že se datum provedení transakce liší od data zaúčtování.

## Hodnota zůstatku

ШĠ

☆

<u>[:0:</u>]

8

2

(i)

Zůstatky účtů vedených u třetích bank jsou k dispozici pouze v případě, kdy jsou k dispozici zprávy na konci dne a jsou k dispozici denní zprávy přijaté prostřednictvím InsideBusiness Payments. Pro účty ING banky jsou hodnoty zůstatků vždy k dispozici.

Pokud kliknete na jeden z účtů na obrazovce zůstatků (viz předchozí strana), zobrazí se historie zůstatků na účtu. <sup>1</sup> Zde uvidíte hodnoty zůstatku účtu pro předcházející a budoucí datumy (pakliže jsou k dispozici).

Kliknutím na zůstatek k určitému datumu se zobrazí všechny transakce na tomto účtu s vybraným datumem.

| deBusiness Payments                                                                                                    |                                                                                                    | 8   | щ <mark>Ф</mark> |        | ?               |          |
|----------------------------------------------------------------------------------------------------|----------------------------------------------------------------------------------------------------|-----|------------------|--------|-----------------|----------|
| robnosti zůstatku: FR761820                                                                                                    | 06000103056966400117/EUR                                                                                                    |     | Exp              | port [ | Tis             | knout    |
| laje o účtu                                                                                                    |                                                                                                    |     |                  |        |                 |          |
| šet<br>slo účtu<br>AN<br>šna<br>ipis<br>šetní zůstatek k dnešnímu datu<br>tum zaúčtování posledního výpisu<br>žetní zůstatek posledního výpisu<br><b>ankovní údaje</b>                                                                                                    | FR7618206000103056966400117/EUR<br>30569664001<br>FR76 1820 6000 1030 5696 6400 117<br>EUR<br>29 856,00<br>08/09/16<br>14 978,00                                                                                                    |     |                  |        |                 |          |
| C<br>Inkovní přístup                                                                                                    | INGBFRPP<br>ING FR                                                                                                    |     |                  |        |                 |          |
| Zůstatek na účtu                                                                                                    |                                                                                                    |     |                  |        |                 |          |
| Všechny zůstatky                                                                                                    | $\checkmark$                                                                                                    |     |                  |        |                 |          |
| Datum valuty 👃                                                                                                    | Zůstatek včetně pohybů během dne                                                                                                    |     |                  |        |                 | <b>3</b> |
|                                                                                                    |                                                                                                    |     |                  |        |                 |          |
| 09/09/16<br>Podrobnosti o zůstatku hodnoty<br>09/09/16                                                                                                    | y: FR7618206000103056966400117/EUR, Valut                                                                                                    | ta: | Export [         | 29 856 | i,00<br>knout [ | ž        |
| 09/09/16<br>Podrobnosti o zůstatku hodnoty<br>09/09/16<br>Údaje o účtu<br>Účet<br>Číslo účtu<br>IBAN                                                                                                    | y: FR7618206000103056966400117/EUR, Valut<br>FR7618206000103056966400117/EUR<br>30569664001<br>FR76 1820 6000 1030 5696 6400 117                                                                                                    | ta: | Export [         | 29 856 | knout           | 2        |
| 09/09/16<br>Podrobnosti o zůstatku hodnoty<br>09/09/16<br>Údaje o účtu<br>Účet<br>Číslo účtu<br>IBAN<br>Měna<br>Popis                                                                                                    | y: FR7618206000103056966400117/EUR, Valut<br>FR7618206000103056966400117/EUR<br>30569664001<br>FR76 1820 6000 1030 5696 6400 117<br>EUR                                                                                                    | ta: | Export [         | 29 856 | knout           | 2        |
| 09/09/16<br>Podrobnosti o zůstatku hodnoty<br>09/09/16<br>Údaje o účtu<br>Účet<br>Číslo účtu<br>IBAN<br>Měna<br>Popis<br>Bankovní údaje<br>BIC<br>Bankovní přístup                                                                                                    | y: FR7618206000103056966400117/EUR, Valut<br>FR7618206000103056966400117/EUR<br>30569664001<br>FR76 1820 6000 1030 5696 6400 117<br>EUR<br>INGBFRPP<br>ING FR                                                                                                    | ta: | Export (         | 29 856 | knout           |          |
| 09/09/16 Podrobnosti o zůstatku hodnoty 09/09/16  údaje o účtu  účet Číslo účtu IBAN Měna Popis Bankovní údaje BIC Bankovní přístup Podrobnosti zůstatku Předchozí zůstatku Předchozího zůstatku k datu valuty Zůstatky Datum zůstatku k datu valuty Celkové částky                                                                                                    | u: FR7618206000103056966400117/EUR, Valut         FR7618206000103056966400117/EUR         30569664001         FR761820 6000 1030 5696 6400 117         EUR         INGBFRPP         ING FR         6 173,00         08/09/16         29 856,00         09/09/16                                                                                                    | ta: | Export [         | 29 856 | knout           | 3        |
| 09/09/16  Podrobnosti o zůstatku hodnotu 09/09/16  údaje o účtu Účet Číslo účtu IBAN Měna Popis Bankovní údaje BIC Bankovní přístup Podrobnosti zůstatku Předchozí zůstatku Předchozí zůstatku Catku čatu valuty Zůstatky Datum zůstatku k datu valuty Částka úhrady celkem Celková debetní částka                                                                            | y: FR7618206000103056966400117/EUR, Valut<br>FR7618206000103056966400117/EUR<br>30569664001<br>FR76 1820 6000 1030 5696 6400 117<br>EUR<br>INGBFRPP<br>ING FR<br>6 173,00<br>08/09/16<br>29 856,00<br>09/09/16<br>25 163,00<br>-1 480,00                                                                                                    | ta: | Export (         | 29 856 | knout (         | 3        |
| 09/09/16  Podrobnosti o zůstatku hodnotu 09/09/16  Údaje o účtu Účet Číslo účtu IBAN Měna Popis  Bankovní údaje BIC Bankovní přístup Podrobnosti zůstatku Předchozího zůstatku k datu valuty Zůstatky Datum předchozího zůstatku k datu valuty Zůstatky Datum zůstatku k datu valuty Četkové částky Částka úhrady celkem Celkové debetní částka  Transakce                    | y: FR7618206000103056966400117/EUR, Valut         FR7618206000103056966400117/EUR         30569664001         FR761820 6000 1030 5696 6400 117         EUR         INGBFRPP         ING FR         6 173,00         08/09/16         29 856,00         09/09/16         25 163,00         -1 480,00                                                                                                    | ta: | Export (         | 29 856 | knout (         | •        |
| 09/09/16  Podrobnosti o zůstatku hodnotu 09/09/16  Údaje o účtu Účet Číslo účtu IBAN Měna Popis Bankovní údaje BIC Bankovní přistup Podrobnosti zůstatku Předchozí zůstatku Předchozí zůstatku Předchozí zůstatku Celkové částky Catum předchozího zůstatku k datu valuty Částka úhrady celkem Celkové částka Transakce Všechny transakce                                     | y: FR7618206000103056966400117/EUR, Valut<br>FR7618206000103056966400117/EUR<br>30559664001<br>FR761820 6000 1030 5696 6400 117<br>EUR<br>INGBFRPP<br>ING FR<br>6 173,00<br>08/09/16<br>29 856,00<br>09/09/16<br>25 163,00<br>-1 480,00                                                                                                    | ta: | Export (         | 29 856 | 5,00<br>knout   |          |
| 09/09/16  Podrobnosti o zůstatku hodnotu O/09/16  Údaje o účtu  Účet Číslo účtu IBAN Měna Popis  Bankovní údaje BIC Bankovní přistup Podrobnosti zůstatku Předchozí zůstatku Předchozí zůstatku Datum předchozího zůstatku k datu valuty Zůstatky Datum zůstatku k datu valuty Částka úhrady celkem Celkové debetní částka  Transakce  Všechny transakce  Datum zúčtování ↓ D | y: FR7618206000103056966400117/EUR, Valut           FR7618206000103056966400117/EUR           30569664001           FR7618206000103056966400117/EUR           S0569664001           FR7618206000103056966400117/EUR           S0569664001           FR7618206000103056966400117/EUR           S0569664001           FR7618206000103056966400117/EUR           S0569664001           FR7618206000103056966400117/EUR           S0569664001           FR7618206000103056966400117/EUR           S0569664001           FR7618206000103056966400117/EUR           S0569664001           FR761820           S0569664001           FR761820           S0569664001           FR761820           S0569664001           FR761820           S0569664001           FR761820           S0569664001           S0569664001           S0569664001           S0569664001           S0569664001           S0569664001           S0569664001           S056964001           S056964001           S056964001           S059664001           S059664001           S059664001 | ta: | Export [         | 29 856 | 5,00<br>knout ( | ٤<br>•   |

| =  | InsideBusiness Pag                             | yments                                        |                                     |                      |                           |                                       | 8                                       | <u>9</u> 🖂 🤅                      | Close     |
|----|------------------------------------------------|-----------------------------------------------|-------------------------------------|----------------------|---------------------------|---------------------------------------|-----------------------------------------|-----------------------------------|-----------|
| ШŌ | <sub>Report/Výkaz</sub> /<br>Zůstatek podle sk | kupiny účtů                                   |                                     |                      |                           |                                       |                                         | Export                            | Tisknout  |
| 53 | Zůstatky                                       |                                               | 1                                   |                      |                           |                                       |                                         |                                   |           |
|    | Všechny skupiny účt                            | tů 🗸                                          |                                     |                      |                           |                                       |                                         |                                   |           |
|    | · • • •                                        | Skupina účtů / Název<br>účtu                  | Účetní zů<br>Měna posledníł         | istatek<br>no výpisu | Dnešní účetní<br>zůstatek | Zůstatek k<br>dnešnímu datu<br>valuty | Zůstatek k<br>zítřejšímu datu<br>valuty | Poslední zůstate<br>k datu valuty | ek 🍢      |
| 23 | - +                                            | French accounts                               | EUR                                 | 29 956,00            | 44 834,00                 | 44 834,00                             | 0 44 834                                | 4,00 44 834,                      | ,00       |
| í  |                                                | Účty, které nejsou<br>přiřazeny žádné skupině | EUR                                 | 33 887,94            | 48 799,17                 | 18 943,1                              | 7 18 943                                | 3,17 18 943,                      | 17        |
|    |                                                | Všechny účty                                  | EUR                                 | 63 843,94            | 93 633,17                 | 63 777,1                              | 7 63 77                                 | 7,17 63 777,                      | .17       |
|    | 3 z 3 Záznamy                                  |                                               |                                     |                      |                           |                                       | Položek na strán                        | ku 15 V                           | < 1 >     |
|    | Zůstatky (Celkové s                            | součty)                                       |                                     |                      |                           |                                       |                                         |                                   |           |
|    | - ±                                            | Skupina<br>účtu / Název účtu                  | Účetní zůstatek<br>posledního výpis | Dne<br>u zůst        | šní účetní Dr<br>atek da  | nešní zůstatek k<br>Itu valuty        | Zůstatek k datu<br>valuty – zítra       | Poslední zůstatek<br>datu valuty  | k<br>{ô}} |
|    |                                                | Celkové zůstatky na<br>účtu                   | 63 8                                | 343,94               | 93 633,17                 | 63 777,17                             | 63 777,1                                | 7 63 777,                         | .17       |
|    | 1 z 1 Položka                                  |                                               |                                     |                      |                           |                                       | Položek na strán                        | ku 15 🗸                           | < 1 >     |
|    |                                                |                                               |                                     |                      |                           |                                       |                                         |                                   |           |

V rozbalovací nabídce klikněte na položku Spravovat zobrazení a nastavte volbu Všechny skupiny účtů jako předvolené.

# Skupiny účtů

Chcete-li zobrazit celkový zůstatek skupiny účtů, InsideBusiness Payments nabízí možnost vytvořit skupiny účtů.

Pro vytvoření skupiny účtů přejděte na **Nastavení** -> **Skupiny účtů** a klikněte na **Vytvořit**. Pojmenujte skupinu a přiřaďte do ní účty..

Pro zobrazení zůstatků skupiny účtů, kterou jste vytvořili, přejděte na **Vytváření zpráv** -> **Zůstatky skupiny účtů**. Předvolbou se zobrazují jen předdefinované skupiny účtů. Změňte zobrazení <sup>1</sup> na Všechny skupiny účtů, abyste viděli všechny.
## Kredit / debet

#### Obrazovka Kredit/debet poskytuje celkový přehled všech ohlášených transakcí.

Pokud chcete přejít na obrazovku Kredit/debet, přejděte na Vytváření zpráv -> Kredit/debet. Tato obrazovka zobrazuje všechny dostupné, zaúčtované transakce pro všechny účty, které máte k dispozici. <sup>1</sup> Klikněte na konkrétní transakci, pro zobrazení všech podrobností. <sup>2</sup> ШĠ

£

**.**...

Z

i

Ikona ozubeného kolečka <sup>3</sup> obsahuje možnosti filtrovaní. Můžete nastavit dolní hranici, <sup>4</sup> abyste skryli všechny transakce se sumou nižší, než je tato hranice.

Anebo můžete zobrazit • pouze ty transakce, pro které se hodnota datumu liší od datumu účtování. Toto je mimořádně užitečné při hledání té transakce, která způsobuje rozdíl v účetním a valutovém zůstatku.

Na obrazovce Kredit/debet dnes se zobrazují všechny dnešní zaúčtované transakce.

| i I   | nsideB    | usiness Paym                                                 | ents                   |                                                       |                                |              |           | (            | 8                | 9 🖂            | ? Close              |
|-------|-----------|--------------------------------------------------------------|------------------------|-------------------------------------------------------|--------------------------------|--------------|-----------|--------------|------------------|----------------|----------------------|
| Repor | t/Výkaz / |                                                              |                        |                                                       |                                |              |           |              |                  |                |                      |
| Kre   | ditní/    | debetní tra                                                  | nsakce                 |                                                       |                                |              |           |              |                  | Export         | Tisknout 🗸           |
| Т     | ransak    | ce                                                           |                        |                                                       |                                |              |           |              |                  |                |                      |
|       | Všechn    | iy transakce                                                 |                        | V E                                                   | C                              |              |           | Zobraz       | it několikad     | enní kreditní/ | debetní transakce    |
|       | •         | Datum<br>zúčtování                                           | Účet<br>IBAN           |                                                       | Částk                          | α            | Měna      | Adresát      | Účet<br>příjemce | Detaily        | y platby ↑           |
|       | 2         | 08/09/16                                                     | FR7618206000103056     | <b>966400117/E</b><br>5696 6400 11                    | UR<br>7                        | 10,00        | EUR       |              |                  | /BENM/         | /1234567890123456789 |
|       |           | 09/09/16                                                     | FR7618206000103056     | 966400117/E<br>5696 6400 11                           | UR<br>7                        | 10,00        | EUR       |              |                  | /BENM/         | /1234567890123456789 |
|       |           | 08/09/14                                                     | FR7630438000082238     | <b>403602417/E</b><br>3840 3602 41                    | UR<br>7                        | 10,00        | EUR       |              |                  | /BENM/         | /1234567890123456789 |
|       |           | Podrobnosti k                                                | reditní/debetní transa | kce                                                   |                                |              |           |              |                  | Tisknout       |                      |
|       |           | Podrobnosti če                                               | ástky                  |                                                       |                                |              |           |              |                  | -              | 456/890123456/85     |
|       |           | Částka                                                       |                        | 10,00 EUR                                             |                                |              |           |              |                  |                | 4567890123456789     |
| 5     | z 14      | Údaje o účtu                                                 |                        |                                                       |                                |              |           |              |                  | -              | 296 >                |
|       | 4         | Účet<br>Číslo účtu<br>IBAN                                   |                        | FR7618206000<br>30569664001<br>FR76 1820 600          | 10305696640<br>0 1030 5696 6   | 0117/EUR     |           |              |                  |                |                      |
|       |           | Měna                                                         |                        | EUR                                                   | 0 1050 5050 (                  | ,400 117     |           |              |                  |                |                      |
|       |           | Podrobnosti o                                                | stavu a datu           |                                                       |                                |              |           |              |                  | -              |                      |
|       |           | Datum zúčtování<br>Datum valuty<br>Stav<br>Typ zápisu položk | y                      | 08/09/16<br>08/09/16<br>Zaúčtováno<br>Jednotlivá tran | sakce                          |              |           |              |                  |                |                      |
|       |           | Bankovní údaj                                                | e                      |                                                       |                                |              |           |              |                  | _              |                      |
|       |           | Přístup k bance                                              |                        | ING FR                                                |                                |              |           |              |                  |                |                      |
|       |           | Podrobnosti tr                                               | ansakce                |                                                       |                                |              |           |              |                  |                | 3                    |
|       |           | Doména transako<br>Skupina transako<br>Podskupina trans      | ie<br>í                | PMNT<br>DRFT<br>NTAV                                  |                                |              |           |              |                  |                |                      |
|       |           | Odkaz na majitel<br>Referenční údaj b<br>Doplňující inform   | e účtu<br>anky<br>ace  | N001 - overboo<br>REF<br>BENM10<br>.space./BENM/3     | eking naar rek<br>64/11/70/35/ | ening        | D         | alší nastave | ení              | Konfigurac     | e sloupců            |
|       |           | Informace o pouk                                             | ιάzané platbě          | /BENM/123456<br>234567890123                          | 78901234567<br>45678901234     | 8901<br>5678 | Další n   | nožnosti nas | tavení           |                |                      |
|       |           |                                                              |                        |                                                       |                                | 4            | Spodní li | mit          |                  |                |                      |
|       |           |                                                              |                        |                                                       |                                | T            |           |              |                  |                |                      |
|       |           |                                                              |                        |                                                       |                                | 5            | Dat       | tum valuty s | e liší od d      | ata zaúčtov    | νάnί                 |
|       |           |                                                              |                        |                                                       |                                |              | Zrušit    | ×            | )                | A              | plikovat 🗸           |

# Výpisy z účtu

S InsideBusiness Payments můžete získat přehled o všech výpisech z účtů vedených v ING a ve třetích bankách.

Pokud chcete zobrazit všechny dostupné výpisy z účtů, přejděte na **Vytváření zpráv** -> **Výpisy z účtu**. <sup>1</sup> Klikněte na výpis, abyste zobrazili podrobnosti výpisu na obrazovce. <sup>2</sup>

Pokud chcete vytvořit výpis v PDF formátu, po zvolení jednoho anebo vícenásobných výpisů klikněte na Tisknout -> Tisk výpisu na obrazovce s podrobnostmi výpisu anebo na obrazovce 3 s přehledem.

Výpisy jsou k dispozici ve dvou různých velikostech: běžný výpis v plné velikosti anebo zhuštěný výpis. Ve všeobecných nastaveních si zvolte preferovanou formu výpisu.

| Image: Section of the state of the state of the stat                                                                                                    |                                                       |              |                                         |                                                                             |                                               |                                                                          |                                               |         |                  |                                         |            |                   |
|----------------------------------------------------------------------------------------------------|-------------------------------------------------------|--------------|-----------------------------------------|-----------------------------------------------------------------------------|-----------------------------------------------|--------------------------------------------------------------------------|-----------------------------------------------|---------|------------------|-----------------------------------------|------------|-------------------|
| můžete<br>ech z účtů<br>bankách.<br>výpisu z účtů,<br>íčtu. O Klikněte<br>pisu na<br>u, po zvolení<br>m. O<br>Natavení šablony reportů/Výkazů<br>Referenční měna ·<br>EUR (Euro)<br>Formát ke stažení *<br>Razložení tisku prohlášení *<br>Previdelné<br>Previdelné<br>Saroza statevní<br>Saroza statevní |                                                       |              | insideBu                                | isiness Payments                                                            |                                               |                                                                          |                                               |         | 8                |                                         |            | Close             |
| můžete<br>ech z účtů<br>bankách.       vetovy výtív       iso iso iso voz 7545559611       iso iso iso voz 7545559611       iso iso iso voz 7545559611         výtipisy z účtů,<br>(účtu. • Klikněte<br>bisu na       řetoví učtu v voz voz 16453566711       iso iso iso voz 754559611       iso iso iso voz 754559611         J., po zvolení<br>kněte na<br>drobnostmi<br>m. •       klikněte<br>bisu na       iso iso voz 754559611       iso iso voz 754559611       iso iso voz 754559611         Natavení šablony reportů/Výkazů       iso iso voz 754559611       iso iso voz 754559611       iso iso voz 754559611         Natavení šablony reportů/Výkazů       iso iso voz 754559611       iso voz 754559611       iso voz 16100000000000000000000000000000000000                                                                                                    |                                                       | le<br>₽<br>€ | Report/Výkaz /<br>Výpisy z u            | účtu                                                                        |                                               |                                                                          |                                               |         |                  | Ex                                      | port 🛱     | 4<br>] Tisknout ∨ |
| můžete   ach z účtů   bankách.   výpisy z účtů,   ičtů,   otrobankách.   výpisy z účtů,   ičtů,   otrobankách.   vojpisy z volení   otrobankách.   vojpisy z volení   otrobankách.   vojpisy z volení                                                                                                    |                                                       | e            | Všechny                                 | ı výpisy                                                                    | ~                                             |                                                                          |                                               |         | Zobrazit něk     | olikadenní kre                          | ditní/debe | etní transakce    |
| activity       activity       activity       bit       bit<                                                                                                    | nůžete                                                | 8            | •                                       | Datum ↓                                                                     | Účet<br>IBAN                                  |                                                                          | Číslo výpisu                                  | Účetr   | ní zůstatek      | Ν                                       | 1ěna       |                   |
| China Z ductua   Dankách.   Výpisy z účtů,   ičtu. © Klikněte   jištu na   J., po zvolení   měte na   drobnosti výpisu   Datur výpisu   Datur výpisu   Borla   Borla   Mesadova   Borla   Borla                                                                                                    | nch z účtů                                            | 2            |                                         | 02/11/20                                                                    | PL80105000861000002<br>PL80 1050 0086 1000 00 | <b>273645396/PLN</b><br>022 7364 5396                                    | 165                                           |         |                  | 14 978,00 F                             | ĽN         |                   |
| bankách.<br>výpisy z účtů,<br>ičtu. * Klikněte<br>bisu na<br>J. po zvolení<br>m. * EUR (Euro)<br>Kastavení šablony reportů/Výkazů<br>Referenční měna * EUR (Euro)<br>Formát ke stažení * Zapamatovat poslední formát použitý pro stahování<br>Rozložení tisku prohlášení * * Pravidelné<br>Pravidelné<br>Pravidelné                                                                                                    | ech z uctu                                            | (i)          |                                         | 01/11/20                                                                    | PL80105000861000002<br>PL80 1050 0086 1000 00 | 273645396/PLN<br>022 7364 5396                                           | 164                                           |         |                  | 14977,00 F                              | ĽN         |                   |
| výpisy z účtů,<br>ičtu. • Klikněte<br>bisu na<br>L, po zvolení<br>m. •<br>Kotesta i u provodel v vypisu u trave<br>v vypisky z účtů,<br>ičtu. • Klikněte<br>bisu na<br>L, po zvolení<br>trněte na<br>drobnostmi<br>m. •<br>Kotesta i u provodel v vypisu u trave<br>v vypisu v provodel v vypisu u trave<br>v vypisu v provodel v vypisu v vypisu u trave<br>v vypisu v provodel v vypisu u trave<br>v vypisu v provodel v vypisu u trave<br>v vypisu v provodel v vypisu v vypisu u trave<br>v vypisu v provodel v vypisu v vypisu u trave<br>v vypisu v provodel v vypisu v vypisu u trave<br>v vypisu v vypisu v vypisu u trave<br>v vypisu v vypisu v vypisu v vypisu v vypisu v vypisu v vypisu v vypisu v vypisu v vypisu v vypisu v vypisu v vypisu v vypisu v vypisu v vypisu v vypisu v vypisu v vypisu v vypisu v vypisu v vypisu vypisu vypisu vyp                                                                                                    | bankách.                                              |              | 2<br>Dedu                               | 23/11/18                                                                    | NL35INGB0000015007/E                          |                                                                          |                                               |         |                  | 100.00 F                                |            | 3                 |
| vý pisy z účtů,<br>ičtu. • Klikněte<br>pisu na vlatekte date v prospecial date v prospecial date v prospec                                                                                                    |                                                       |              | Podr                                    | robnosti vypisi                                                             | uctu: PL801050                                | 0086100002273                                                            | 3645396/PLN                                   |         |                  | Export                                  |            | knout             |
| výpisy z účtů,<br>ičtu. I Klikněte<br>bisu na<br>L, po zvolení<br>trněte na<br>drobnostmi<br>m. I EUR (Euro)<br>Kastavení šablony reportů/Výkazů<br>Referenční měna * EUR (Euro)<br>Kastavení šablony reportů/Výkazů<br>Referenční měna * EUR (Euro)<br>Parial Jacobel (1000)<br>Kastavení šablony reportů/Výkazů<br>Referenční měna * EUR (Euro)<br>Parial Jacobel (1000)<br>Parial Jacobel (1000)<br>Parial J                                                                                        |                                                       |              | Det                                     | taily účtu                                                                  |                                               |                                                                          |                                               |         |                  |                                         |            |                   |
| J., po zvolení   kněte na   drobnostmi   m. •     Vatavení šablony reportů/Výkazů     Referenční měna *   EUR (Euro)     Sormát ke stažení •     Zapamatovat poslední formát použitý pro stahování     Pravidelné *                                                                                                    | výpisy z účtů,<br><b>íčtu</b> . • Klikněte<br>pisu na |              | Úče<br>Čísl<br>IBA<br>Mě<br>Ma          | et<br>lo účtu<br>N<br>na účtu<br>jitel účtu<br>drobnosti vínisu             |                                               | PL8010500086100000<br>801050008610000022<br>PL80 1050 0086 1000 (<br>PLN | 2273645396/PLN<br>273645396<br>0022 7364 5396 |         |                  |                                         |            |                   |
| A, po Zvoterní<br>zněte na<br>drobnostmi<br>m.<br>Materia solony reportů/Výkazů<br>Referenční měna *<br>EUR (Euro)<br>Formát ke stažení *<br>Rozložení tisku prohlášení *<br>Pravidelné<br>Materia Solony reportů/Výkazů<br>Pravidelné<br>Pravidelné<br>Materia Solony reportů/Výkazů<br>Pravidelné<br>Pravidelné<br>Materia Solony reportů/Výkazů<br>Pravidelné<br>Materia Solony reportů/Výkazů<br>Pravidelné<br>Pravidelné<br>Materia Solony reportů/Výkazů<br>Pravidelné<br>Pravidelné<br>Pravidelné                                                                                                    | i no zvolení                                          |              | Dat<br>Pře<br>Čísl<br>Poc               | tum výpisu<br>edchozí datum výpisu<br>lo výpisu<br><b>drobnosti o bance</b> |                                               | 02/11/20<br>01/11/20<br>165                                              |                                               |         |                  |                                         |            |                   |
| Předchozí zůstatek 14 977,00   Celkowi debet 1,00   Aktudini zůstatek 14 978,00   Nastavení šablony reportů/Výkazů    Referenční měna * EUR (Euro)   Formát ke stažení *   Zapamatovat poslední formát použitý pro stahování     Pravidelné     Pravidelné                                                                                                    | něte na<br>drobnostmi                                 |              | Bar<br>Kóc<br>BIC<br>Přís<br><b>Zůs</b> | nka<br>d banky<br>:<br>stup k bance<br>statky a součty                      |                                               | ING BANK SLASKI SA<br>10500086<br>INGBPLPW<br>ING PL                     |                                               |         |                  |                                         |            |                   |
| Nastavení šablony reportů/Výkazů   Referenční měna *   EUR (Euro)   Formát ke stažení *   Zapamatovat poslední formát použitý pro stahování   Image: State stažení *   Rozložení tisku prohlášení *     Pravidelné                                                                                                    | n. 🔮                                                  |              | Pře<br>Cel<br>Cel<br>Akt                | edchozí zůstatek<br>Ikem kreditní<br>Ikový debet<br>tuální zůstatek         |                                               | 14 977,00<br>2,00<br>1,00<br>14 978,00                                   |                                               |         |                  |                                         |            |                   |
| Referenční měna *   EUR (Euro)     Formát ke stažení *     Zapamatovat poslední formát použitý pro stahování     Adresát   Účet   příjemce   platby   Transaction   D1-EOD     Rozložení tisku prohlášení *     Pravidelné                                                                                                    | Nastavení šablony reportů/V                           | ýkazů        |                                         |                                                                             |                                               |                                                                          |                                               |         |                  |                                         |            |                   |
| Formát ke stažení * Zapamatovat poslední formát použitý pro stahování   S Pravidelné     Pravidelné                                                                                                    | Referenční měna *                                     |              | EUR (Euro                               | <b>b</b> )                                                                  |                                               |                                                                          | ~                                             |         |                  |                                         |            |                   |
| Rozložení tisku prohlášení * Pravidelné 🗸                                                                                                    | Formát ke stažení *                                   |              | Zapam                                   | natovat posle                                                               | ední formát po                                | užitý pro stahov                                                         | vání                                          | Adresát | Účet<br>příjemce | Detaily<br>platby<br>Transact<br>D1-EOD | ion        | 70                |
|                                                                                                    | Rozložení tisku prohlášení *                          | 5            | Pravideln                               | é                                                                           |                                               |                                                                          | $\sim$                                        |         |                  |                                         |            |                   |

## Stáhnout výpisy

Uživatelé s přiřazeným profilem **Stáhnout zprávy** mají povolené stahovat výpisy v různých formátech.

Vyberte výpis(y), který(é) chcete stáhnout, <sup>1</sup>a klikněte na tlačítko Export. <sup>2</sup> Znovu klikněte na **Export** a stáhněte soubor ve formátu CSV s daty výpisu. Pokud chcete exportovat výpis do jednoho z formálních formátů zpráv, klikněte na tlačítko **Export** a následně na **Stáhnout**. <sup>2</sup>

Vyberte formát, do kterého chcete výpis exportovat. 😐

Pokud výpis obsahuje velké množství transakcí, může být užitečné použít metodu skupiny. <sup>(3)</sup> Můžete si vybrat, zda chcete seskupit transakce do určité hodnoty, na základě celkové sumy anebo podle typu transakce.

Na zabezpečení přenosu údajů sestav z InsideBusiness Payments do vašeho ERP systému můžete vytvořit soubor kontroly integrity.

Export může být komprimovaný pomocí ZIP. 🤒

| Výpisy | j z úč | žtu        |                                          |                         |                       |                    | 2                    | Export V     | Tisknout 🗸     |
|--------|--------|------------|------------------------------------------|-------------------------|-----------------------|--------------------|----------------------|--------------|----------------|
| Vše    | chny v | ýpisy      | ~                                        |                         |                       |                    | Zobrazit několikaden | ní           | transakce      |
| -      | De     | atum ↓     | Účet<br>IBAN                             |                         |                       | Číslo výpisu       | Účetní zůstatek      |              | ∑ <sub>©</sub> |
| 1      | 02     | 2/11/20    | PL801050008610000<br>PL80 1050 0086 1000 | 0227364539<br>0022 7364 | <b>96/PLN</b><br>5396 | 165                | 14 97                | 78,00 PLN    |                |
|        | C      | Stažení v  | ýpisů z účtů                             |                         |                       |                    |                      |              |                |
|        |        | Formát so  | uboru *                                  | 3                       | SWIFT MT940           |                    |                      | $\checkmark$ |                |
|        |        | Možnosti s | stahování                                |                         |                       |                    |                      |              |                |
|        |        | Agregační  | metoda                                   | 4                       | Nevybrána žád         | lná hodnota        |                      | $\checkmark$ |                |
|        |        |            |                                          | 5                       | Vytvořit sou          | bor pro kontrolu i | ntegrity             |              |                |
|        |        |            |                                          | 6                       | Komprimovo            | at metodou ZIP     |                      |              |                |
|        |        | Zrušit     | ×                                        |                         |                       |                    |                      | Stáhnout     |                |

Pokud chcete, aby si aplikace InsideBusiness Payments zapamatovala poslední použitý formát stahování, jednoduše zaškrtněte políčko Zapamatovat poslední použitý formát stahování ve všeobecných nastaveních.x <sup>7</sup>

| Nastavení šablony reportů/Výka | zů                                                |        |
|--------------------------------|---------------------------------------------------|--------|
| Referenční měna *              | EUR (Euro)                                        | $\sim$ |
| Formát ke stažení * 7          | Zapamatovat poslední formát použitý pro stahování |        |
| Rozložení tisku prohlášení *   | Pravidelné                                        | $\sim$ |

# Šablona reportingu

Údaje přehledů lze také stáhnout ve formátu odděleném čárkami, který je definován v šabloně přehledů. Tyto šablony reportingu lze vybrat na obrazovce stahování výpisu z účtu, kde si v menu můžete vybrat odpovídající typ formátu výpisu.

Každá objednávka obsahuje několik příkladů formátů. Ty, které jsou označeny jako Zákazník, může spravovat korporátní administrátor prostřednictvím Administrace -> Šablony reportingu.

Šablony reporting spravované korporátním administrátorem jsou dostupné pro každého uživatele v rámci objednávky. Uživatelé si však mohou vytvořit své vlastní osobní šablony přehledů prostřednictvím Předvolby -> Šablony přehledů (osobní).

Jak vytvořit šablonu přehledu je vysvětleno na následujících stránkách.

| ~              |                    |                                   |  |  |   |
|----------------|--------------------|-----------------------------------|--|--|---|
| ~              | Formát souboru *   | SWIFT MT940                       |  |  | ^ |
|                | Možnosti stahování | CAMT.053                          |  |  |   |
|                | Agregační metoda   | CAMT.053-CGI                      |  |  |   |
| <del>ر</del> ی |                    | FR-AFB120                         |  |  |   |
| ç, ş           |                    | МТ940-DК                          |  |  |   |
| Ŋ              |                    | MT940-STRUCTURED                  |  |  |   |
| j              |                    | SWIFT MT940                       |  |  |   |
|                |                    | Statement.txt (Klient)            |  |  |   |
|                |                    | 2<br>Statement.txt (Poskytovatel) |  |  |   |
|                |                    | Transaction.txt (Klient)          |  |  |   |
|                |                    |                                   |  |  |   |
|                |                    |                                   |  |  |   |
|                |                    |                                   |  |  |   |

| =       | 👸 In            | sideBusiness Payments                        |         |                        | 8      | <b>IIIO</b> |          | ?            | Odhlásit se |
|---------|-----------------|----------------------------------------------|---------|------------------------|--------|-------------|----------|--------------|-------------|
| ШŌ      | Správa<br>Čerda | /                                            |         |                        |        |             | <b>_</b> |              |             |
| ☆       | Sab             | lony reportů/Výkazů                          |         |                        |        |             | Export   |              | Tisknout 🗸  |
| <u></u> | Šo              | ablony reportů/Výkazů                        |         |                        |        |             |          |              |             |
|         |                 | Všechny konverze                             |         | 1<br>Vytvořit          |        | Kopírova    | t        | Odst         | ranit       |
| •       |                 | <ul> <li>Šablony reportů/Výkazů ↑</li> </ul> |         | Popis                  |        |             |          |              | -<br>-<br>  |
| £       |                 | Statement.txt                                |         | Default conversion sta | tement | S           |          |              |             |
| í       |                 | Vytvořit šablonu hlá                         | ášení , | / Základní údaje       |        |             |          |              |             |
|         |                 | Základní údaje                               | αρονάηί | nolí                   |        |             |          |              | >           |
|         |                 |                                              |         | ···· /                 |        |             |          |              |             |
|         |                 | Šablony reportů/Výkazů *                     | 2       | Demo template          |        |             |          |              |             |
|         |                 | Popis                                        |         |                        |        |             |          |              |             |
|         |                 | Zdroj *                                      | 3       | Databáze               |        |             |          | $\sim$       |             |
| _       |                 | Druh *                                       | 4       | Výpis                  |        |             |          | $\sim$       |             |
|         | Z               | Oddělovač polí *                             | 5       | Čárka                  |        |             |          | $\sim$       | ~           |
|         |                 |                                              | 6       |                        |        |             |          |              |             |
|         |                 |                                              |         |                        |        |             |          |              |             |
|         |                 |                                              |         |                        |        |             |          |              |             |
|         |                 | Jazyk *                                      | 8       | Angličtina             |        |             |          | $\checkmark$ |             |
|         |                 | Zrušit X                                     |         | Předchozí ← Další      | 9      | →           | Uložit   |              |             |

# Šablona reportingu

Na obrazovce Šablony reportingu klikněte na Vytvořit a začněte vytvářet novou šablonu. Zadejte šabloně výstižný název a případně popis. <sup>1</sup><sup>2</sup>

Jako zdroj vyberte Databázi. Dále vyberte typ dat, která chcete pomocí šablony exportovat:

- Výpis (pro export obecných dat výpisu)
- Transakce (pro export reportovaných transakcí)
- Účetní zůstatek (pro export zůstatků na účtech)

Zvolený oddělovač polí bude použit vždy, bez ohledu na oddělovač CSV nastavený v obecných nastaveních.

Zaškrtněte příslušná pole pokud text musí být uzavřen v uvozovkách a pokud má první řádek obsahovat názvy všech exportovaných polí. Tyto názvy budou zobrazeny ve zvoleném jazyce. <sup>(1)</sup> <sup>(2)</sup>

Klidněte na tlačítko Další a pokračujte v mapování polí. 😶

# Šablona reportingu

Klikněte na Přidat pole, abyste začali přidávat pole do šablony reportingu. Otevře se nové okno se všemi dostupnými poli. Vyberte pole, která má šablona reportingu exportovat, a klikněte na Přidat. <sup>1</sup><sup>2</sup>

V případě potřeby nyní můžete změnit pořadí přidaných polí. Klikněte a podržte tečkovaný vzor před názvem pole a přetáhněte pole na požadované místo. Kliknětě na Uložit, abyste uložili všechny změny a pokud je to možné, kliknutím na Dokončit úpravu dokončete.

Pokud jste opustili obrazovku Šablony reportingu bez kliknutí na Dokončit, je nadále otevřena úprava. To je znázorněno symbolem hvězdičky před názvem šablony.

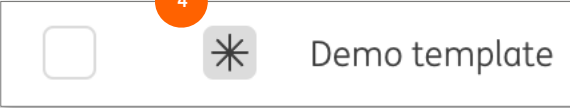

Chcete-li pokračovat v úpravách šablony, přejděte do Administrace -> Úpravy a kliknutím na ni otevřete úpravu. Klikněte na Dokončit -> Znovu otevřít a pokračujte v úpravách šablony. Nebo klikněte na Autorizovat, čímž šablonu aktivujete.

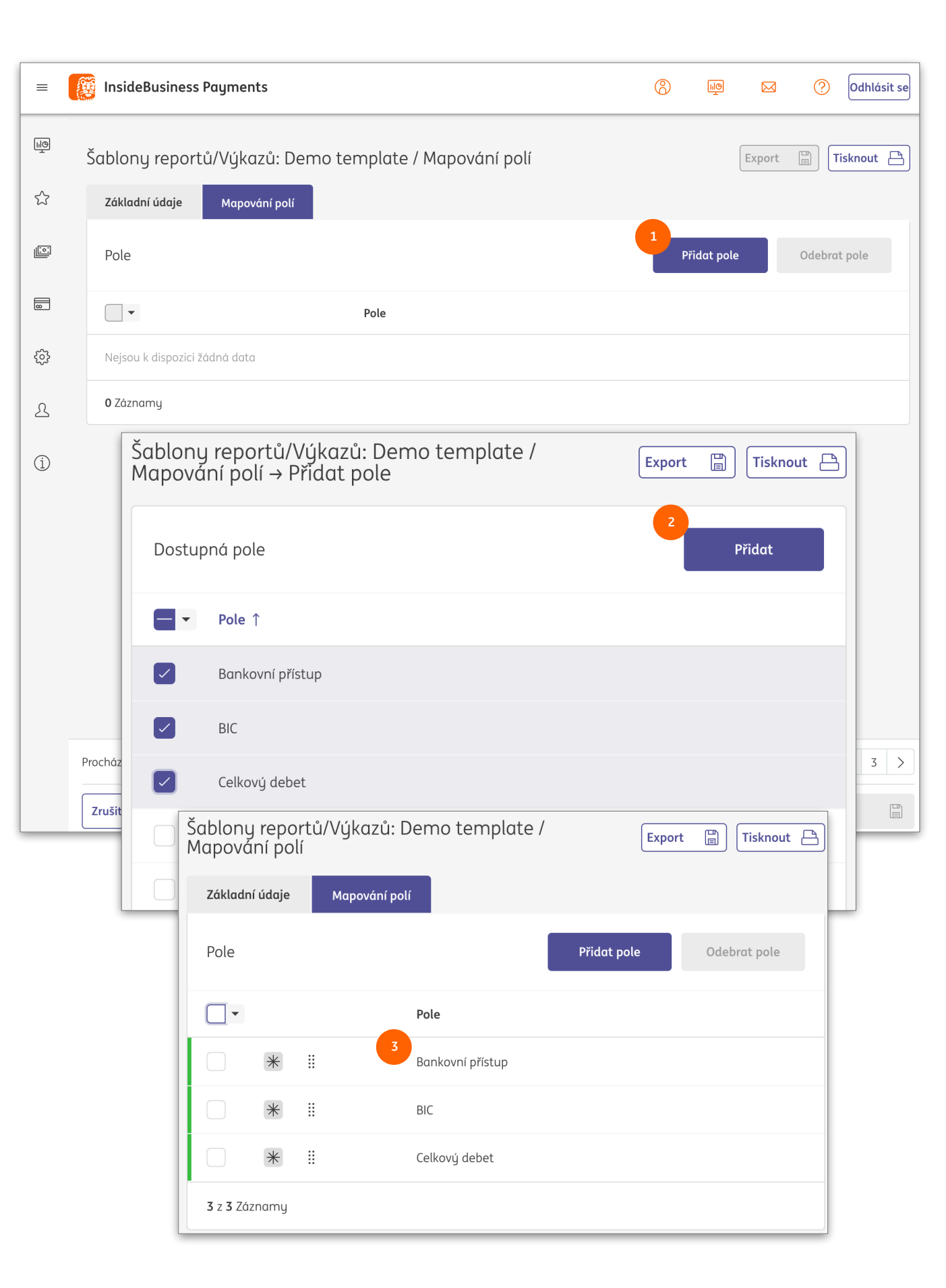

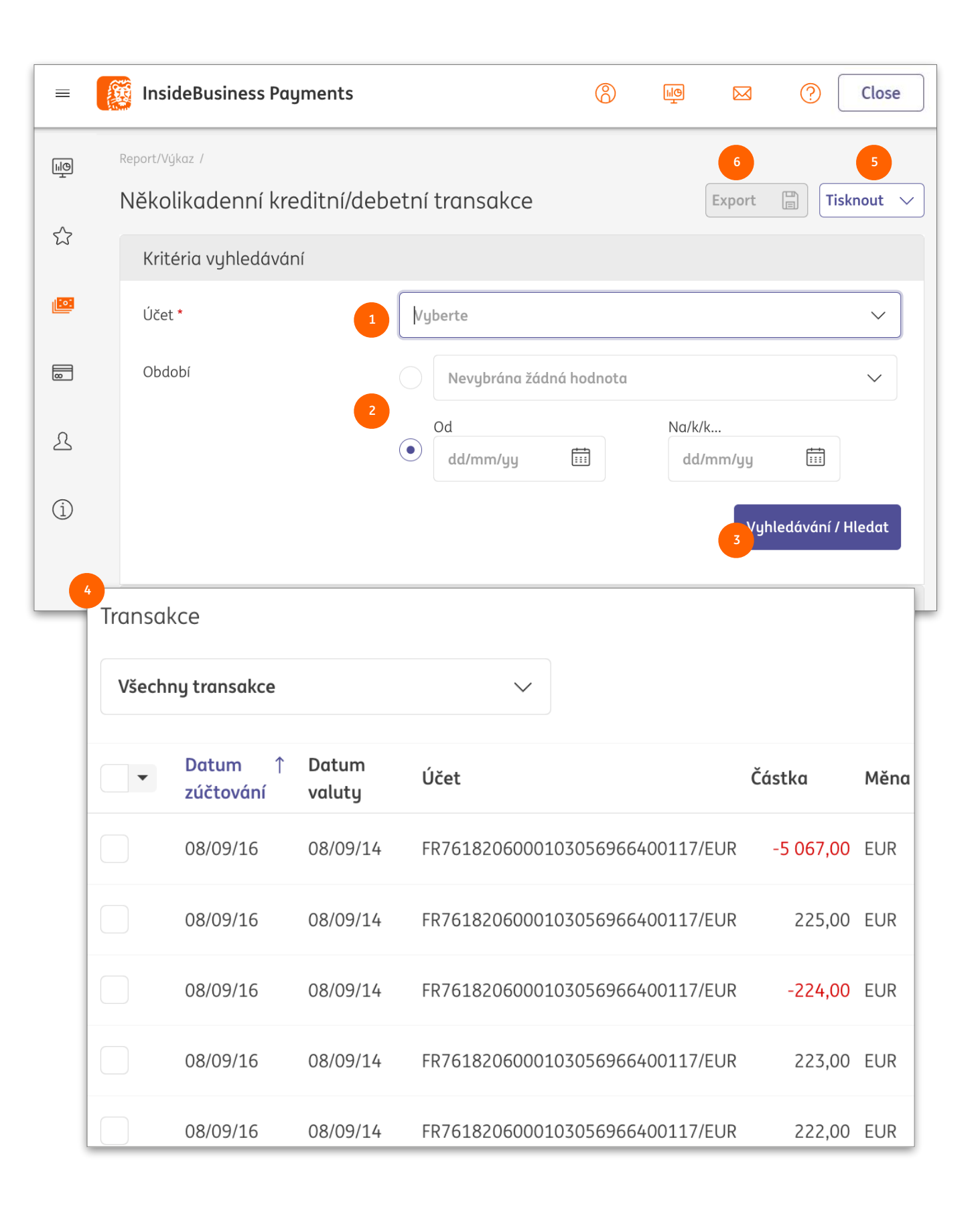

### Vícedenní kredit/debet

Pokud chcete vytvořit výpis z účtu ve formátu PDF, který zahrnuje více dní, InsideBusiness Payments nabízí funkci Vícedenní kredit/debet.

Na tuto funkci se dostanete výběrem z menu **Vytváření zpráv** -> **Vícedenní kredit/debet**.

Vyberte účet, pro který chcete vytvořit výpis. <sup>1</sup> Případně vyberte období. <sup>2</sup> Pokud nevyberete období zobrazí se všechny dostupné transakce.

Klikněte na tlačítko **Vyhledávání** <sup>3</sup> a transakce se zobrazí.

Na vytvoření výpisu pro více dní klikněte na Tisk <sup>9</sup> a **Tisk** vícedenní kredit/debet.

Výpisy z více dní není možné exportovat do formálních formátů sestav, ale můžete vytvořit export ve formátu CSV, kliknutím na tlačítko **Export**.

# Správa vícenásobných rolí

Uživatel může mít v InsideBusiness Payments přístup k více uživatelským rolím.

Máme dvě možnosti: Multi company a Multi role uživatele.

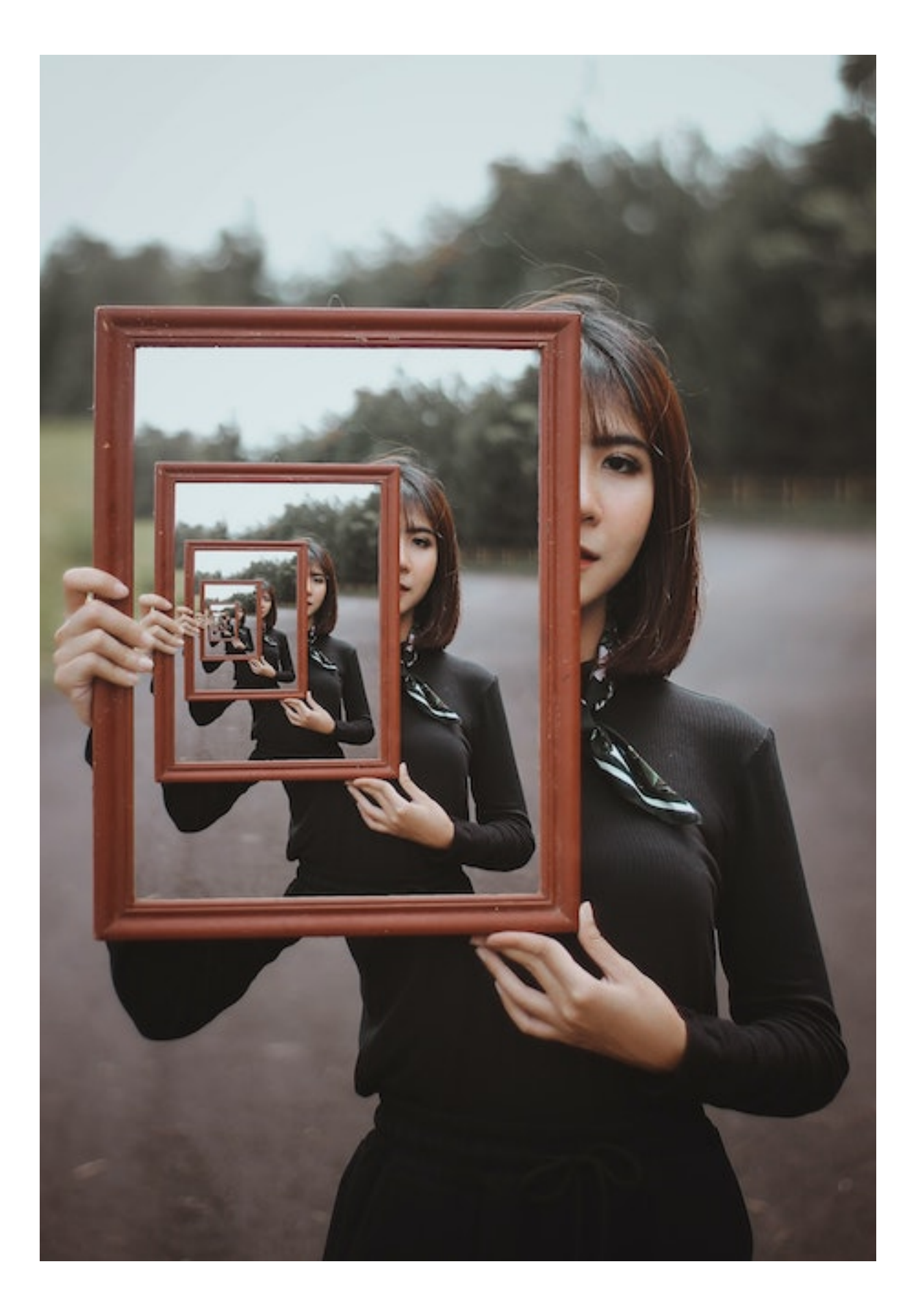

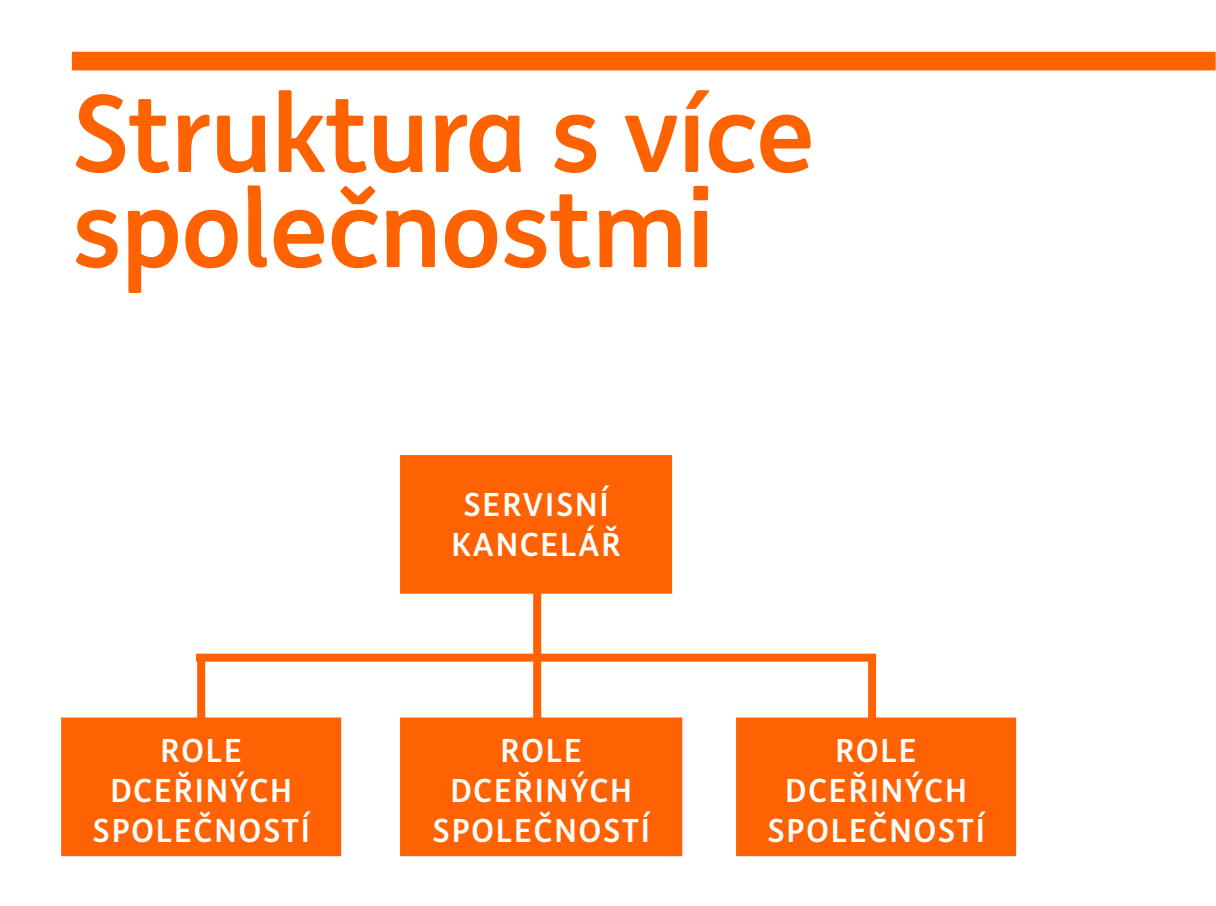

V případě, že mají uživatelé sdílenou skupinu, používá se struktura s více společnostmi. Role jsou navzájem propojené, přičemž jedna z rolí je hlavní. Tato hlavní role je někdy také nazývaná servisní kancelář.

Uživatelé v servisní kanceláři mohou být označeni jako servisní uživatelé. Tento speciální typ uživatelů může získat v rámci struktury přístup ke všem rolím v rámci struktury více společností, pokud dostane k těmto rolím povolení.

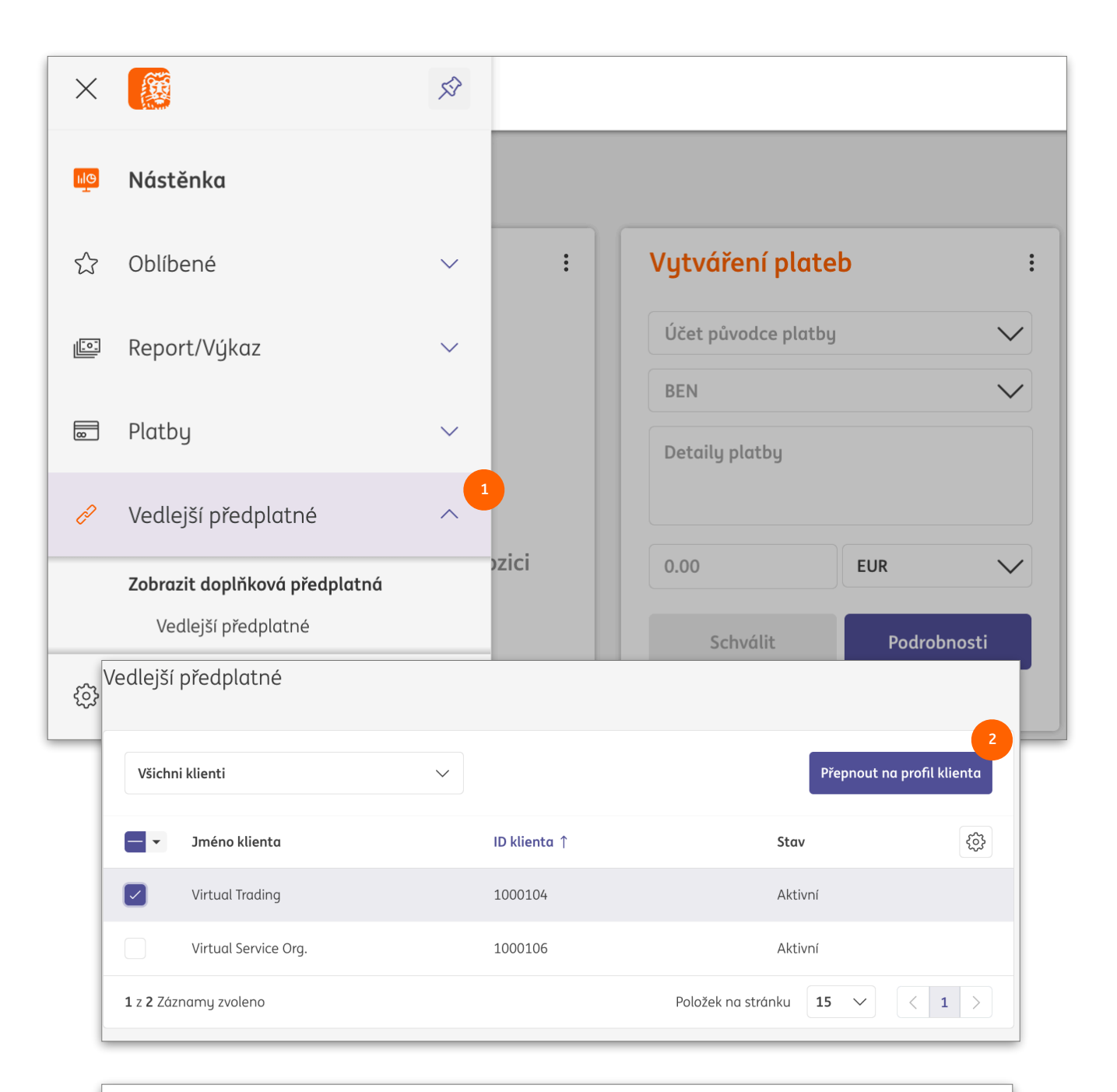

Uživatel se přihlásí do servisní kanceláře. Pokud chcete přepnout roli, klikněte v nabídce na **Role dceřiných společností,** <sup>1</sup> vyberte roli, na kterou chcete přepnout, a klikněte na tlačítko **Přepnout do profilu klienta**.

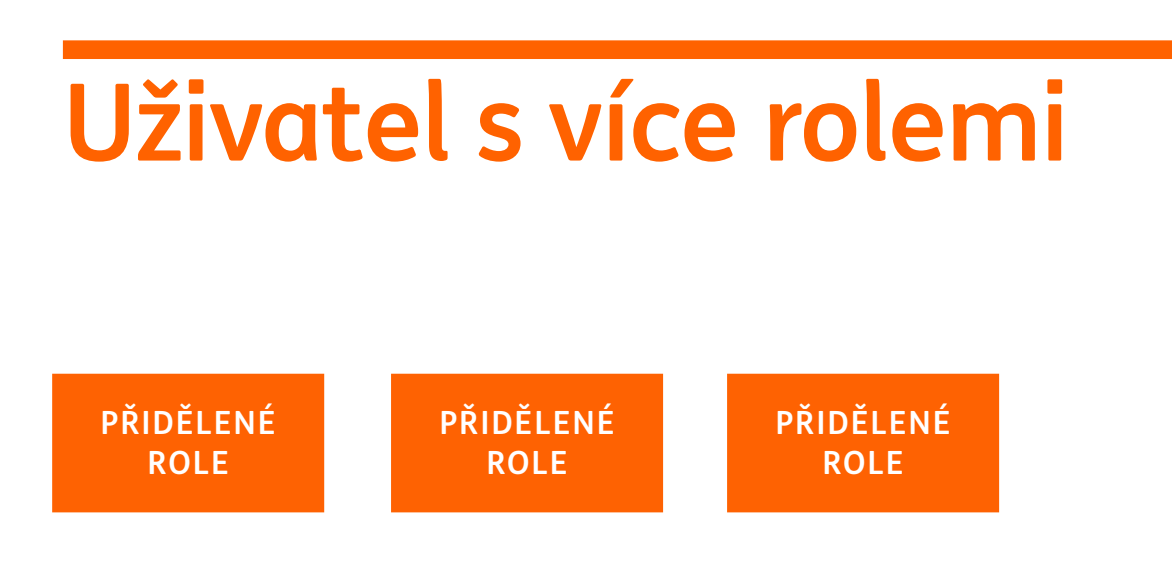

÷. 🔁 UAT test company 🔻 Odhlásit Ö, Rychlé odkazy рох > Doklad o platbě Data nejsou k dispozici. > Příchozí inkasa > Řízení likvidity nbox messages  $^{\circ}$ ? Odhlasit se ШØ  $\bowtie$ Přidat widget + Směnné kurzy : : 1 AED se rovná 18 18,194 AFN 5 14  $\bigcirc$  aed  $\checkmark$ 100 1

Pokud má uživatel přiřazeno více rolí, mluvíme o uživateli s více rolemi.

Změna role se zadává v Přehledu v Inside Business Portál.<sup>1</sup> Tlačítko Odhlásit se z IBP je nahrazené tlačítkem Zavřít<sup>2</sup>. Toto tlačítko jen zavře okno IBP a vrátí vás na hlavní stránku Portálu.

Pro úplné odhlášení klikněte na tlačítko odhlášení v přehledu Portálu. <sup>3</sup> To logout completely click the logout button on the Portal dashboard.

# Správa

Správa rolí ze strany Správce společnosti se téměř celá provádí v InsideBusiness Portal. Výjimkou je správa povolení na podpis mandátu protistrany. Pokud je toto oprávnění závislé na adresáři, může být spravované jen z InsideBusiness Payments.

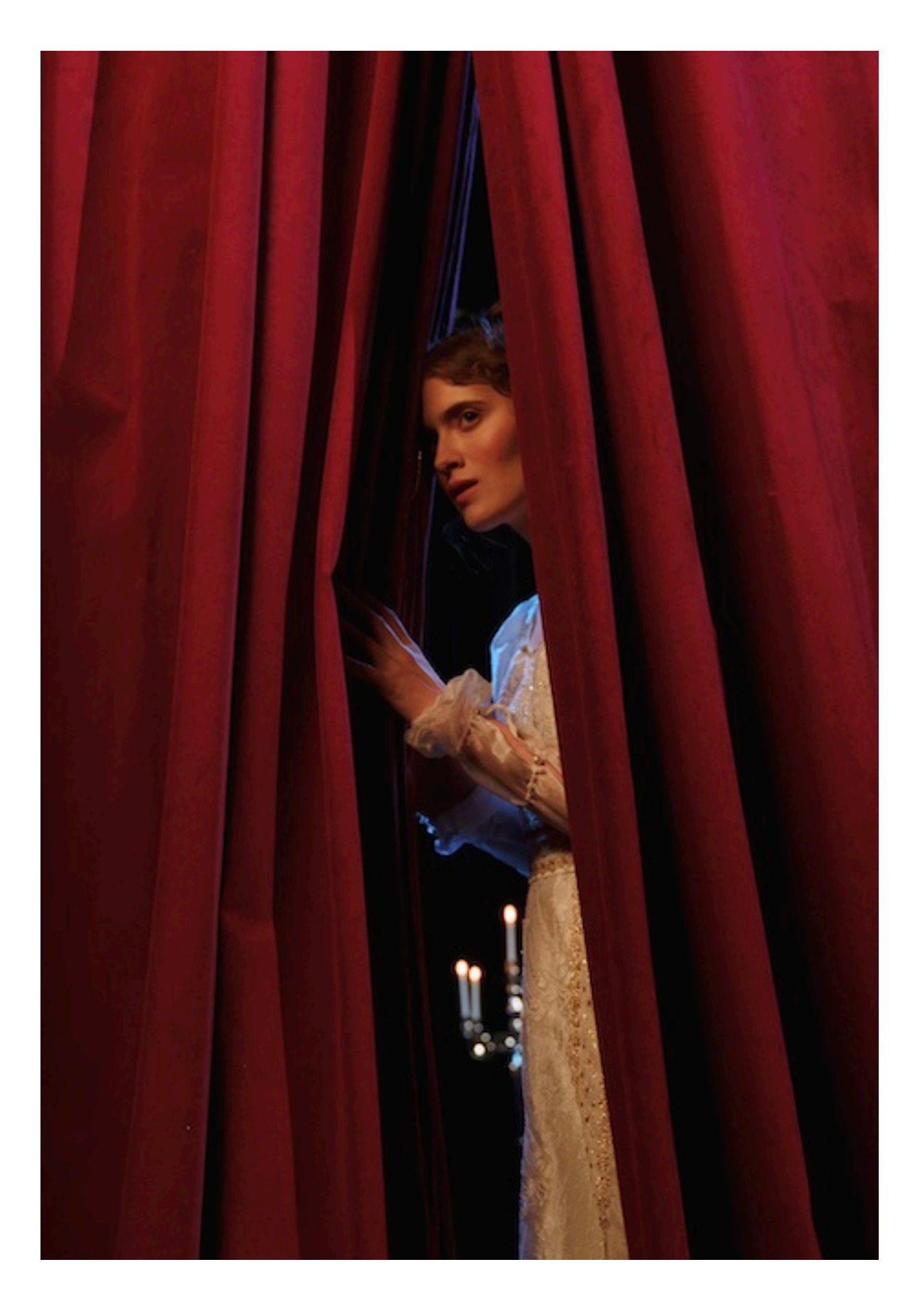

### InsideBusiness Portal

|                                                                                                    |                                                    |                                                                                                    |                                                               |                                                                           | ÷                                           | 🔀 🔒 01 Orange Group Er                                   | iterpris 🔻 🤇                      | Logout        |
|----------------------------------------------------------------------------------------------------|----------------------------------------------------|----------------------------------------------------------------------------------------------------|---------------------------------------------------------------|---------------------------------------------------------------------------|---------------------------------------------|----------------------------------------------------------|-----------------------------------|---------------|
| <ul> <li>Dashboard</li> <li>Profile and settings </li> </ul>                                                                                                    | Dasi                                               | hboard                                                                                                    |                                                               | Accounts l                                                                | Jsers User groups                           | Admin changes O Add user grou                            | p 👌 Download                      | <b>Filter</b> |
| Payments   •     Cash management   •                                                                                                    | • Ac                                               | ctive                                                                                                    |                                                               | Corporate administrators                                                  | Administrator                               | and stan                                                 | 1 💋                               |               |
| Image: Trade finance     Image: Trade finance       Image: Financial markets     Image: Trade finance                                                                                                    | • Ac                                               | ctive                                                                                                    |                                                               | Purple Company - View ar                                                  | nd sign p Standard                          |                                                          | 1 💋                               | ×             |
| Services  Download centre                                                                                                    | • Ac                                               | ctive                                                                                                    |                                                               | Freasury - View and initiat<br>Freasury - View and sign p                 | e paym Standard<br>vayments Standard        |                                                          | 3 💋<br>1 💋                        | ×             |
| 2 Users<br>User groups                                                                                                    | Displayi                                           | ing 5 results                                                                                                    |                                                               |                                                                           |                                             |                                                          |                                   |               |
| Admin chanaes                                                                                                    | •                                                  |                                                                                                    |                                                               |                                                                           |                                             |                                                          |                                   |               |
|                                                                                                    |                                                    |                                                                                                    |                                                               |                                                                           | 3                                           | 4                                                        | <b>1 1 1 1</b>                    |               |
| <ul> <li>User groups</li> </ul>                                                                                                    | Verification                                       | Companies                                                                                                    | Applications                                                  | Transaction man                                                           | 3<br>agement InsideBusin                    | 4<br>ness Payments Users                                 | 💋 Modif                           | iy 🌱 Filter   |
| <ul> <li>User groups</li> <li>Selected user group</li> <li>Corporate administrators         <ul> <li>Active</li> </ul> </li> </ul>                                                                                                    | <b>Verification</b><br>Adr                         | Companies<br>1 us<br>ministrator and stand                                                                                        | Applications<br>ers<br>lard                                   | Transaction man                                                           | 3<br>agement InsideBusin                    | 4<br>hess Payments Users                                 | 💋 Modif                           | iy 🌱 Filter   |
| User groups Selected user group Corporate administrators Active Account                                                                                                    | Verification<br>Adr<br>View V<br>reporting page    | Companies<br>1 us<br>ministrator and stand<br>View Initiate<br>yments payments                                                    | Applications<br>ers<br>lard<br>Upload Delete<br>files payment | Transaction man<br>Sign<br>ats permissions                                | 3<br>agement InsideBusin<br>Single (5)      | A<br>hess Payments Users<br>Jointly (A)                  | 💋 Modif<br>Jointly (B)            | y 🌱 Filter    |
| User groups Selected user group Corporate administrators Active Account 02 lease account name_36039928 Geo3 NIGE 2388 5920 6300 88 / EUR NIGBG822 / Virtual bank account                                                                                                    | Verification Adr<br>View V<br>reporting pag        | Companies<br>1 us<br>ministrator and stand<br>View Initiate<br>yments payments                                                    | Applications<br>ers<br>lard<br>Upload Delete<br>files paymen  | Transaction man<br>sign<br>nts permissions<br>All payments                | 3<br>agement InsideBusin<br>Single (5)<br>× | 4 hess Payments Users Jointly (A) Unlimited              | Modif       Jointly (B)           | iy 🌱 Filter   |
| User groups Selected user group Corporate administrators Active Account O2 lease account name_36039928 GB03 INGB 2388 3520 6300 88 / EUR INGBG822 / Virtual bank account Blue Company DE account EUR name_36028531 DE93 5002 1000 0025 5904 64 / EUR INGBDEFF / Current account | Verification Adr<br>Adr<br>View V<br>reporting pay | Companies<br>1 us<br>ministrator and stand<br>View Initiate<br>yments payments<br>×                                               | Applications<br>ers<br>land<br>Upload Delete<br>files payment | Transaction man<br>Sign<br>hts permissions                                | 3<br>agement InsideBusin<br>Single (5)<br>× | 4 hess Payments Users Jointly (A) Unlimited              | Modif<br>Jointly (B)              | y 🌱 Filter    |
| User groups Selected user group Corporate administrators Active Account C2 lease account C32 lease account C32 lease account C332 C332 C330 C38 / EUR C333 C332 C330 C38 / EUR C333 C332 C330 C33 C32 C330 C38 / EUR C333 C332 C330 C33 C330 C33 C330 C33 C330 C330             | Verification Adr<br>View V<br>reporting pay        | Companies          1 us         ministrator and stand         View       Initiate         yments       payments         ×       • | Applications<br>ers<br>ford<br>Upload Delete<br>files payment | Transaction man<br>Sign<br>ts permissions<br>All payments<br>All payments | 3 agement InsideBusia Single (5) × ×        | A hess Payments Users  Jointly (A)  Unlimited  Unlimited | Ø Modif       Jointly (B)       × | y 🌱 Filter    |

Nastavení rolí InsideBusiness Payments provádí správce společnosti. Správce společnosti definuje uživatelské skupiny v InsideBusiness Portal. <sup>1</sup> Skupiny kombinují uživatele, společnosti, účty, moduly a oprávnění. Definují co může člen skupiny v InsideBusiness Payments dělat.

Oprávnění k účtům a podpisu jsou zaregistrované na obrazovce účtu ve skupině uživatelů.

Popis použitých symbolů najdete <sup>•</sup> kliknutím na symbol i. <sup>•</sup> Obrazovka účtu se používá v několika modulech. Sloupec X <sup>•</sup> umožňující uživatelům odmítnout platby, se používá

pouze pro Správu transakcí InsideBusiness Transaction Management. Aby bylo možné odmítnout platby v InsideBusiness Payments, uživatel potřebuje oprávnění na vytváření a podpis platby, která má být odmítnuta.

Podrobné pokyny pro správce společnosti můžete najít v <u>Příručce pro správce společnosti</u>.

### Povolení na podpis mandátu protistrany

InsideBusiness Payments േ ШФ  $\bowtie$ (?)  $\equiv$ Close Platby / ШФ Adresář Export Tisknout ŵ Adresář <u>[:::</u>] :  $\sim$ Více akcí Všechny adresy utvořit adresáto 8 Používá se €} Adresát ↑ Použil(a) 7emě Název v platbě Město L iako Virtual A VAN DIJK Příjemce a plátce NETHERLANDS DE HEER J C MAAS AMSTERDAM trading (i) addressee with AWG Virtual addressee with AWG Příjemce a plátce NETHERLANDS Amsterdam acocunt trading acocunt Virtual Albania Counterparty Příjemce a plátce ALBANIA Albania Counterpartu Tirana trading AMFRICAN ARNOLD Virtual UNITED LOS ANGELES Příjemce a plátce COUNTERPARTY STATES SCHWARZENEGGER trading Virtual Andorra La Andorra Counterparty Příjemce a plátce ANDORRA Andorra Counterparty trading Vella < 1 2 3 4 5 ... 41 > 5 z 204 Záznamu Položek na stránku 5  $\sim$ 

S povolením na podpis mandátu protistrany může být uživateli uděleno odlišné povolení na podpis plateb určitým adresátem.

Toto může být velmi užitečné, v případě, kdy pracovník potřebuje mít možnost jedním podpisem podepsat platby na účty společnosti, zatímco platby třetím stranám musí být podepsané společně.

Podmínkou pro použití povolení na podpis mandátu protistrany je, že adresát musí být zaregistrovaný v adresáři. Pokud chcete používat oprávnění na podpis mandátu protistrany, je potřebné provést technickou aktualizaci Vaší smlouvy na InsideBusiness Payments. Obraťte se prosím v ING na svou kontaktní osobu.

| In        | nsideBusiness                                                                                                 | 5                                                                                                    |                                                                                                    |                                          |                                   |                                                      |                                                |                            |                   |          |         |
|-----------|----------------------------------------------------------------------------------------------------|----------------------------------------------------------------------------------------------------|----------------------------------------------------------------------------------------------------|------------------------------------------|-----------------------------------|------------------------------------------------------|------------------------------------------------|----------------------------|-------------------|----------|---------|
| 2<br>Prof | fily                                                                                                    |                                                                                                    |                                                                                                    |                                          |                                   |                                                      |                                                |                            | Export            |          | Tisknou |
| Zć        | ákladní údaje                                                                                                 | Společnosti                                                                                                    | Účty                                                                                                    | Šablon                                   | y reportů/Výkazů                  | Profily                                              | U                                              | živatelé                   |                   |          |         |
| Pi        | rofily                                                                                                    |                                                                                                    |                                                                                                    |                                          |                                   |                                                      |                                                |                            |                   |          |         |
|           | Všechny profily                                                                                               | oprávnění                                                                                                    | ``                                                                                                    | ~                                        |                                   |                                                      | Vyt                                            | vořit pro                  | ofil              | Ods      | stranit |
|           | ▼ Profil ↑                                                                                                    |                                                                                                    |                                                                                                    |                                          | Тур                               |                                                      | Рорі                                           | is                         |                   |          | Ę       |
|           | _Author                                                                                                    | isers A                                                                                                    |                                                                                                    |                                          | Standardní                        |                                                      |                                                |                            |                   |          |         |
|           | _CPM-D                                                                                                    | emo user                                                                                                    |                                                                                                    |                                          | Standardní                        |                                                      |                                                |                            |                   |          |         |
|           | Profil: _CPM<br>Základní údaj                                                                                 | I-Demo user                                                                                                    | r / Oprávně<br>účtu Opra                                                                                            | ní k po                                  | dpist<br>4<br>odpisu              |                                                      |                                                | Expor                      | rt 🗸              | Tisknou  | ut 🕒    |
|           | Profil: _CPM<br>Základní údaj<br>Oprávnění<br>Všechna op                                                      | I-Demo usei<br>ie Povolení<br>k podpisu podl                                                                                              | r / Oprávně<br>účtu Opra<br>e účtu adresá<br>u podle účtu adr.                                                      | ní k por<br>ávnění k po<br>ta<br>~       | dpist<br>adpisu                   | Vytvořit opráv                                       | vnění k pc                                     | Expor                      | t ∨<br>Od         | Tisknou  | ut 🕒    |
|           | Profil: _CPM<br>Základní údaj<br>Oprávnění l<br>Všechna op                                                    | I-Demo user<br>ie Povolení<br>k podpisu podl<br>rávnění k podpisu<br>resát ↑                                                              | r / Oprávně<br>účtu Opra<br>e účtu adresá<br>u podle účtu adr.<br>Účet adresát                                      | ní k por<br>ávnění k po<br>ta<br>V       | dpist<br>odpisu<br>Podpisová tříd | Vytvořit oprá<br>da                                  | vnění k po<br>Limit                            | Expor                      | rt ∨<br>Od<br>ěna | Istranit | ut 🛆    |
|           | Profil: _CPM<br>Základní údaj<br>Oprávnění l<br>Všechna op                                                    | I-Demo user<br>ie Povolení<br>k podpisu podl<br>rávnění k podpisu<br>resát ↑<br>szici žádná data                                          | r / Oprávně<br>účtu Opra<br>e účtu adresá<br>u podle účtu adr.<br>Účet adresát                                      | ní k por<br>ávnění k pr<br>ta<br>~       | dpist<br>adpisu<br>Podpisová tříd | Vytvořit opráv<br>da                                 | vnění k po<br>Limit                            | edpisu<br>Me               | rt ∨<br>Od<br>ěna | Istranit | ut 🛆    |
|           | Profil: _CPM<br>Základní údaj<br>Oprávnění l<br>Všechna op<br>Všechna op<br>Ad<br>Nejsou k dispa<br>O Záznamy | l-Demo user<br>ie Povolení<br>k podpisu podl<br>rávnění k podpisu<br>resát ↑<br>szici žádná data                                          | r / Oprávně<br>účtu Opra<br>e účtu adresá<br>u podle účtu adr.<br>Účet adresát                                      | ní k por<br>ávnění k pr<br>ta<br>~       | dpist<br>adpisu<br>Podpisová tříd | Vytvořit opráv<br>da<br>Položek na                   | vnění k po<br>Limit<br>a stránku               | Expor                      | rt ∨<br>Od<br>ěna | Istranit | ut ♪    |
|           | Profil: _CPM<br>Základní údaj<br>Oprávnění l<br>Všechna op<br>Ad<br>Nejsou k dispa<br>O Záznamy               | I-Demo usei<br>ie Povolení<br>k podpisu podl<br>rávnění k podpisu<br>resát ↑<br>pzici žádná data<br>k podpisu podl                        | r / Oprávně<br>i účtu Opra<br>e účtu adresá<br>u podle účtu adr.<br>Účet adresát                                    | ní k por<br>ávnění k pr<br>ta<br>V<br>.a | dpist<br>a adresáta               | Vytvořit opráv<br>da<br>Položek na                   | vnění k po<br>Limit<br>a stránku               | edpisu<br>Ma               | rt ∨<br>Od<br>ěna | Istranit | ± ₽     |
|           | Profil: _CPM<br>Základní údaj<br>Oprávnění l<br>Všechna op<br>Ozáznamy<br>Oprávnění l<br>Všechna op           | I-Demo user<br>ie Povolení<br>k podpisu podl<br>rávnění k podpisu<br>resát ↑<br>pozici žádná data<br>k podpisu podl<br>rávnění k přihláše | r / Oprávně<br>účtu Opra<br>e účtu adresá<br>u podle účtu adr.<br>Účet adresát<br>e účtu původa<br>ení na účet půvo | ní k por<br>ávnění k pr<br>ta<br>~       | dpist<br>a adresáta               | Vytvořit opráv<br>da<br>Položek na<br>Vytvořit opráv | vnění k po<br>Limit<br>a stránku<br>vnění k po | Expor<br>odpisu<br>Ma<br>5 | t ∨<br>Od<br>ěna  | Istranit | # ▲     |

### Vybrat profil

V menu, pomocí možnosti **Správa**, jděte do části **Profily** a otevřete profil uživatele, který potřebuje toto speciální povolení na podpis.

Potom přejděte na kartu Povolení na podpis. 🧐

### Registrovat povolení na podpis

Povolení na podpis mandátu protistrany je možné zaregistrovat pro platby určitému adresátovi 😐 anebo pro platby určitému adresátovi iniciované z určitého účtu. 📀 Klikněte na Vytvořit povolení na podpis na preferovanou možnost.

Vyberte adresáta 🔮 a přidejte podpisové oprávnění. 📀

Тур

Adresát \*

Účet adresáta \*

IBAN adresáta

Limit / Měna

Dokončíte úpravu kliknutím na Uložit, Dokončit a Schválit.

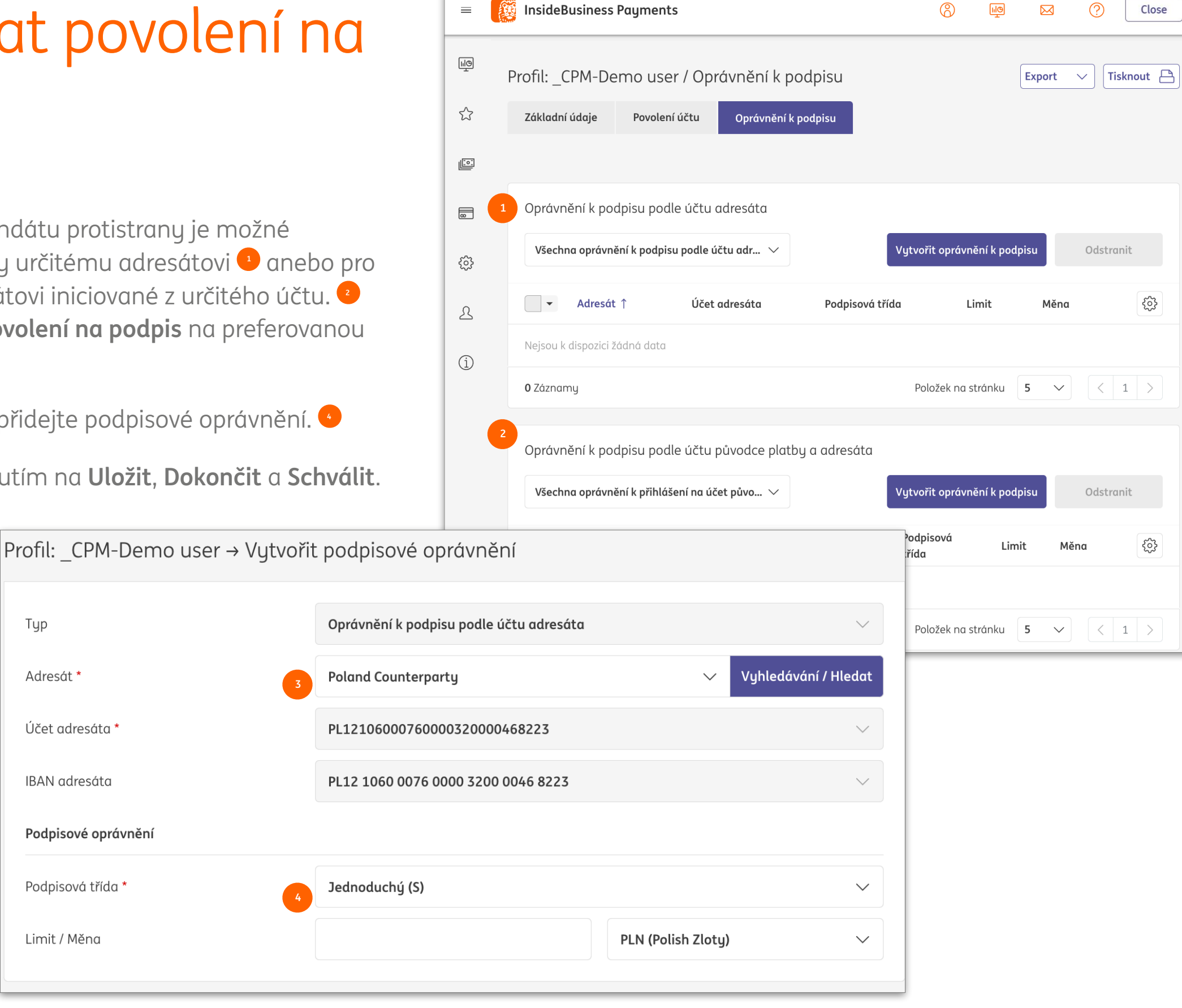

## Příloha

Tato příloha obsahuje pokyny pro konkrétní typy plateb, odkazy na instruktážní videa o InsideBusiness Payments, popis importovacího souboru adresáře a přehled stavů plateb.

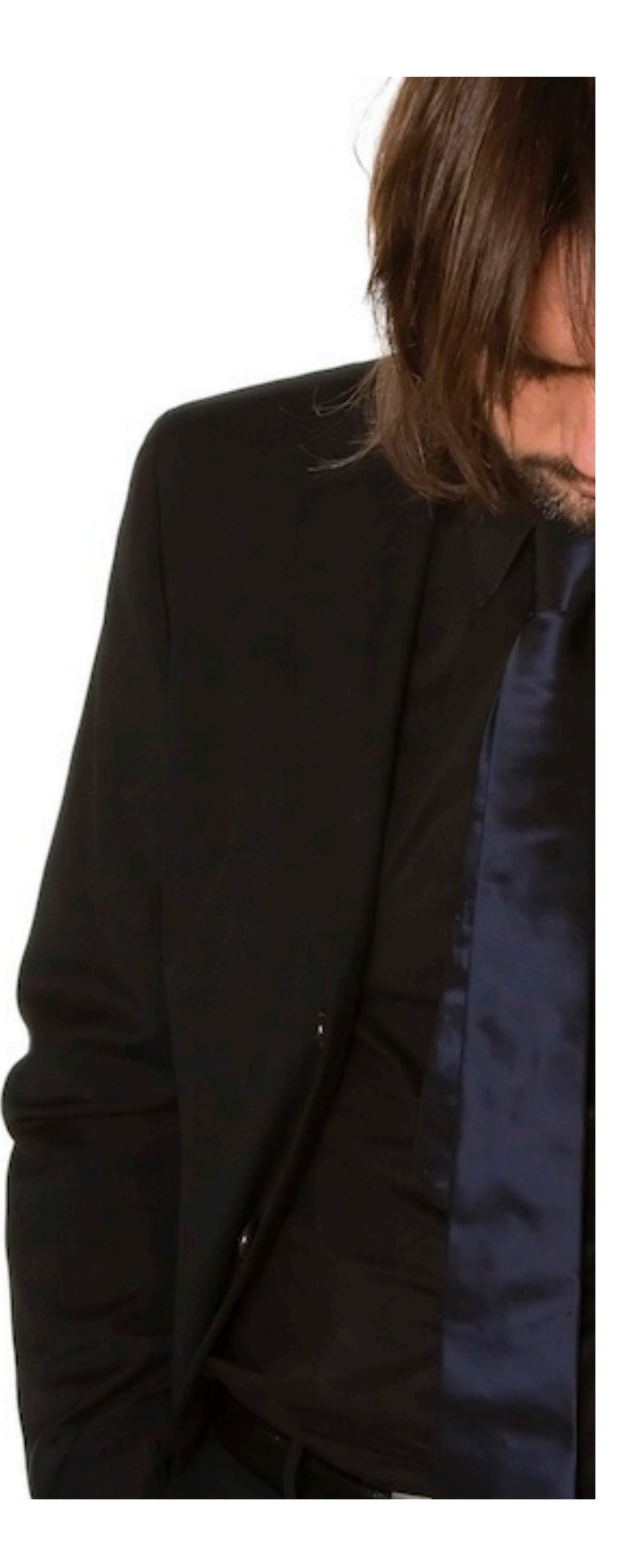

# Formáty importu

Import plateb je možné provést pomocí jednoho z následujících formátů. Velikost souboru nesmí přesáhnout 250 MB anebo počet 9 999 plateb.

| Formát importu       | Verze           | Popis                                                    |
|----------------------|-----------------|----------------------------------------------------------|
| OneXML rulebook 2023 | 2.9             | Preferovaný všeobecný formát na import převodů a inkasa  |
| OneXML rulebook 2021 | 5.1             | Všeobecný formát na import převodů a inkasa              |
| AFB160               | 2.02            | Francouzský formát importu pro LCR                       |
| AFB320               | 2.02            | Francouzský formát importu pro mezinárodní převody       |
| UK Domestic          | 1.4             | Anglický formát importu pro převody a inkasa             |
| Swift MT101          | 1.1             | Všeobecný formát importu pro převody                     |
| Swift MT100          | 7               | Všeobecný formát na import převodů a inkasa              |
| CFD                  | 1.5             | Český formát importu pro úhrady a inkasa                 |
| PLI                  | 3.4             | Polský formát importu pro převody a inkasa               |
| OneCSV               | 1.1             | Všeobecný formát importu pro běžné převody               |
| DTAZV                | 1.0             | Švýcarský formát importu pro převody                     |
| BTL91                | 1.0             | Původní holandský formát importu pro mezinárodní převody |
| RIBA                 | 6.02            | Italský formát importu pro inkasa                        |
| GIRO                 | 1.2             | Maďarský formát importu pro jednotlivé převody a inkasa  |
| Postal payments      | 1.0             | Maďarský importní formát pro poštovní platby             |
| MUPS                 | 1.6             | Maďarský formát importu pro vícenásobné převody a inkasa |
| SEPA CT              | Pain.001.001.09 | Formát importu SEPA pro úhrady podle pravidel z r. 2023  |
| SEPA CT              | Pain.001.001.03 | Formát importu SEPA pro úhrady podle pravidel z r. 2021  |
| SEPA DD              | Pain.0080001.08 | Formát importu SEPA pro inkasa podle pravidel z r. 2023  |
| SEPA DD              | Pain.008.001.02 | Formát importu SEPA pro inkasa podle pravidel z r. 2021  |

#### Rumunská rozpočtová platba (daňový a celní úřad)

Domácí rumunské platby na účty s TREZ anebo NBOR jsou na pozicích 5 – 8 IBAN označené jako rozpočtové platby. V tomto případě budou zobrazená dodatečné pole.

| Informace o rozpočtu           |            |                                                                |
|--------------------------------|------------|----------------------------------------------------------------|
| Typ platební povinnosti *      | ACC        | V případě rozpočtové platby na<br>účet NBOR nejsou k dispozici |
| Typ fiskální identifikace * 2  | CIF        | pole Typ platební povinnosti a<br>Číslo celní deklarace.       |
| Fiskální identifikační kód * 3 | 11198699   |                                                                |
| Číslo celní deklarace          | BV.01.11.1 |                                                                |

Uveď te typ platby: daňové, celní, daňové povinnosti, daně, pokuty, DPH, atd. Vyberte ze seznamu daňový typ: CIF/CNP/NIF. Zadejte číslo CIF/CNP/NIF. Zadaná hodnota musí splňovat daný formát.

#### Rumunská služba zobrazení jména příjemce

Při ručním vytváření platby na rumunský IBAN se na obrazovce zobrazí skutečné jméno vlastníka účtu, abyste mohli zkontrolovat, zda je zadaný IBAN správný. Z důvodu ochrany soukromí je však jméno vlastníka účtu maskováno. Při zadání tří různých IBANů během 24 hodin, aniž byste je použili k vytvoření platby, budete na 24 hodin zablokováni. Stále však můžete vytvářet platby.

| =      | InsideBusiness Payments      |                                                                                                    | 8  | Ш <mark>Ф</mark> ІЛ |   | ?           | Odhlásit se          |
|--------|------------------------------|----------------------------------------------------------------------------------------------------|----|---------------------|---|-------------|----------------------|
| e<br>e | Platby /<br>Zadání transakce |                                                                                                    |    |                     |   |             |                      |
| 23     | Šablona                      |                                                                                                    |    |                     |   |             |                      |
|        | Šablona (volitelné)          | Nevybrána žádná hodnota                                                                                     |    |                     |   |             | ~                    |
| 8      | Plátce a příjemce            |                                                                                                    |    |                     |   |             |                      |
| ŝ      | Plátce *                     | Virtual trading                                                                                             |    |                     |   | ~           | ~ Q                  |
| 2      |                              | RO49AAAA1B31007593840000/RON<br>RO49 AAAA 1B31 0075 9384 0000<br>Poslední disponibilní zůstatek k datu valu | ty |                     |   | R           | ON 0,00              |
| í      |                              |                                                                                                    |    |                     |   |             |                      |
|        | Příjemce *                   | Romania Counterparty                                                                                        |    |                     |   | ~ C         | < +                  |
|        |                              | RO53RNCB0200062690720002<br>RO53 RNCB 0200 0626 9072 0002                                                   |    |                     | Μ | 1aska<br>sk | ované jm<br>utečného |
|        |                              | Beneficiary account holder: "Io. Pa."                                                                       |    |                     |   | p           | říjemce              |

#### Rumunská rozpočtová platba (daňový a celní úřad)

Domácí rumunské platby na účty s TREZ anebo NBOR jsou na pozicích 5 – 8 IBAN označené jako rozpočtové platby. V tomto případě budou zobrazená dodatečné pole.

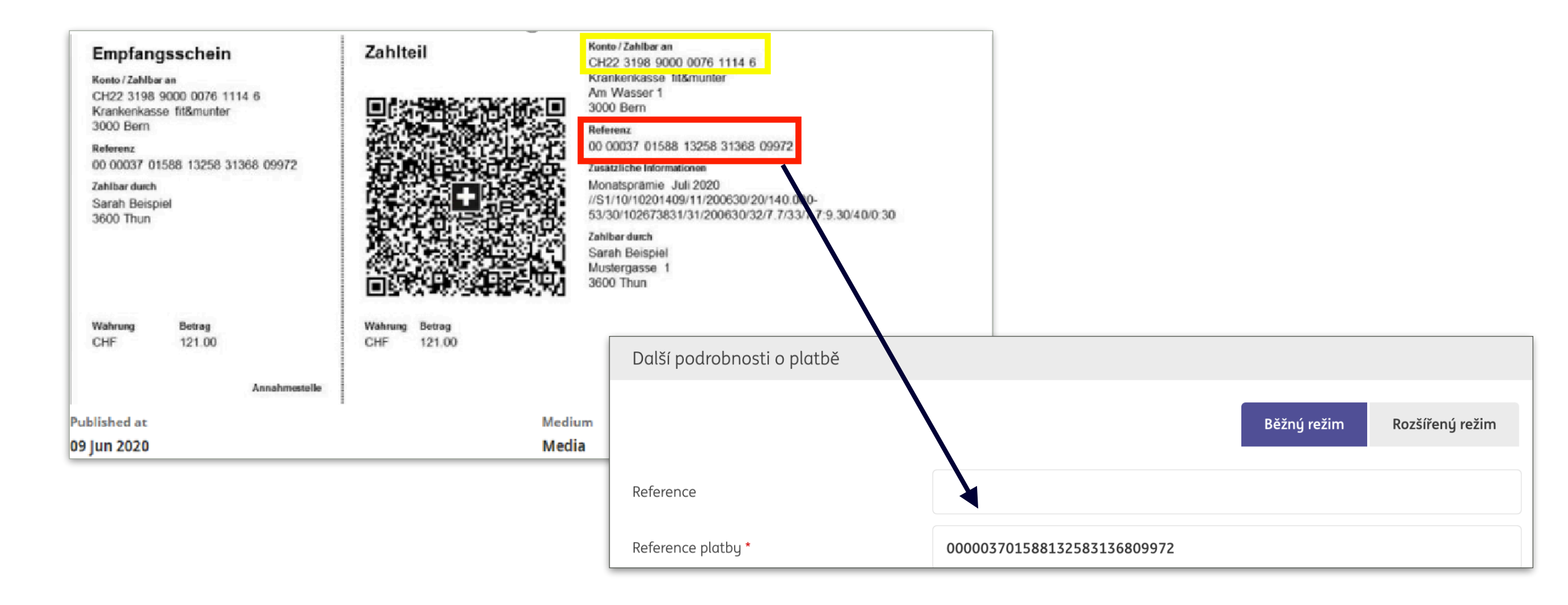

#### Polské split payment

Pro domácí polské platby můžete použít mechanismus split payment. Při takové platbě banka převede část platby určené na DPH na zablokovaný DPH účet příjemce. V některých případech je povinné použít mechanismus split payment. Na jeho vytvoření potřebujete NIP (DPH) příjemce.

| InsideBusiness Payments          |                          |           |            | Odhlásit se |                                     |
|----------------------------------|--------------------------|-----------|------------|-------------|-------------------------------------|
| الَّهِ<br>ال                     |                          | Běžný rež | im Rozšíře | ený režim   |                                     |
| Odkazy                           |                          |           |            |             | Sekce Daňové i<br>viditelná při pla |
| Reference                        |                          |           |            |             | dvěma účty v p                      |
| ID platby                        |                          |           |            |             | Suma DPH je čć                      |
| Platební klasifikace             |                          |           |            |             | která představu                     |
| Typ platby *                     | Tuzemský kreditní převod |           |            | ~           | Zadeite identifi                    |
| Typ rezervace *                  | Individuální zúčtování   |           |            | ~           | příjemce.                           |
| Podrobnosti o rozdělené platbě   |                          |           |            |             |                                     |
| Výše DPH                         |                          |           |            |             |                                     |
| NIP (Daňové identifikační číslo) |                          |           |            |             |                                     |
| Císlo faktury                    |                          |           |            |             |                                     |
| Další informace                  |                          |           |            |             |                                     |

#### Platba polských daní

Na vytvoření polských daňových plateb nejprve přidejte polský daňový úřad do svého adresáře v IBP. <sup>1</sup> Potom vytvořte úhradu na daňový úřad a specifická daňová pole se <sup>2</sup> zobrazí automaticky.

|         | 1 resát: PL tax account / Základní údaj | ie                                          |
|---------|-----------------------------------------|---------------------------------------------|
|         | Základní údaje Účty Platební šablony    |                                             |
|         | Obecná nastavení                        |                                             |
|         | Adresát *                               | PL tax account                              |
|         | Použil(a) *                             | Všechny společnosti                         |
|         | Používá se jako *                       | Příjemce a plátce                           |
| Jako ze | emi vuberte                             |                                             |
| Dolsko  |                                         | PL tax account                              |
|         |                                         |                                             |
| ndikát  | or danového 🛛 🛔                         |                                             |
| ířadu   |                                         |                                             |
| araaar  |                                         |                                             |
|         | Poštovní směrovací číslo / Město        |                                             |
|         | Země *                                  | Poland (PL)                                 |
|         | Vnitrostátní ID strany                  | Identifikační číslo použité v zemi adresáta |
|         |                                         | Daňový úřad                                 |
|         |                                         |                                             |
|         |                                         |                                             |
|         |                                         |                                             |
|         |                                         |                                             |
|         |                                         |                                             |

| =  | )<br>E | InsideBusiness Payments            |                          |        | 8      |             |     | ?                  | Odhlásit se  |
|----|--------|------------------------------------|--------------------------|--------|--------|-------------|-----|--------------------|--------------|
| ШФ |        |                                    | Tax office               |        |        |             |     |                    |              |
| Ţ  |        | Podrobnosti o platbě               |                          |        |        |             |     |                    |              |
| ŝ  |        | laformaco o úbradž                 |                          |        |        |             |     |                    |              |
|    |        | Informace o unrade                 |                          |        |        |             |     |                    |              |
|    |        |                                    |                          |        |        |             | 840 | /840 znak <u>u</u> | y, 1/1 linky |
| œ  |        | Priorita *                         | Běžný                    |        |        |             |     |                    | $\sim$       |
| ŝ  |        | Datum provedení *                  | 17/04/25                 |        |        |             |     |                    | Ē            |
| L  |        | Měna * / Částka *                  | PLN (Polish Zloty)       | $\sim$ | 123,00 |             |     |                    |              |
| í  |        |                                    |                          |        |        |             |     |                    |              |
| 0  |        | Další podrobnosti o platbě         |                          |        |        |             |     |                    |              |
|    |        |                                    |                          |        | E      | Běžný režin | n I | Rozšířený          | režim        |
|    |        | Odkaru                             |                          |        |        |             |     |                    |              |
|    |        |                                    |                          |        |        |             |     |                    |              |
|    |        | Reference                          |                          |        |        |             |     |                    |              |
|    |        | ID platby                          |                          |        |        |             |     |                    |              |
|    |        | Platební klasifikace               |                          |        |        |             |     |                    |              |
|    |        | Typ platby <b>*</b>                | Tuzemský kreditní převod |        |        |             |     |                    | $\sim$       |
|    |        | Typ rezervace *                    | Individuální zúčtování   |        |        |             |     |                    | $\sim$       |
|    | 2      | Daňové informace                   |                          |        |        |             |     |                    |              |
|    |        | NIP (Daňové identifikační číslo) * |                          |        |        |             |     |                    |              |
|    |        | Period *                           |                          |        |        |             |     |                    |              |
|    |        | Tax form type *                    |                          |        |        |             |     |                    |              |
|    |        | Další informace                    |                          |        |        |             |     |                    |              |
|    |        |                                    |                          |        |        |             |     |                    |              |

#### Platba polských daní

Období <sup>1</sup> indikuje časový údaj, na které se vztahuje platba daně. Má 3 složky: První část pole "Období" obsahuje dva znaky" Rok" (dvojmístné číslo), např. 20 Druhá část obsahuje jedno z následujících" Typů období":

- M znamená měsíc,
- P znamená půlrok,
- R znamená rok,
- K znamená čtvrtletí,
- D znamená dekádu,
- J znamená den.

Třetí část obsahuje "Číslo období". V případě, že" Typ období" má hodnotu:

- R pole číslo období nemá hodnotu období,
- P pole číslo období by mělo mít jednu z hodnot 01 anebo 02,
- K pole číslo období by mělo mít jednu z hodnot 01, 02, 03 anebo 04,
- M pole číslo období by mělo mít hodnotu v rozsahu 01 12,
- D pole číslo období by mělo mít dvě číslice s hodnotou 01, 02 anebo 03, další číslice mají dvě číslice v rozsahu 01 12,
- J pole číslo období by mělo mít hodnotu v rozsahu 01 31 jako hodnotu dne, další znaky v rozsahu 01 12 jako hodnotu měsíce.

|   | Daňové informace                   |  |
|---|------------------------------------|--|
|   | NIP (Daňové identifikační číslo) * |  |
| 1 | Period *                           |  |
|   | Tax form type *                    |  |
|   | Další informace                    |  |
|   |                                    |  |

#### Francouzská LCR platba

LCR (Lettre de Change Relevé) je francouzská domácí směnka, podobně jako datovaný šek. LCR se proto často používá na financovaní obchodu. Plátcem je strana, která dostane peníze. Příjemce LCR přijme směnku po přijetí zboží. Na vytvoření LCR potřebuje francouzský účet v ING a identifikační čísla SIREN obou stran, vás a příjemce.

| =   | InsideBusiness Payments            | (?) 🔟 🖂 (?) Odhlásit se          | ]                                                                                               |
|-----|------------------------------------|----------------------------------|-------------------------------------------------------------------------------------------------|
|     | Další podrobnosti o platbě         |                                  | Odkaz na fakturu Váš odkaz.                                                                     |
| ŝ   |                                    | Běžný režim Rozšířený režim      | Odkaz na příjemce je reference příjemce.                                                        |
| 100 | Reference faktury *                | Ref2                             | Vyberte druh kreditu a akceptační kód.                                                          |
|     | Odkaz na směnečného dlužníka       |                                  | V případě, že je povinné centrální bankovní<br>výkaznictví, vyberte Kód transakce zboží v části |
| £   | Typ kreditu *                      | Úvěry v rámci obvyklých rezerv 🗸 | Centrální bankovní výkaznictví.                                                                 |
| 2   | Akceptační kód *                   | Nepřijato LCR 🗸                  |                                                                                                 |
| í   | Hlášení centrální banky            |                                  |                                                                                                 |
|     | Typ prohlášení *                   | Vykazování prostřednictvím banky |                                                                                                 |
|     | Kód transakce                      | 100 Exports - Imports V          |                                                                                                 |
|     | Typ rezervace                      | Konsolidované zúčtování          |                                                                                                 |
|     |                                    |                                  |                                                                                                 |
|     | Procházet seznamem plateb a dávek: | < 1 2 3 4 5 22 >                 |                                                                                                 |
|     | Zrušit X                           | Schválit 🗒 Uložit 🗒 Více úkonů   |                                                                                                 |

#### Platba rakouských daní

Na zaplacení daní v Rakousku musí být informace o převodu strukturovaná podle předepsaného formátu. Na podporu vytváření tohoto formátu nabízí IBP specifickou obrazovku pro platby rakouských daní.

Prvním krokem je přidání rakouského daňového úřadu do adresáře IBP. Označte políčko Daňový úřad a zadejte ID daňového úřadu.

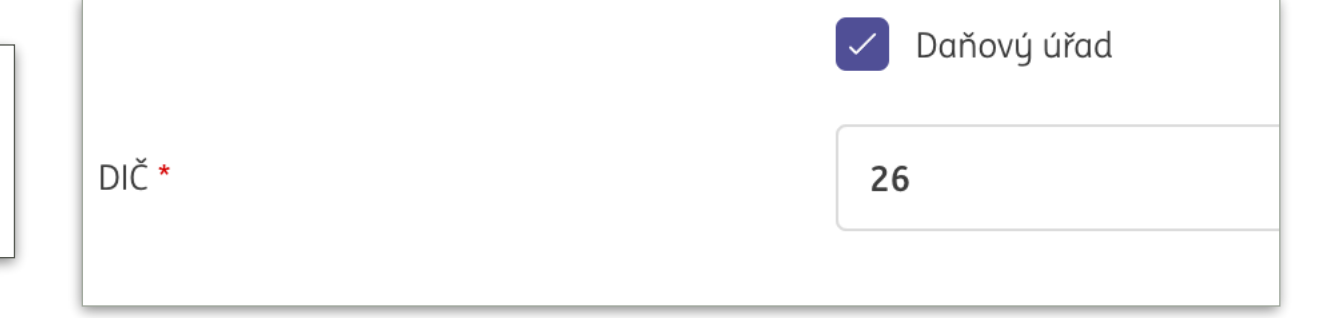

| Další podrobnosti o platbě    |                        |                             |
|-------------------------------|------------------------|-----------------------------|
| Typ rezervace                 | Individuální zúčtování | ~                           |
| Daňové číslo *                | 26-913/5729            |                             |
| Daňové položky                |                        | Vytvořit Odstranit          |
| 📃 🔻 Daň Časový úsek           | Kreditní / debetní     | Částka<br>Měna              |
| Nejsou k dispozici žádná data |                        |                             |
| <b>0</b> Záznamy              |                        | Položek na stránku 15 🗸 🛛 🖂 |

Zadejte svoje daňové číslo pokud nebylo přidáno automaticky.

Vytvořte daňové záznamy pro každý typ daně související s touto platbou. Celkový součet daňových položek musí být rovný celkové sumě platby.

#### Slovenská a Česká domácí platba se symboly

Na Slovensku a v České republice můžete při převodu tuzemských plateb použít k identifikaci platby tzv. symboly. Pole pro zadání symbolu se automaticky zobrazí v případě, že platba je prováděna z a na účet na Slovensku a v České republice a je v místní měně. Pokud používáte symboly, nemůžete již používat pole "end to end" Reference.

| Další podrobnosti o platbě |                             |
|----------------------------|-----------------------------|
|                            | Běžný režim Rozšířený režim |
| Symboly                    |                             |
| Variabilní                 | 1234567890                  |
| Specifický                 | 1234567890                  |
| Konstantní                 | 1234                        |
| Reference                  |                             |
| ID platby                  |                             |
| Platební klasifikace       |                             |
| Typ platby *               | Kreditní převod SEPA        |
| Typ rezervace *            | Individuální zúčtování      |

#### Maďarské proxy platby (1)

V případě maďarských tuzemských plateb máte možnost uvést, že chcete místo čísla účtu použít zástupný identifikátor "proxy". Za proxy může být považováno telefonní číslo, e-mailová adresa nebo daňové číslo. Pokud je proxy v centrální správě známo, platba bude provedena, aniž byste museli znát číslo účtu příjemce.

| Plátce a příjemce |                                                                                                    |          |  |  |  |
|-------------------|----------------------------------------------------------------------------------------------------|----------|--|--|--|
| Plátce *          | Virtual trading                                                                                                    | ~ Q      |  |  |  |
|                   | HU42117730161111101800000000/HUF<br>HU42 1177 3016 1111 1018 0000 0000<br>Poslední disponibilní zůstatek k datu valuty | HUF 0,00 |  |  |  |
|                   |                                                                                                    | 1        |  |  |  |
| Příjemce *        | Vyberte                                                                                                    | ~ Q +    |  |  |  |

Proxy platby lze provádět pouze dočasným příjemcům. To znamená, že pro provedení takové platby musíte mít oprávnění spravovat adresář. Pokud toto oprávnění máte, uvidíte za příjemcem symbol +. Kliknutím na toto označíte, že chcete vytvořit dočasného příjemce.

#### Maďarské proxy platby (2)

Zaškrtněte políčko Použít data proxy. Poté se zobrazí pole proxy. Pro hodnotu proxy použijte přesný formát, jak je uvedeno v příslušném poli. Najednou můžete použít pouze jedno z polí proxy. Pokud je proxy akceptováno, můžete platbu zpracovat jako obvykle. Číslo účtu příjemce, které bylo načteno na pozadí, se vám z důvodu ochrany osobních údajů nezobrazí.

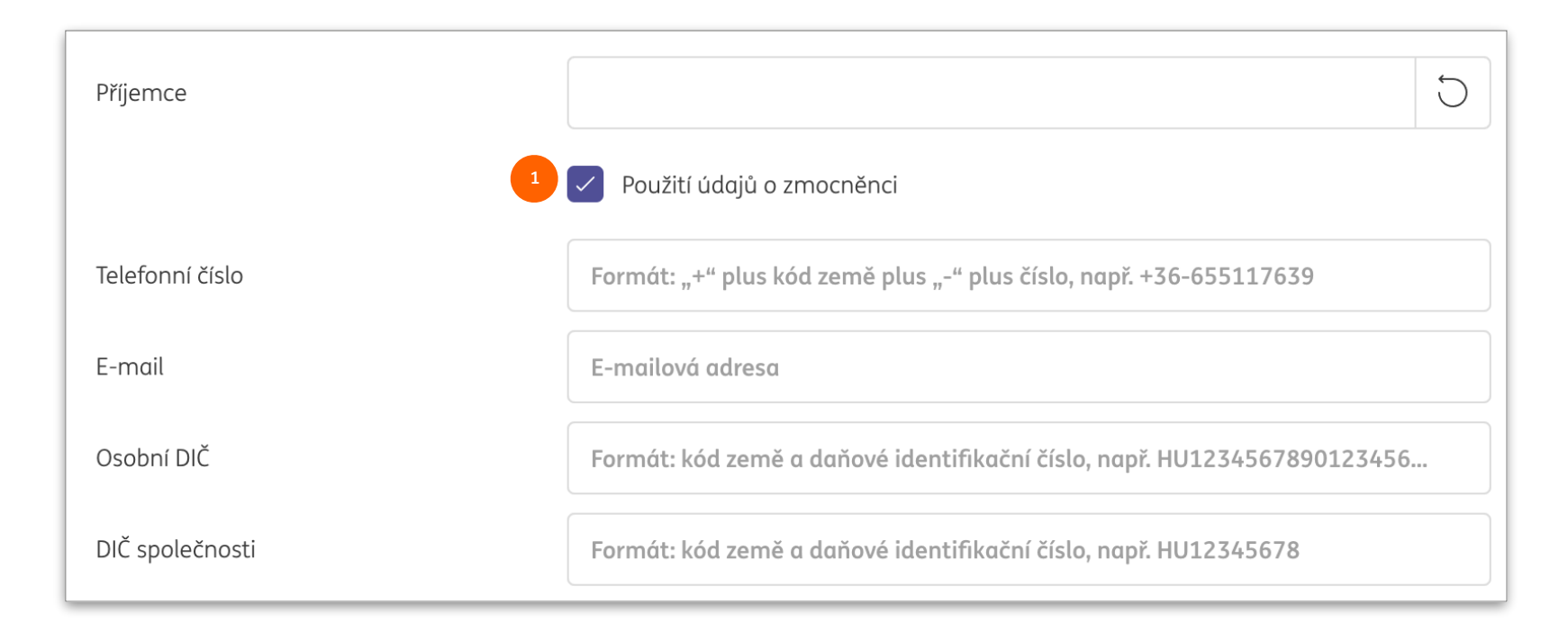

#### Maďarské poštovní platby

Maďarské poštovní platby lze importovat pomocí vyhrazené nabídky - Importovat maďarské poštovní platby. Vyberte účet, ze kterého bude stržena platba. Vyberte soubor poštovní platby a klikněte na jedno z tlačítek Importovat. Po úspěšném importu bude krycí platba viditelná na obrazovce Otevřít platby a musí zde být autorizována. 1 2 3

| =        | InsideBusiness Payments |                                                                                                    | 8                           |        |             | ?          | Odhlásit se |
|----------|-------------------------|----------------------------------------------------------------------------------------------------|-----------------------------|--------|-------------|------------|-------------|
| ШФ       | Platby /                |                                                                                                    |                             |        |             |            |             |
| 5        | Importovat soubor maďa  | arských poštovních plateb                                                                           |                             |        |             |            |             |
|          | Možnosti importu        |                                                                                                    |                             |        |             |            |             |
|          | Importovat soubor jako  | Dávka                                                                                               |                             |        |             |            | $\sim$      |
| <b>.</b> | Plátce *                | 1 FAT Test Customer                                                                                 |                             |        |             |            | $\sim$      |
| £        |                         | HU4211773016111110180000000<br>HU4211773016111110180000000<br>Poslední disponibilní zůstatek k datu | <b>0/HUF</b><br>0<br>valuty |        |             | H          | IUF 0,00    |
| Í        | Popis                   |                                                                                                    |                             |        |             |            |             |
|          | Soubor k importu        |                                                                                                    |                             |        |             |            |             |
|          | Soubor *                | Postal payment file.txt                                                                             |                             |        |             | 2<br>Proc  | cházet      |
|          |                         |                                                                                                    |                             |        |             | 3          |             |
|          | Storno X                | Import                                                                                              | ovat a dalši                | í Impo | ort / Impor | tovat / In | nportní 🕤   |

#### Maďarská žádost o platbu

Přijaté maďarské žádosti o platbu se zobrazují na obrazovce Příchozí žádosti o platbu, kterou najdete v nabídce plateb. Žádost může být přijata nebo zamítnuta. Při odmítnutí žádosti můžete odesílateli uvést důvod odmítnutí. Pokud žádost přijmete, vytvoří se dávka s jednou okamžitou platbou a přidá se na obrazovku Otevřít platby k autorizaci. <sup>1</sup>

| =                                                                  | i              | nsideB                  | usiness Payments                                                     |                                                                      |                |                            |                                          |                                 |                                                     |                                    | Odhlásit se                                                             |                                           | Žádost a platb                                                                    | a jsou               |                             |  |  |
|--------------------------------------------------------------------|----------------|-------------------------|----------------------------------------------------------------------|----------------------------------------------------------------------|----------------|----------------------------|------------------------------------------|---------------------------------|-----------------------------------------------------|------------------------------------|-------------------------------------------------------------------------|-------------------------------------------|-----------------------------------------------------------------------------------|----------------------|-----------------------------|--|--|
| Lie<br>Lie<br>Lie<br>Lie<br>Lie<br>Lie<br>Lie<br>Lie<br>Lie<br>Lie | Platby<br>Příc | <sup>y /</sup><br>chozí | součty<br>Počet úvěrových transakcí 1<br>Počet debetních transakcí 0 |                                                                      |                |                            |                                          | akcí 1<br>akcí 0                | vzájemně propojeny. Pok<br>je platba zamítnuta, můž |                                    |                                                                         |                                           |                                                                                   |                      |                             |  |  |
| <u>[::</u>                                                         | F              | Příchoz                 | í žádosti o platbu                                                   |                                                                      |                |                            |                                          |                                 | 1                                                   |                                    | Čelkový počet transak<br>Částka úhrady celkem<br>Celková debetní částka | ransakcí 1<br>telkem 1,00<br>(částka 0,00 |                                                                                   |                      |                             |  |  |
|                                                                    |                | K přije                 | tí                                                                   | ~                                                                    |                |                            |                                          | Přijmout                        | ✓ Zamítnout                                         | × Od                               | Kontrolní součet (část)<br>Nejvyšší částka                              | ka) 1,00<br>HUF (Hungarian                | <sup>•</sup> znovu zamitnuta. Teprve po<br><sup>•</sup> úspěšném provedení platbu |                      |                             |  |  |
| £                                                                  |                |                         | Datum<br>Stav 🍸 vypršení<br>platnosti                                | Účet<br>IBAN                                                         | Částka<br>Měna | Žadatel                    | IBAN<br>žadatele                         | Informace<br>o úhradě           | Datum ↓<br>vytvoření                                | Požadované<br>datum<br>uskutečnění | Související platby                                                      |                                           | je požadavek o                                                                    | lokonče              | naceg                       |  |  |
| í                                                                  |                | <ul> <li></li> </ul>    | Doručeno 31/12/25                                                    | HU4211773016111110180000000/HU<br>HU42 1177 3016 1111 1018 0000 0000 | JF 1           | .,00 HU<br>HUF BENEFICIARY | HU56 1201 0154<br>0015 2862 0040<br>0006 | goods delivered,<br>invoice 123 | 10/04/25 15:25:12                                   | 31/12/25                           | Veškeré platby                                                          | ~                                         |                                                                                   |                      |                             |  |  |
|                                                                    |                |                         | Doručeno 31/12/25                                                    | HU4211773016111110180000000/HU<br>HU42 1177 3016 1111 1018 0000 0000 | JF 1           | .,00 HU<br>HUF BENEFICIARY | HU56 1201 0154<br>0015 2862 0040<br>0006 | goods delivered,<br>invoice 123 | 10/04/25 15:24:57                                   | 31/12/25                           |                                                                         | Tup Datum ↑                               |                                                                                   | Částka               | Účet                        |  |  |
|                                                                    |                |                         | Doručeno 31/12/25                                                    | HU4211773016111110180000000/HU<br>HU42 1177 3016 1111 1018 0000 0000 | JF 1           | ,00 HU<br>HUF BENEFICIARY  | HU56 1201 0154<br>0015 2862 0040<br>0006 | goods delivered,<br>invoice 123 | 10/04/25 15:24:44                                   | 31/12/25                           | ▼ Status                                                                | platby provedení                          | et                                                                                | Měna Adreso          | it příjer<br>IBAN<br>HU56   |  |  |
|                                                                    |                |                         | Doručeno 31/12/25                                                    | HU4211773016111110180000000/HU<br>HU42 1177 3016 1111 1018 0000 0000 | JF 1           | .,00 HU<br>HUF BENEFICIARY | HU56 1201 0154<br>0015 2862 0040<br>0006 | goods delivered,<br>invoice 123 | 10/04/25 15:23:59                                   | 31/12/25                           | Složené                                                                 | kreditní 11/04/25 HL<br>převod            | J42117730161111101800000000/HUF                                                   | 1,00 HU<br>HUF BENEF | 0154<br>ICIARY 2862<br>0006 |  |  |
|                                                                    |                |                         | Doručeno 31/12/25                                                    | 🖞 Chcete-li žád                                                      | ost p          | přijmout                   | t nebo                                   | oods delivered,<br>hvoice 123   | 10/04/25 15:08:46                                   | 31/12/25                           | 1 z 1 Položka                                                           |                                           | Položek na stránku                                                                | 15 ~                 | < 1 >                       |  |  |
|                                                                    | 1              | <b>1</b> z <b>5</b> Záz | namy zvoleno                                                         | odmítnout, n                                                         | nusít          | e mít                      |                                          |                                 | Položek na stránku                                  | 15 ~                               | Související žádosti                                                     |                                           |                                                                                   |                      | ^                           |  |  |
|                                                                    | -              |                         |                                                                      | – oprávnění k v                                                      | /ytvá          | iření plo                  | ateb                                     |                                 |                                                     |                                    | Stav vypršei<br>platnos                                                 | ní Datum<br>ní Výtvoření<br>sti           | Částka<br>Měna                                                                    | Žadatel IBA<br>ža    | ۱N ملا<br>datele            |  |  |
|                                                                    |                |                         |                                                                      | pro účet, na l                                                       | který          | byla žo                    | ádost                                    |                                 |                                                     |                                    |                                                                         | 10/04/25                                  | 1.00                                                                              | HL<br>0 HU 01        | J56 1201<br>.54 0015        |  |  |
|                                                                    |                |                         |                                                                      | přijata.                                                             |                |                            |                                          |                                 |                                                     |                                    | Akceptováno 31/12/2                                                     | 25 15:25:12 HU42117730:                   | 16111110180000000/HUF HU                                                          | BENEFICIARY 28       | 62 0040<br>06               |  |  |
|                                                                    |                |                         |                                                                      |                                                                      |                |                            |                                          |                                 |                                                     |                                    |                                                                         |                                           |                                                                                   |                      |                             |  |  |

#### Potvrzení příjemce platby pro účty ve Spojeném království při zadání platby

V případě platby ve prospěch příjemce ve Spojeném království je jméno příjemce zadané v InsideBusiness Payments porovnáno se skutečným jménem vlastníka účtu. Výsledek tohoto ověření se zobrazí na obrazovce.

| =            | InsideBusiness Payments            |                   | 8 | ШĞ     |   | ?   | Odhlásit se |                                                  |
|--------------|------------------------------------|-------------------|---|--------|---|-----|-------------|--------------------------------------------------|
| ШФ           | Údaje o kreditním převodu          |                   |   |        |   | (   | Tisknout 🕒  | Výsledek shody je                                |
| ☆            | Stav platby                        |                   |   |        |   |     | _           | přidán do sekce stavu                            |
| <u> [:0:</u> | Stav                               | Zadáno            |   |        |   |     |             | placby                                           |
| 8            | Stavové datum                      | 11/04/25 15:32:37 |   |        |   |     |             |                                                  |
| Ω            | Confirmation of Payee status       | Shoda             |   |        |   |     |             |                                                  |
|              | Confirmation of Payee status date  | 11/04/25 15:32:37 |   |        |   |     |             | - Shoda                                          |
| Í            | Reference dávky                    |                   |   |        |   |     |             | - Částečná shoda                                 |
|              | Odkaz na soubor                    |                   |   |        |   |     |             | - Žádná shoda<br>- Neshoda kvůli technické chybě |
| _            | Původ                              | Ruční zadání      |   |        |   |     |             |                                                  |
|              | Procházet seznamem plateb a dávek: |                   |   |        | < | 1 2 | 3 4 >       | Při autorizaci platby, která není plně           |
|              | Zrušit ×                           | Schválit          |   | Uložit |   | Víc | e úkonů     | varování, se zobrazí varování. Toto              |

#### Potvrzení příjemce pro účty ve Spojeném království při importu platby

Jména příjemců pro účty ve Spojeném království jsou také ověřována během importu platby. Výsledek se zobrazí na obrazovce Podrobnosti importovaných souborů.

| =   | InsideBusiness Payments                    |                                                                            | 8                |          |       | ?      | Odhlásit se |
|-----|--------------------------------------------|----------------------------------------------------------------------------|------------------|----------|-------|--------|-------------|
| LIO | Podrobnosti o importu soub                 | oru: Test3_XML pain.001.001.03_202502191709                                | 949.xml          |          | Tiskr | 10ut 🕒 |             |
|     | Informace o souboru                        |                                                                            |                  |          |       | -      |             |
|     | Stav<br>Datum importu<br>Import provedl(a) | Úspěšný<br>12/04/25 7:00:54<br>Al Capone<br>co co co                       |                  |          |       |        |             |
|     | Velikost souboru<br>Formát                 | 2,76 KB<br>UNIFI-CT-UNC<br>Hromadnú kreditní převod SEPA                   |                  |          |       |        |             |
| L   | Reference dávky<br>Popis                   | SXI51020000001                                                             |                  |          |       |        |             |
| í   | ID importního souboru                      | 0000100000512042025070054988                                               |                  |          |       |        |             |
|     | Výsledek                                   |                                                                            |                  |          |       | -      |             |
|     | 3 platby úspěšně importovány, Potvr        | zení příjemce: 3 položek zkontrolováno, 3 se shoduje, 0 se neshoduje, 0 se | částečně shoduje | <u>.</u> |       |        |             |
|     | Procházet seznamem s importovanými sou     | ıbory:                                                                     | < 1 2            | 3 4      | 5     | 417 >  |             |
|     | Zavřít X                                   |                                                                            |                  |          | Odst  | ranit  |             |

#### Potvrzení příjemce pro účty ve Spojeném království v adresáři

Potvrzení o stavu příjemce je uloženo v adresáři. Adresář s platnou shodou je platný 6 měsíců. Jako adresáti s platnou shodou nebudou při zadávání platby nebo importu platby kontrolováni. To zejména urychluje import plateb. Potvrzení příjemce platby může být ručně iniciováno v adresáři.

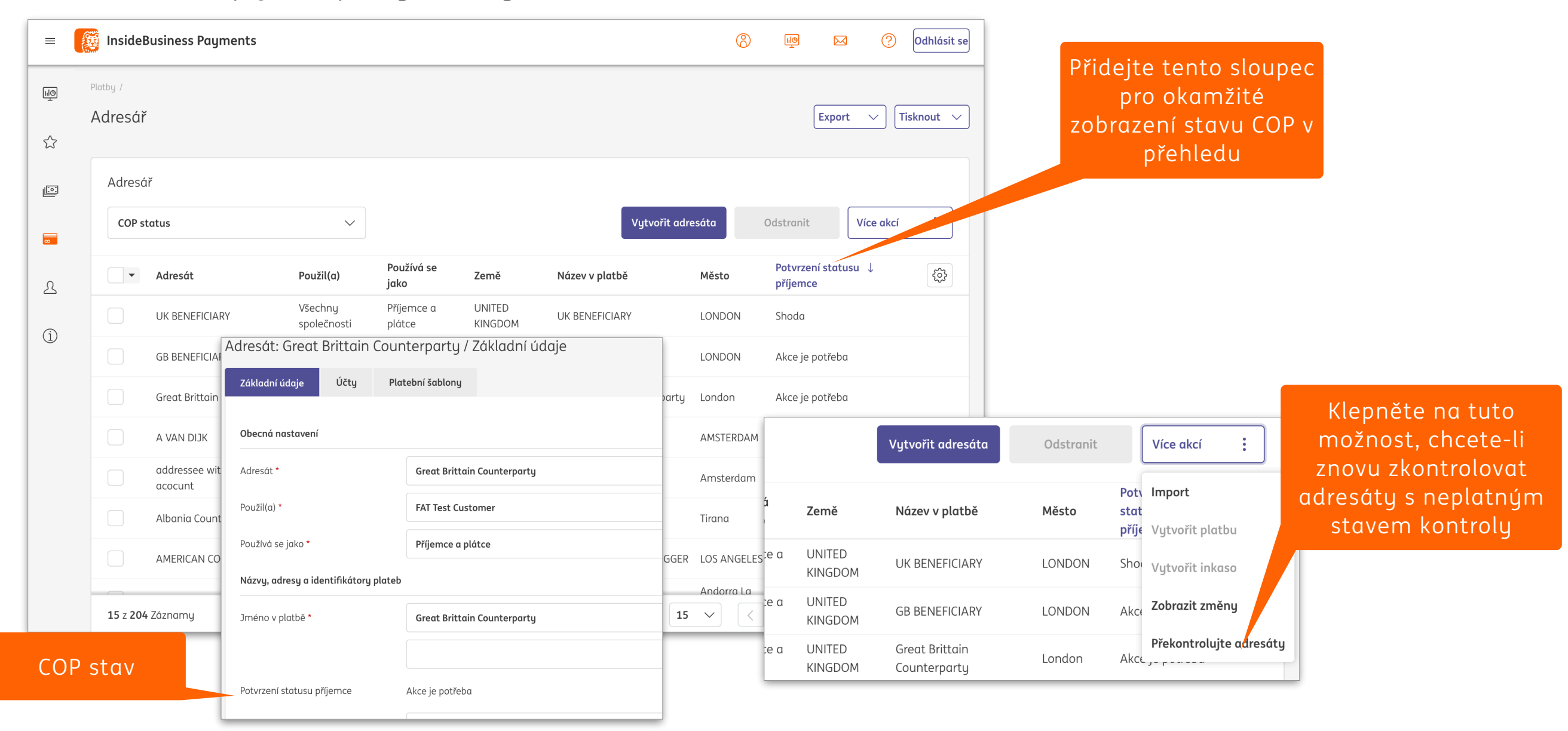

#### Podpora účtů vedených na Tchaj-wanu

Podpora účtů vedených na Tchaj-wanu je omezena na hlášení.

Chcete-li iniciovat platbu, postupujte podle pokynů, které najdete na ING Knowledge Center.

| ×          | <b>Ø</b>     | *            | InsideBusiness Payments                                         |                                      | 😗 🔤 🛛 🕐 Odhlásit se                                                                                                    |
|------------|--------------|--------------|-----------------------------------------------------------------|--------------------------------------|----------------------------------------------------------------------------------------------------|
| <b>big</b> | Nástěnka     |              | Nástěnka                                                        |                                      | Přidat widget +                                                                                                    |
| ☆          | Oblíbené     | $\sim$       | Přehled                                                         |                                      | :                                                                                                    |
| <u></u>    | Report/Výkaz | $\checkmark$ | Zůstatky       Účetní zůstatek k dnešnímu d       93 633,17 EUR | Celkový po<br>Zaúčtovan<br>Žádná kre | vočet transakcí dnes     Celkový počet transakcí dnes       né kredity     Zaúčtované debety       vditní transakce     Žádné debetní transakce |
| 오          | Preference   | $\sim$       |                                                                 |                                      |                                                                                                    |
| 1          | Informace    | ~            | 1 TWD se rovná<br>0,021 EUR                                     | :                                    | Zůstatky       Všechny účty                                                                                                    |
|            |              |              | 100 🕒 TV                                                        | /D 🗸                                 | Výpisy z účtu<br>Všechnu vúpisu                                                                                                    |
|            |              |              | $\downarrow\uparrow$                                            |                                      |                                                                                                    |
|            |              |              | 2,14 🔘 EL                                                       | R ∨                                  |                                                                                                    |
|            |              |              | Zřeknutí se od                                                  | povědnosti                           |                                                                                                    |
|            |              |              |                                                                 |                                      |                                                                                                    |

#### Platby iniciované z účtů odesílatelů v Singapuru

Podpora pro účty vedené u ING Singapore je omezena na zprávy MT101. Tento formát však stále nabízí možnosti, které nejsou podporovány v back office:

- Nelze použít možnosti "Poplatky hradí příjemce".
- Prioritu "urgent" nelze použít.
- Měna převodu platby musí být shodná s měnou účtu příjemce.

| Podrobnosti o platbě |                                   |  |
|----------------------|-----------------------------------|--|
| Informace o úhradě   | Invoice 1242025                   |  |
|                      | 825/840 znaky, 0/1 linky          |  |
| Priorita *           | Běžný 🗸                           |  |
| Datum provedení *    | 02/05/25                          |  |
| Měna * / Částka *    | SGD (Singapore Dollar) ~ 12000,00 |  |

#### Platby iniciované z účtů plátce v Hongkongu

Podpora účtů vedených v Hongkongu je omezena na zprávy MT101. Tento formát však stále nabízí možnosti, které nejsou podporovány v back office:

- Nelze použít možnosti "Poplatky hradí příjemce".
- Prioritu "urgent" nelze použít.
- Měna převodu platby musí být shodná s měnou účtu příjemce.
- U tuzemských plateb v CNY, HKD, USD a EUR vždy přidejte kód /RTGS/ do pole pro informace o platbě.

| Podrobnosti o platbě |                               |
|----------------------|-------------------------------|
| Informace o úhradě   | /RTGS/ Invoice 10250412000011 |
|                      | 811/840 znaky, 0/1 linky      |
| Priorita *           | Běžný                         |
| Datum provedení *    | 10/05/25                      |
| Měna * / Částka *    | USD (US Dollar) ~ 12,00       |
#### Platby iniciované z účtů plátce v Hongkongu

Převodu peněžních prostředků do Spojených států věnujte zvláštní pozornost. Pokud si chcete být jisti, že přijímající strana obdrží všechny převedené prostředky, nebude samotné použití možnosti "Poplatky hradí plátce" (Charge Bearer Originator/Payer) fungovat. Je nutné přidat také samostatné kódové slovo.

Na obrazovce s podrobnostmi o platbě kliknutím na Rozšířený režim zobrazíte další možnosti. Do pole Pokyny pro příjemce zadejte kód: /PPRO/ <sup>1</sup> <sup>2</sup>

| Další podrobnosti o platbě            |                        |                                |                      |
|---------------------------------------|------------------------|--------------------------------|----------------------|
|                                       |                        | Běžný režim                    | 1<br>Rozšířený režim |
| Částka v měně účtu, indikativní sazba | 10,76 EUR (Euro)       |                                |                      |
| Reference                             |                        |                                |                      |
| ID platby                             |                        |                                |                      |
| Účtovat doručiteli                    | OUR                    | Avízo příjemci                 | V                    |
| Platební klasifikace                  |                        |                                |                      |
| Typ platby *                          | Mezinárodní kreditní p | Informace pro banku příjemce 🙎 | /PPRO/               |
| Typ rezervace                         | Individuální zúčtování | Oznámení fayem                 | Ne                   |
|                                       |                        |                                | Ne                   |

#### Přeshraniční platby pro banky v Číně

- U přeshraničních plateb na účty vedené v Číně musí být účel platby objasněn pomocí kódu, který je nutné přidat do pole Informace o převodu. Přidejte popis hned za kódové slovo.
  - /CGODDR/ (Přeshraniční obchod se zbožím).
  - /CSTRDR/ (Přeshraniční obchod se službami).
  - /CCTFDR/ (Přeshraniční kapitálový převod (včetně kapitálových převodů jiných než dluhopis) .
  - /CCDNDR/ (Charitativní dar).
  - /COCADR/ (Ostatní transakce na běžném účtu).
  - /REMTDR/ (Přeshraniční platba (individuální)).

| Podrobnosti o platbě |                                                           |
|----------------------|-----------------------------------------------------------|
| Informace o úhradě   | /CSTRDR/Payment for legal services rendered in March 2025 |
|                      | 783/840 znaky, 0/1 linky                                  |
| Priorita *           | Běžný 🗸                                                   |
| Datum provedení *    | 24/04/2025                                                |
| Měna * / Částka *    | USD (US Dollar) $\checkmark$ 12,00                        |

#### Bulharské rozpočtové platby

Tuzemské bulharské platby na účty s číslicemi 8 nebo 3 na pozici 13 IBANové struktury účtu jsou označeny jako rozpočtové platby. V takovém případě se zobrazí další pole.

| =                                                                                                    | 👸 InsideBusiness Payments     |                         | (        | 8 |        | ?    | Odhlásit se |
|----------------------------------------------------------------------------------------------------|-------------------------------|-------------------------|----------|---|--------|------|-------------|
| щŌ                                                                                                    | Údaje o rozpočtových platbách |                         |          |   |        |      |             |
| ☆                                                                                                    | 1<br>Kód platby daně          |                         |          |   |        |      |             |
| 11202                                                                                                    | Dokument                      |                         |          |   |        |      |             |
|                                                                                                    | Typ dokumentu                 | Nevybrána žádná hodnota |          |   |        |      | ~           |
| a la companya de la companya de la compa | Číslo dokumentu               |                         |          |   |        |      |             |
| L                                                                                                    | Datum dokumentu               | dd/mm/yy                |          |   |        |      |             |
| í                                                                                                    | Období                        |                         |          |   |        |      |             |
|                                                                                                    | Od                            | dd/mm/yy                |          |   |        |      |             |
|                                                                                                    | Do                            | dd/mm/yy                |          |   |        |      |             |
|                                                                                                    | Plátce                        |                         |          |   |        |      |             |
|                                                                                                    | Jméno *                       | FAT Test Customer       |          |   |        |      |             |
|                                                                                                    | Typ identifikace *            | Vyberte                 |          |   |        |      | ~           |
|                                                                                                    | Počet *                       |                         |          |   |        |      |             |
|                                                                                                    |                               |                         |          |   |        |      |             |
|                                                                                                    | Zrušit X                      |                         | Schválit |   | Uložit | Více | úkonů :     |

Od 1. října 2023 již nejsou povinná následující pole: \*Kód pro platbu daně, typ, číslo, datum dokladu, Období (od/do).

\*Pro platby obcím je nadále nutné vyplnit kód platby daně (6 číslic), číslo účtu příjemce obsahuje číslici 8 na pozici 13 a číslici 4 na pozici 14 IBANové struktury účtu.

Pole Jméno, Typ identifikace a Číslo v části Plátce jsou povinná.

#### Podpůrné dokumenty pro mezinárodní a SEPA platby zadané z bulharských účtů

U bulharských mezinárodních a přeshraničních plateb SEPA je třeba vzít v úvahu specifické regulační požadavky. Vztah každé takové platby k čl. 7, odst. 5 Zákona o měně je třeba identifikovat při vytváření platby.

| U plateb importovaných              | Platební klasifikace                                   |                             |
|-------------------------------------|--------------------------------------------------------|-----------------------------|
| prostřednictvím nahrání souboru lze |                                                        |                             |
| nastavení vztahu k Zákonu o měně    | Souvisí tato platba s čl. 7 odst. 5 měnového zákona? 📋 | Nevybrána žádná hodnota     |
| provést hromadně na obrazovce       |                                                        |                             |
| Vztahy k měnovému právu. Klikněte   | Typ platby                                             | Mezinárodní kreditní převod |
| na Platby -> Vztahy k Zákonu o      |                                                        |                             |
| měně. <sup>2</sup>                  | Typ rezervace *                                        | Individuální zúčtování      |
|                                     |                                                        |                             |

|                     |                                      |          |                      |                                                           |                      |                                          |                                                |                                           | _                                                                                    |
|---------------------|--------------------------------------|----------|----------------------|-----------------------------------------------------------|----------------------|------------------------------------------|------------------------------------------------|-------------------------------------------|--------------------------------------------------------------------------------------|
| Vzta                | ny k měnovému záko                   | onu      |                      |                                                           |                      |                                          |                                                |                                           |                                                                                      |
| Vzt                 | ahy, které je třeba nasta            | wit      | $\sim$               |                                                           |                      |                                          | Nastavit vztah na "Ano"                        | Nastavit vztah na "Ne"                    | V případě, že je vztah nastaven na "Ano, je<br>nutné k platbě přiložit podpůrné      |
|                     | Požadované ↓<br>datum<br>uskutečnění | Priorita | Reference<br>příkazu | Účet<br>IBAN                                              | Částka<br>Měna       | Adresát<br>IBAN adresáta                 | Odkaz na soubor pro import                     | Vztah k<br>měnovému <b>T</b> {O<br>zákonu | dokumenty prokazující tento vztah                                                    |
|                     | 21/12/25                             | Běžný    | SXI50990000001       | BG80BNBG96611020345678/BGN<br>BG80 BNBG 9661 1020 3456 78 | 56,00<br>EUR         | JAGUAR ORG Fifteen<br>NL41INGB0751121886 | Test3_XML<br>pain.001.001.03_20250219170949.xm | l                                         | (příloha v kontextu měnového zákona) –<br>například formulář SPB, kterú se předkládá |
|                     | 21/12/25                             | Běžný    | SXI50990000001       | BG80BNBG96611020345678/BGN<br>BG80 BNBG 9661 1020 3456 78 | <b>100,00</b><br>EUR | JAGUAR ORG Fifteen<br>NL41INGB0751121886 | Test3_XML<br>pain.001.001.03_20250219170949.xm | l                                         | Bulharské národní bance, nebo výpis z                                                |
|                     | 21/12/25                             | Běžný    | SXI50990000001       | BG80BNBG96611020345678/BGN<br>BG80 BNBG 9661 1020 3456 78 | <b>100,00</b><br>EUR | JAGUAR ORG THREE<br>NL41INGB0751121886   | Test3_XML<br>pain.001.001.03_20250219170949.xm | l                                         | webu BNB potvrzující již deklarované                                                 |
| <b>3</b> z <b>3</b> | ľáznamy                              |          |                      |                                                           |                      |                                          | Položek na stránku                             | 15 🗸 🤇 1 🗦                                | okolnosti.                                                                           |
|                     |                                      |          |                      |                                                           |                      |                                          |                                                |                                           | Pokyny, jak přidat podpůrný dokument,                                                |
|                     |                                      |          |                      |                                                           |                      |                                          |                                                |                                           | najdete na další stránce.                                                            |

#### Podpůrné dokumenty pro mezinárodní a SEPA platby zadané z bulharských účtů

Kromě toho, podle ustanovení vyhlášky 28 BNB a MF, pro jakoukoli platbu zadanou do "třetí země", tj. země mimo EU/EHP, jejíž částka se rovná nebo přesahuje 30 000,00 BGN nebo její ekvivalent v cizí měně, musí být vyplněno a předloženo prohlášení dokládající účel platby. K tomuto prohlášení je obvykle připojen podpůrný dokument, kterým je faktura, smlouva atd.

|                                                                                                    |                                                                                  |                                | =      | InsideBusiness Payment                                                        | ts                                                                                     | 8            | Priorita *                             | Běžný                           |                       |                    | 1          | ~                   |
|----------------------------------------------------------------------------------------------------|----------------------------------------------------------------------------------|--------------------------------|--------|-------------------------------------------------------------------------------|----------------------------------------------------------------------------------------|--------------|----------------------------------------|---------------------------------|-----------------------|--------------------|------------|---------------------|
| Vytvořit nařízení č. 28                                                                                   |                                                                                  |                                | LIQ    | Prohlášení                                                                    |                                                                                        |              | Datum provedení *                      | 11/04/25                        |                       |                    |            | Správa prohlášení   |
| Všeobecné                                                                                                 |                                                                                  |                                | ☆      | Podrobnosti platby                                                            |                                                                                        |              | Měna * / Částka *                      | BGN (Bulgarian                  | Lev) 🗸                | 30000,00           | )          | Uložit jako neúplné |
| <ol> <li>Prohlášení podle čl. 2 c</li> <li>O informacích a dokur</li> <li>převodech a platbách</li> </ol> | udst. 1 nařízení č. 28 BNB a MF<br>nentech předkládaných poskyt<br>iřetí straně. | ovatelům platebních služeb o p | )ň     | Původce platby<br>Účet původce platby<br>IBAN původce platby<br>Měna / částka | FAT Test Customer<br>BG80BNBG9661102034567<br>BG80BNBG9661102034567<br>BGN / 30 000,00 | '8/BGN<br>'8 | Dalčí podrobnosti o platbě<br>Zrušit X |                                 | Schválit              | Uložit             |            | Uložit jako šablonu |
| Datum                                                                                                    | 11/04/25                                                                         |                                | ©<br>L | Datum provedení<br>Příjemce                                                   | 2025-04-11<br>ARNOLD SCHWARZENEGGEF                                                    | R            |                                        |                                 |                       |                    |            |                     |
| Odkaz na prohlášení                                                                                       |                                                                                  |                                | (j)    | Prohlášení                                                                    |                                                                                        |              |                                        | Chcete-li                       | nřidat na             | ndnůrní            |            |                     |
| Pro klienta                                                                                               | Pro klienta FAT Test Customer                                                    |                                | Ŭ      | Všechna prohlášení 🗸 C                                                        |                                                                                        |              | nit 🕅 Importovat přílohu               | dokument klikněte na Importovat |                       |                    |            | ovat                |
| Odkaz na dokument                                                                                         | WEB5101000001                                                                    | 29                             |        | •                                                                             |                                                                                        |              |                                        |                                 | nabraita              | coubor             | iport<br>r | oval                |
| Níže podepsaní                                                                                            |                                                                                  | Před sch                       | /áler  | ním platby je                                                                 |                                                                                        |              | AML                                    | Podporov                        | nanrajte<br>vané form | soubor<br>nátu iso | DU PD      | F                   |
| Jméno, příjmení                                                                                           | Al Capone                                                                        | třeba pro                      | vést   | vyplnění                                                                      | břil(a) Datum vytvořer                                                                 | 1í           | Název souboru                          | PNG 1PF                         | G IPG G               | IF 3               |            | .,                  |
| EGN/ENC *                                                                                                 | 8604056880                                                                       | vyhlášky                       | 28 0   | a přiložit                                                                    |                                                                                        |              |                                        |                                 | u, ji u, u            | 1.                 |            |                     |
| ldentifikační číslo *                                                                                     | 10101010                                                                         | podpůrne                       | é dol  | kumenty.                                                                      |                                                                                        |              |                                        |                                 |                       |                    |            |                     |
| Adresa * / Město *                                                                                        | Main Road                                                                        |                                |        |                                                                               |                                                                                        |              |                                        |                                 |                       |                    |            |                     |

Pro vytvoření vyhlášky 28 klikněte na Další akce -> Spravovat prohlášení na obrazovce s podrobnostmi o platbě. Na obrazovce Deklarace klikněte na Vytvořit -> Vyhláška 28. • •

### Instruktážní videa

#### Všechna instruktážní videa InsideBusiness Payments najdete na Vimeo.

| Miniaplikace přehledu                  |
|----------------------------------------|
| Používaní menu                         |
| <u>Práce s údaji v tabulkách</u>       |
| <u>Práce s kombinovanými sloupci</u>   |
| Práce se zobrazeními                   |
| <u>Práce se skupinami účtů</u>         |
| Práce s výpisy                         |
| <u>Vytvořit převod</u>                 |
| Práce se šablonami plateb              |
| Importovat soubory plateb              |
| Práce s platbami a platbami v dávce    |
| Práce s adresářem                      |
| Povolení na podpis mandátu protistrany |
| Práce uživatele služby                 |

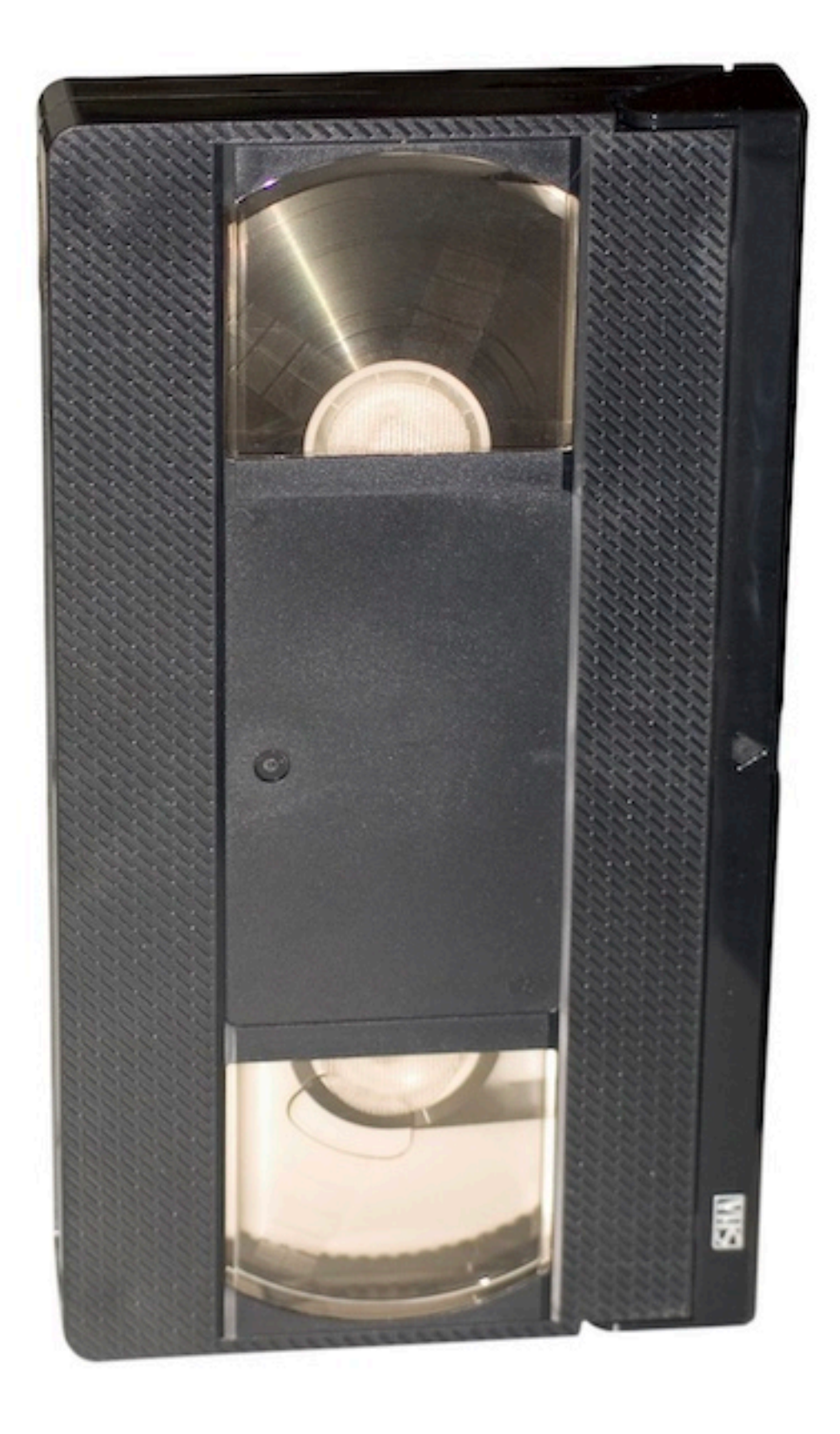

### Import adresáře

Popis polí importního souboru adresáře.

| Název pole                         |    | Délka | Použiti                                                              | Možnosti                                                                              |
|------------------------------------|----|-------|----------------------------------------------------------------------|---------------------------------------------------------------------------------------|
| Zobrazovaný název                  | М  | 35    | Jméno adresáta v přehledech                                          |                                                                                       |
| Typ adresáta                       | Μ  | 15    | Je adresát používaný na inkasa, převody peněz anebo oboje            | CREDITOR, DEBTOR,<br>CREDITOR_DEBTOR                                                  |
| Název 1                            | М  | 35    | Jméno adresáta v platbě, pravidelně stejné jako je zobrazovaný název |                                                                                       |
| Název 2                            | 0  | 35    | Pokračovaní Názvu 1                                                  |                                                                                       |
| Adresa 1                           | 0  | 35    | Název ulice                                                          |                                                                                       |
| Adresa 2                           | 0  | 35    | Pokračovaní Adresy 1                                                 |                                                                                       |
| Adresa 3                           | 0  | 35    | V IBP SE NEPOUŽÍVÁ                                                   |                                                                                       |
| Adresa 4                           | 0  | 35    | V IBP SE NEPOUŽÍVÁ                                                   |                                                                                       |
| PSČ                                | 0  | 9     | Poštovní směrovací číslo                                             |                                                                                       |
| Město adresáta                     | 0  | 35    | Město                                                                |                                                                                       |
| Kód země                           | М  | 2     | ISO kód země                                                         |                                                                                       |
| Region země                        | 0  | 35    | Název státu                                                          |                                                                                       |
| IČO                                | 0  | 11    | IČO, pokud má firma své vlastní                                      |                                                                                       |
| Národní identifikační číslo strany | 0  | 16    | Používá se pro národní identifikační číslo jako obchodní komora      |                                                                                       |
| Daňový úřad                        | 0  | 1     | Indikace, zda je adresát je adresátem polský daňový úřad             | X                                                                                     |
| Číslo daňového úřadu               | 0  | 2     | ID úřadu v případě rakouského daňového úřadu                         |                                                                                       |
| Daňový identifikátor               | 0  |       | V IBP SE NEPOUŽÍVÁ                                                   |                                                                                       |
| ESR číslo strany                   | 0  | 9     | ESR číslo strany v případě švýcarského adresáta                      |                                                                                       |
| IBAN                               | C* | 50    | IBAN účtu                                                            | *musí se poskytnout IBAN<br>anebo domácí číslo<br>bankovního účtu anebo číslo<br>účtu |

### Address book import

| Field name                    |    | Length | Use                                                                                                    | Restricted values    |
|-------------------------------|----|--------|----------------------------------------------------------------------------------------------------|----------------------|
| Domácí číslo bankovního účtu  | C* | 40     | BBAN účtu                                                                                                    |                      |
| Číslo účtu                    | C* | 40     | Číslo účtu                                                                                                    |                      |
| SWIFT IČO                     | 0  | 11     | IČO banky, která vedle účet                                                                                                    |                      |
| Systém zúčtování              | 0  | 8      | Kód zúčtovacího systému                                                                                                    | Viz <u>zde</u>       |
| Kód banky                     | 0  | 35     | Kód banky                                                                                                    |                      |
| Název banky 1                 | 0  | 35     | Název banky                                                                                                    |                      |
| Název banky 2                 | 0  | 35     | Název banky pokračování                                                                                                    |                      |
| Adresa banky 1                | 0  | 35     | Adresa banky                                                                                                    |                      |
| Adresa banky 2                | 0  | 35     | Adresa banky pokračování                                                                                                    |                      |
| Kód země                      | М  | 2      | ISO kód země banky                                                                                                    |                      |
| Měna                          | 0  | 3      | ISO kód měny účtu                                                                                                    |                      |
| Zobrazovaný název             | М  | 35     | Název účtu                                                                                                    |                      |
| Předvolený bankovní účet      | 0  | 1      | Předvolený bankovní účet                                                                                                    | X=ano                |
| Typ účtu                      | 0  | 1      | Indikátor, zda je účet obchodním nebo osobním účtem. Důležité pro<br>správné potvrzení příjemce pro účty ve Spojeném království. | 1=obchod<br>2=osobní |
| Název                         | 0  | 35     | Název šablony platby                                                                                                    |                      |
| Předvolená šablona            | 0  | 1      | Použít tuto šablonu automaticky při vytváření plateb pro tohoto adresáta                                                         | X=ano                |
| Plátce                        | 0  | 35     | Vlastní jméno role                                                                                                    |                      |
| Zobrazované jméno účtu plátce | 0  | 35     | Název účtu plátce zobrazovaný v šabloně platby                                                                                   |                      |
| Platební prostředek           | 0  | 35     | Pevně stanovená hodnota                                                                                                    | CREDIT_TRANSFER      |
| Národní platební prostředek   | 0  | 35     | Specifický kód v případě polského split payment anebo polských<br>daňových plateb                                                | PL_SPLIT, PL_TAX     |
| Priorita                      | 0  | 35     | Priorita platby                                                                                                    | STANDARD, URGENT     |

### Address book import

| Field name                |   | Length | Use                                          | Restricted values |
|---------------------------|---|--------|----------------------------------------------|-------------------|
| Způsob platby podle banky | 0 | 35     | Pevně stanovená hodnota                      | TRANSFER          |
| Payment means             | 0 | 35     | V IBP SE NEPOUŽÍVÁ                           |                   |
| Payment Channel           | 0 | 35     | V IBP SE NEPOUŽÍVÁ                           |                   |
| Cheque Instruction        | 0 | 35     | V IBP SE NEPOUŽÍVÁ                           |                   |
| Charge bearer             | 0 | 3      | V případě mezinárodních plateb               | BEN, OUR, SHA     |
| Amount                    | 0 | 35     | Výška převodu                                |                   |
| Currency                  | 0 | 3      | ISO kód měny přenosu                         |                   |
| Remittance information 1  | 0 | 35     | Nestrukturovaný informační řádek o převodu 1 |                   |
| Remittance information 2  | 0 | 35     | Nestrukturovaný informační řádek o převodu 2 |                   |
| Remittance information 3  | 0 | 35     | Nestrukturovaný informační řádek o převodu 3 |                   |
| Remittance information 4  | 0 | 35     | Nestrukturovaný informační řádek o převodu 4 |                   |
| Payment Category          | 0 | 35     | Pevně stanovená hodnota                      |                   |

### ISO Clearing kódy

| Kód země | ISO Clearing kód | Definice                                        | Kód v IBP adresáři |
|----------|------------------|-------------------------------------------------|--------------------|
| AT       | ATBLZ            | AustrianBankleitzahl                            | AT_BC              |
| AU       | AUBSB            | AustralianBankStateBranchCodeBSB                | AU_BC              |
| BE       |                  |                                                 | BE_BC              |
| СА       | САСРА            | CanadianPaymentsAssociationPaymentRoutingNumber | CA_BC              |
| СН       | СНВСС            | SwissFinancialInstitutionIdentificationShort    | CH_BC              |
| СН       | CHSIC            | SwissFinancialInstitutionIdentificationLong     | CH_SIC             |
| CZ       |                  |                                                 | CZ_BC              |
| DE       | DEBLZ            | GermanBankleitzahl                              | DE_BC              |
| DK       |                  |                                                 | DK_BC              |
| ES       | ESNCC            | SpanishDomesticInterbankingCode                 | ES_BC              |
| FI       |                  |                                                 | FI_BC              |
| FR       |                  |                                                 | FR_BC              |
| GB       | GBDSC            | UKDomesticSortCode                              | GB_BC              |
| GR       | GRBIC            | HelenicBankIdentificationCode                   | GR_BC              |
| НК       | НКИСС            | HongKongBankCode                                | HK_BC              |
| HU       |                  |                                                 | HU_BC              |
| IE       | IENCC            | IrishNationalClearingCode                       | IE_BC              |
| IN       | INFSC            | IndianFinancialSystemCode                       | IN_BC              |
| IT       | ITNCC            | ItalianDomesticIdentificationCode               | IT_BC              |
| LT       |                  |                                                 | LT_BC              |
| JP       | JPZGN            | JapanZenginClearingCode                         | JP_BC              |
| NL       |                  |                                                 | NL_BC              |

### ISO Clearing kódy

| Kód země | ISO Clearing kód | Definice                              | Kód v IBP adresáři |
|----------|------------------|---------------------------------------|--------------------|
| NO       |                  |                                       | NO_BC              |
| NZ       | NZNCC            | NewZealandNationalClearingCode        | NZ_BC              |
| PL       | PLKNR            | PolishNationalClearingCode            | PL_BC              |
| PT       | PTNCC            | PortugueseNationalClearingCode        | PT_BC              |
| RU       | RUCBC            | RussianCentralBankIdentificationCode  | RU_BC              |
| SE       | SESBA            | SwedenBankgiroClearingCode            | SE_BC              |
| TN       |                  |                                       | TN_BC              |
| TW       | TWNCC            | FinancialInstitutionCode              | TW_BC              |
| US       | USABA            | UnitedStatesRoutingNumberFedwireNACHA | FEDWIRE            |
| US       | USPID            | CHIPSParticipantIdentifier            | CHIPS_UI           |

# Stavy plateb

#### Stav na obrazovce Otevřené platby

| Zadaná                   | Platba je zadaná/importovaná, a ještě nebyla nikým autorizovaná.                            |
|--------------------------|---------------------------------------------------------------------------------------------|
| Připravená na autorizaci | Platba Dávky (Hromadná platba) je vytvořená/importovaná, a ještě nebyla nikým autorizovaná. |
| Částečně autorizovaná    | Hromadná platba anebo platba není zcela autorizovaná.                                       |
| Chybná                   | Platba je importovaná s neúplnými/nesprávnými údaji a je potřebné ji zkontrolovat.          |
| Neúplná                  | Platba je uložená jako neúplná platba a musí být dokončená.                                 |
| Čeká na uvolnění         | Platba je plně autorizovaná, ale čeká na podpis na uvolnění.                                |
| Čeká na provedení        | Platba je připravená na provedení. Žádná další akce není potřebná.                          |

#### Stav na obrazovce Odeslané platby

| Provádí se                      | Platba/hromadná platba je odeslaná na zpracování, zatím není k dispozici žádný stav.                                 |
|---------------------------------|----------------------------------------------------------------------------------------------------|
| V procesu v bance               | Platba/hromadná platba se zpracovává.                                                                                |
| Potvrzená bankou                | Platba/hromadná platba je úspěšně zpracovaná.                                                                        |
| Zasláno na zpracování           | Platba/hromadná platba je odeslaná do banky příjemce. Následně nemusíme vždy dostávat další aktualizace stavu.       |
| Zamítnutá bankou                | Platba/hromadná platba je zamítnutá. Pokud je k dispozici důvod zamítnutí v podrobnostech o platbě.                  |
| Zamítnutá uživatelem            | Platba je manuálně zamítnutá na obrazovce Otevřené platby.                                                           |
| Čeká na schválení bankou        | Zpracovaní platby bylo pozastavené z důvodu manuálního zásahu.                                                       |
| Částečně zamítnutá bankou       | Hromadná platba (dávka) s jednotlivými platbami, která se zpracovává, už má alespoň jednu zamítnutou platbu.         |
| Částečně potvrzená bankou       | Hromadná platba (dávka) s jednotlivými platbami, která se zpracovává, ještě nemá žádná zamítnutí.                    |
| Potvrzená se zamítnutími bankou | Hromadná platba (dávka) s jednotlivými platbami, která už byla úplně zpracovaná s alespoň jednou zamítnutou platbou. |

## Verze InsideBusiness Payment

| Release         | Go live date | Change                                                                                                    |
|-----------------|--------------|----------------------------------------------------------------------------------------------------|
| R44             | 9. 4. 2022   | Aktivovaný uživatel s vice rolemi                                                                                                    |
|                 |              | Položky nabídky "Šablony sestavy" dostaly jasnější názvy. V nabídce Správa je to "Šablony sestav". Šablony vytvořené v této časti jsou<br>použitelné pro každého uživatele role. V nabídce Preference je to "Šablony sestav (osobní)". Šablony vytvořené v této části jsou určené<br>pouze pro vlastní použiti. |
|                 |              | Podpora pro rumunské formáty platby                                                                                                    |
| R45 10. 9. 2022 |              | Možnost změnit předvolenou hodnotu pro Import kategorie.                                                                                                    |
|                 |              | Podrobnosti o importovaných hromadných platbách (dávkách) na obrazovce importovaných souborů jsou viditelné jen pro uživatele s<br>oprávněním na zobrazeni plateb na těchto účtech.                                                                                                    |
|                 |              | Nový vzhled, nové barevné schéma, nové miniaplikace.                                                                                                    |
|                 |              | Podpora pro české formáty plateb.                                                                                                    |
| R46             | 15. 1. 2023  | Odstraněné chyby                                                                                                    |
| R47             | 17. 6. 2023  | Nové volitelné sloupce na obrazovkách otevřených plateb a odeslaných plateb, na zobrazeni autorizaci.                                                                                                    |
| R48             | 16. 9. 2023  | Podpora rulebook 2023, vylepšené výpisy účtů ve formátu PDF, název vlastníka účtu viditelný v sestavách.                                                                                                    |
| R49             | 11. 11. 2023 | Název vlastníka účtu viditelný v platbách, zhuštěný výpis z účtu.                                                                                                    |
|                 |              | Podpora pro formát plateb v Maďarsku                                                                                                    |
| R50             | 16. 11. 2024 | Ukázka jména příjemce v Rumunsku                                                                                                    |
|                 |              | Potvrzení příjemce ve Spojeném království                                                                                                    |
|                 |              | Podpora pro formát plateb v Bulharsku                                                                                                    |
| R51             | 09. 04. 2025 | Žádost o platbu v Maďarsku                                                                                                    |
|                 |              | Bulharská prohlášení o původu                                                                                                    |
|                 |              |                                                                                                    |

InsideBusiness Payments Příručka uživatele v7.1 května 2025 Copyright ING Wholesale Banking Netherlands ING WB TS/Delivery Mgnt/InsideBusiness payments